# chapter 5 株価チェック分析 - [投資情報]メニュー

[投資情報] メニューでできること

投資情報メニューでは、個別銘柄の リアルタイム株価やランキング、企 業イベント等の情報をご覧いただけ る[国内株式]や先物・オプション情 報をご覧いただける[先物 OP 情 報]、国内主要指標やニュースをご 覧いただける[マーケット情報]、板 情報や分析チャートをご覧いただけ る[銘柄情報]の各メニューで構成さ れています。

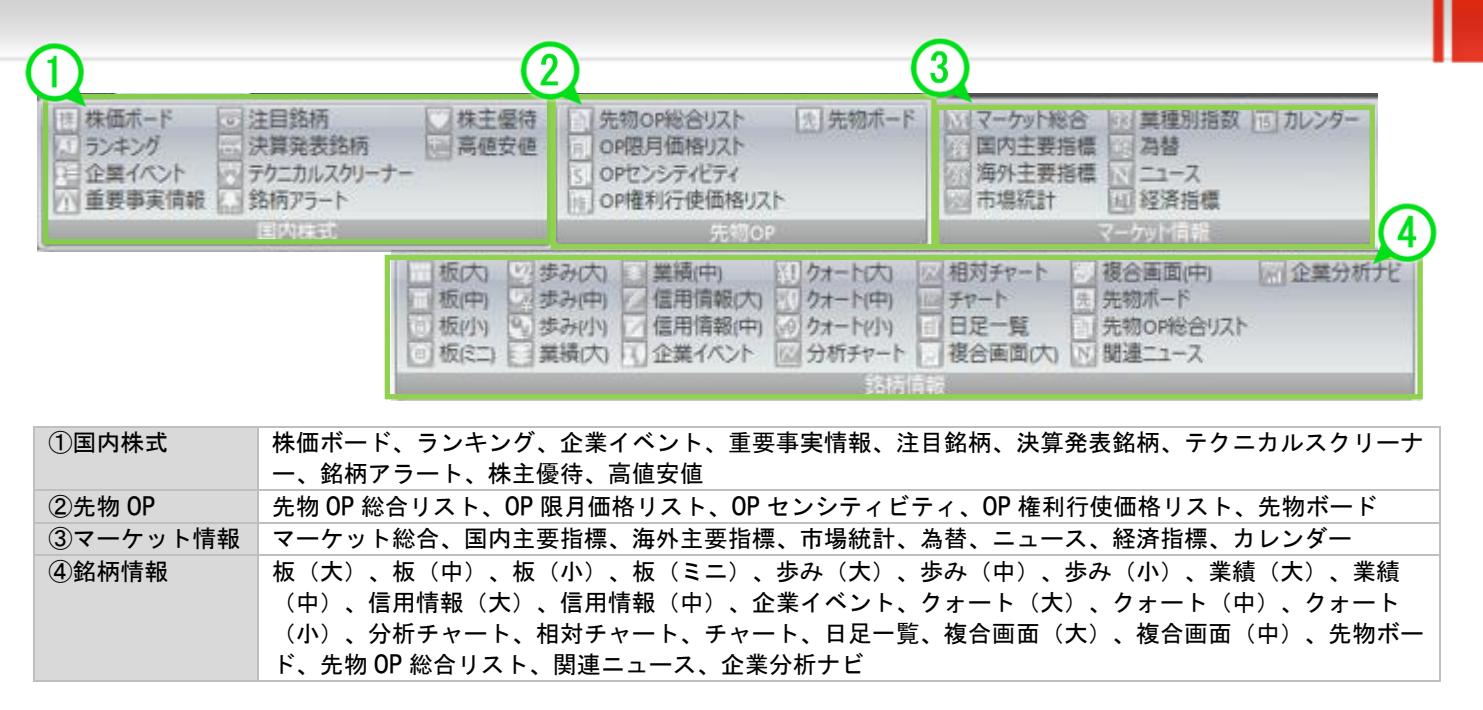

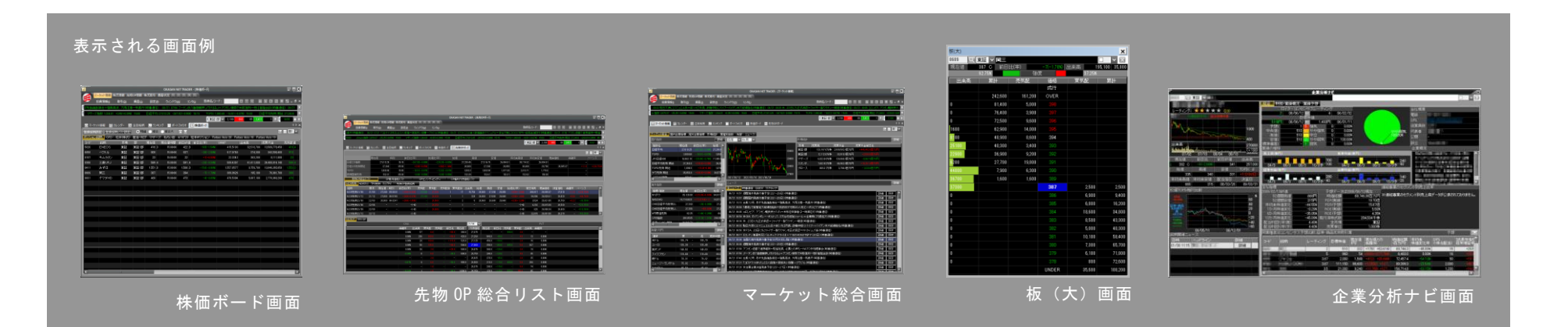

chapter 5 1. 国内株式

### 株価ボード画面を表示する①

#### 登録した銘柄の現在の株価、出来高や気配値等の情報をご覧いただけます。

20 のリストがあり、1 つのリストにつき 100 銘柄、合計 2,000 銘柄が登録できます。「ポジション銘柄」タブには、保有している銘柄が自動で登録されます。

株価ボード画面の表示方法

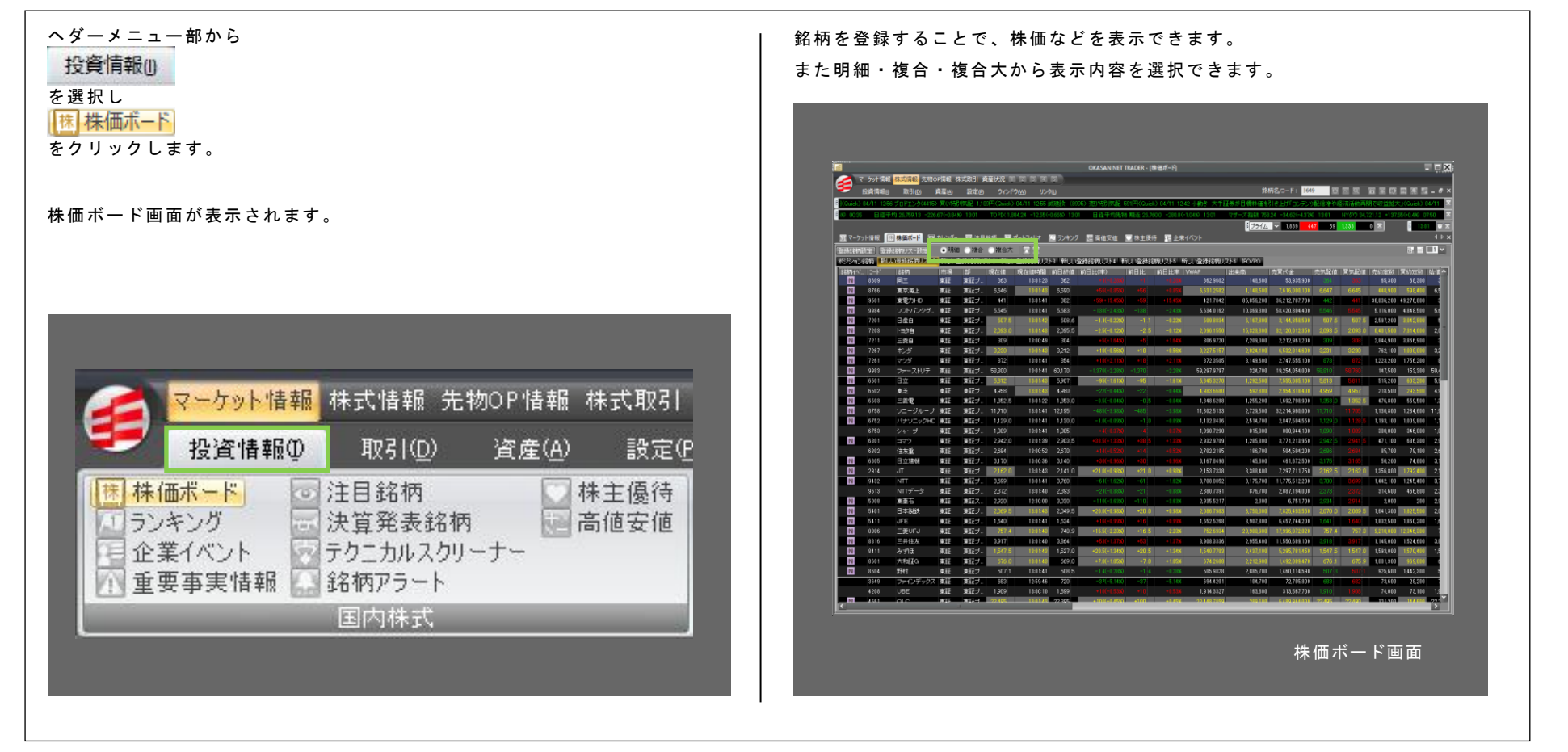

# 1-1-2 / 株価ボード画面を表示する②

### 株価ボード画面の機能紹介(その1)

明細画面では登録銘柄のリスト設定や変更が出来ます。

<リストを追加・削除する>

<u>
登録銘柄∪スト設定</u>
から[登録銘柄リスト追加/削除]でリストの追加および削除ができ ます。

#### <リスト名を変更する>

登録銘柄リスト設定から[登録銘柄リスト名称変更]でリスト名の変更ができます。リ スト名の変更は、リスト名が記載されたタブをダブルクリックすることでも可能 です。

#### <銘柄を登録する>

#### Step1

○決議内設定 をクリックし[登録銘柄追加]を選択します。 また投資情報メニューのランキングや企業イベント等から右クリックでの登録も 可能です。

#### Step2

コード欄に銘柄コードを入力し、キーボードの Enter キーを押してください。 もしくはコード欄に銘柄名称、数字の一部を入力し、検索画面から該当する銘柄 を選択して下さい。

#### Step3

並び順の変更は、 (医線路/限定) をクリックし [登録銘柄上移動/下移動]を選択する か、移動したい銘柄の上で右クリックし [上/下へ移動]を選択してください。

並び順の保存は、再度<sup>1993時期間で</sup>をクリックし、[並び順保存]をクリックして ください。

|          |               |                                                                                                    |              |                 |          |                  |         | OKASAN NET        | TRADER - [ | 朱価ポート)  |             |                                                                                                    |                      |            |          |              |           | ē |
|----------|---------------|----------------------------------------------------------------------------------------------------|--------------|-----------------|----------|------------------|---------|-------------------|------------|---------|-------------|----------------------------------------------------------------------------------------------------|----------------------|------------|----------|--------------|-----------|---|
|          | 7ークット(第)      | 8 <mark>林式消報</mark> 先初0                                                                                                    | 戸清報 オ        | RECURSI I       | 建建秋光 □   |                  | 151     |                   |            |         |             |                                                                                                    | 10 - 11 - <b>1</b> 1 |            |          | -            | -         |   |
| _        | 投資信約          | ) RC51(2)                                                                                                    | 委座(A)        | 19E0            | 9021     | 200 UX           | 7U      | 104Moz. com       | _          |         |             | part<br>And a second second second second second second second second second second second second second second second | //6/3=11 364         | y 📧        | <u> </u> | 8 × D        |           | ļ |
| 07/50    | MASD          | 0.10.711.00 -106.0                                                                                                    |              | 06.15           |          | Hele Of A THE TA |         | 245 (m/-note) 194 |            |         |             |                                                                                                    | 0.000 ES-1,          | I.L. DAVIS |          | +2005-527(+1 | MAX 0054  | ł |
| 07.00    | 111001        |                                                                                                    |              | 0010            |          |                  |         |                   |            |         |             | 17514                                                                                                    | ✓ 1839 4             | 5 58       | 1.316    | ায়া         | 100       | f |
| ■ マーク:   | 25 <b>6</b> 8 | 1 MART-F                                                                                                    |              | <b>1</b> 2 (10) | 1617 E   | ボートフォリオー         |         | 7 副 高佳安佳          | 1. 特主要     | 9 🖬 🕸   |             |                                                                                                    |                      |            |          |              |           | Í |
| 1912/191 | क्षत्र ज      | 84849J21-19181                                                                                                    | • 0.84       | 8 () 挨合         | ○複合大     |                  |         |                   |            |         |             |                                                                                                    |                      |            |          |              | 77 E      | ĥ |
|          | 1001          | NUMBER OF STREET, STREET, STREE | RUE          | 金融銘柄リ           | ZE2 BILL | 資産結果リス           | N3 BLL  | STATISTICS AND    | 利しい登録部     | 1000215 | 新しい登録銘柄リス   | 21-6 3PO/PO                                                                                                    |                      |            |          |              |           |   |
| 湖谷       | - 13-4        | 結構                                                                                                    | 市場           | 12              | 現在信      | 現在值時間            | 前日終催    | 前日比(率)            | 前日比        | 前日比率    | VWAP        | 出来奇                                                                                                    | 売買代金                 | 売気配信       | 實気配信     | 売約定数         | 質約定款      |   |
| Ν        |               | トヨタ幼園                                                                                                    | 東証           | 東証ブー            | 1,840    | 13 03 55         | 1,841   |                   |            |         | 1,850.5385  | 193,700                                                                                                    | 358,449,300          |            |          | 84,700       | 84,600    |   |
| N        | 6971          | 原セラ                                                                                                    | 東証           | 東証ブー            | 6,597    | 130241           | 6,635   |                   |            |         | 6,602,8953  | 220,700                                                                                                    | 1,457,259,000        |            |          | 64,900       | 122,200   |   |
|          | 2092          | 2020                                                                                                    | #12          | 東陸フー            | 3,200    | 130407           | 3,265   | -65(-1.990        |            | -1998   | 3,230,5893  | 472,600                                                                                                    | 1,526,682,000        | 3,200      |          | 231,900      | 211,000   |   |
| N        | 9021          | JHM<br>THAN S                                                                                                    | .#12         | 東北フー            | 4,913    | 130245           | 4,942   | -29(-0.598)       |            | -0.520  | 4,926.8517  | 345,500                                                                                                    | 1,702,054,500        |            |          | 145,500      | 159,000   |   |
| M        | 6205          | F0#2                                                                                                    | W-10<br>W-72 | #127-1          | 16,980   | 120210           | 16580   | -2006-1-2190      |            | -1019   | 16.529.4177 | 2010,000                                                                                                    | 819 225 000          | 16.260     |          | 17,900       | 16,000    |   |
| N        | 6188          | HTTP:                                                                                                    | W17          | #15-J           | 8.540    | 120011           | 8,550   | -10(-0.126)       |            | -0.126  | 85516828    | 171,200                                                                                                    | 1431 148 000         | 8550       |          | 62 200       | 92,600    |   |
| N        | 6752          | パナソニックHD                                                                                                    | WIE .        | 東語ジー            | 1,128.0  | 1804:12          | 1,130.0 |                   |            |         | 1,132,3258  | 2,525,500                                                                                                    | 2,859,688,800        |            |          | 1,288,700    | 1,013,000 |   |
| -        | 4062          | イビデン                                                                                                    |              | 東語ラ             | 5,230    | 130241           | 5,410   |                   |            |         | 5,290,4716  | 626,000                                                                                                    | 3,364,740,000        |            |          | 308,400      | 295,400   |   |
| Ν        |               |                                                                                                    | #12          | 東語ラー            | 1,557    | 18.04:04         | 1,625   |                   |            |         | 1,589,0608  | 279,500                                                                                                    | 444,142,500          |            |          | 134,900      | 126,400   |   |
| Ν        | 9020          | JRX                                                                                                    | 101E         | 東語ラー            | 6,845    | 130345           | 6,872   | -27(-0.3990       | -27        | -0.398  | 6,837,7171  | 567,000                                                                                                    | 3,876,985,600        | 6,844      | 6.843    | 235,000      | 281,600   | Ī |
|          |               |                                                                                                    | 東証           | 東証ジー            | 4,680    |                  |         |                   |            |         |             |                                                                                                    | 265,295,000          |            |          |              |           |   |
| _        | 2175          | SMS                                                                                                    | 東語           | 東語ジ             | 3,345    | 180231           | 3,465   | -120(-3,468)      |            |         | 3,372,2013  | \$5,400                                                                                                    | 321,768,800          |            |          | 60,700       | 32,900    |   |
| N        | 8035          | 東エレク                                                                                                    | 東征           | 東証フー            | 54,660   | 13.03.55         | 55,420  |                   |            |         | 54,745.1435 | 539,500                                                                                                    | 28,535,005,000       |            |          | 244,300      | 255,300   |   |
| N        | 5382          | 1010                                                                                                    | R12          | RI27.           | 4,435    | 1802.15          | 4545    | -50(-1.100)       | -50        | -1.106  | 4,515,7148  | 141300                                                                                                    | 538070.500           | 4500       | 4,4%     | 61,100       | 58,610    |   |
| N        | 6105          | 1103.84                                                                                                    | #1E<br>#12   | 泉胆フ-            | 7,563    | 1304.05          | 7,562   | -78-1030          |            | - 10 80 | 7,635,8953  | 1,542,800                                                                                                    | 114 601 600          | 0.004      |          | 505,300      | 768,300   |   |
| N        | 9202          | ANA                                                                                                    | \$17<br>\$17 | ★10.7           | 2 404 0  | 1201-12          | 2,440,0 | -36.0(-1.4.96)    |            |         | 24120912    | 1 271 200                                                                                                    | 3 068 728 100        | 2404 0     |          | 645 200      | 532 888   |   |
|          | 7951          |                                                                                                    |              | 東語フ             | 5270     | 130243           | 5,310   | -40(-0.758)       | -40        | -0.75%  | 5,275,1894  | 168,000                                                                                                    | 877.264.000          |            |          | 51,200       | 89,700    |   |
| Ν        | 9101          | 5693                                                                                                    | 東証           | 東証ブー            | 9,140    | 13.04:10         | 9,160   |                   |            |         | 9,246.9627  | 4,322,900                                                                                                    | 28,973,695,000       |            |          | 2,191,300    | 1,980,600 |   |
| _        | 6762          | TDK.                                                                                                    | 東証           | 東語ジー            | 3,940    | 13.04.07         | 3,970   | -30(-0.768)       | -30        | -0.768  | 3,957.4808  | 847,500                                                                                                    | 3,353,965,000        | 3,945      | 3,935    | 397,600      | 361,300   | Ī |
|          |               |                                                                                                    | 東証           | 東証ジー            |          |                  |         |                   |            |         | 879.9598    |                                                                                                    |                      |            |          | 226,600      |           |   |
| Ν        | 6503          | 三菱電                                                                                                    | 東語           | 東語ジー            | 1,352.0  | 13.04.05         | 1,353.0 |                   |            |         | 1,348.6705  | 1,268,400                                                                                                    | 1,710,653,850        |            |          | 483,400      | 566,100   |   |
| Ν        |               |                                                                                                    | 東証           | 東証ヲニ            |          |                  |         |                   |            |         | 968.8857    | 1,405,800                                                                                                    | 1,862,059,500        |            |          | 662,100      | 610,600   |   |
| N        | 9022          | SROOM                                                                                                    | 1012         | #129            | 15,655   | 180241           | 15,865  | -210(-1.329)      | -210       | -1328   | 15,710,1625 | 201,800                                                                                                    | 1,295,990,000        | 15,000     |          | \$3,200      | 88,910    |   |
| N        | 8281          | 3H14-HD                                                                                                    | .0.12        | 東征ラー            | 2,960    | 130219           | 2,560   | 0(0.00%)          |            | 0.00%   | 2,954,1909  | 209,000                                                                                                    | 617,425,900          | 2,960      |          | 89,800       | 83,900    |   |
| N        | 1104          | State (F                                                                                                    | 10.42        | #15-1           | 1649     | 130235           | 1.661   | -22(-0.75%)       | -12        | -0.799  | 2465.6187   | 414 200                                                                                                    | E94 199 000          | 1.649      |          | 241,700      | 100 000   |   |
| N        | 7012          | 1112796                                                                                                    | #17          | #17-1           | 2.195    | 180323           | 2124    | -2 1/-3 3450      |            | -1.148  | 2 188 8095  | 1112.100                                                                                                    | 2 444 225 400        | 2 194      |          | 482 500      | 557 000   |   |
| N        | 9109          | 京航                                                                                                    | 東征           | 東語ブー            | 3,320    | 1303:30          | 3,330   | -10(-0.3050       |            | -0.308  | 3,295,9008  | 223,700                                                                                                    | 737,283,000          | 3,320      |          | 101,600      | 95,900    |   |
|          |               |                                                                                                    | -            | -               | 1.70     | 100407           | 1.004   | 100 10 100        |            | -       | 1407.0494   | 074 344                                                                                                    | 100 201 100          |            |          | 135,300      | 107.455   |   |
| N        | 7282          | 100 C                                                                                                    | 34.82        | 泉12フ-           |          | 10.06/07         |         |                   |            |         | 1,007,0404  | 276,700                                                                                                    | 2037105,500          |            |          |              |           |   |

株価ボード画面

林森

### <u>1-1-3</u> / 株価ボード画面を表示する③

### 株価ボード画面の機能紹介(その2)

明細画面では登録銘柄のリスト設定や変更が出来ます。

#### <表示項目を設定する>

リストの項目上で右クリックするとメニューが表示されます。[表示項目の設 定]をクリックすると表示項目の設定画面が表示されます。

#### ■表示項目の追加・削除

右クリックメニュー上の各項目名にチェックを入れることで項目の追加、チェックを外すことで項目の削除を行います。

表示項目の設定画面で、表示させたい項目の[表示]欄にチェックを入れる、外す、 または右側の[表示][非表示]ボタンで項目を追加・削除できます。

#### ■表示項目の順番を変更する

[表示項目の設定]画面にて、[上へ][下へ]をクリックすることで表示項目の 順番が変更できます。

■表示項目を固定する

左右に[表示項目の設定]画面にて[固定]ボックスにチェックを入れます。 改行と行頭文字項目の列幅を調整する リスト項目を右クリック後、[すべての列幅を自動調整]を選択すると項目名 の文字幅に合わせて列が調整されます。 または[表示項目の設定]画面の[列幅[w]指定ピクセル:]の横にサイズを入 力することで列幅が調節できます。

#### <表示項目をソートする>

ソートしたいリスト項目をクリックすることで銘柄コード順や前日比(率)で ソートができます。一度クリックすると昇順、もう一度クリックすることで 降順でソートされます。

| ■<br>●<br>●<br>●<br>●<br>●<br>●<br>●<br>●<br>●<br>●<br>●<br>●<br>● | - ケット情報<br>投資情報の<br>イツ-(7610<br>18331 - 513<br>24<br>第1<br>第1<br>第1<br>第1<br>第5<br>8609<br>8786<br>9501                                              |                                                                                                    | pe情報<br>資産(A)<br>11益(131)<br>日経<br>東正<br>東証<br>東証<br>東証 | 表示項目の設置<br>すべての列端起<br>14所パペット<br>3-ト・正式名<br>結果市優先<br>現現在在値時間                                                                     | 定<br>注<br>自<br>動<br>調 | 9<br>9<br>9 | 70<br>10<br>10<br>10<br>10<br>10<br>10<br>10<br>10<br>10<br>1 |  |
|--------------------------------------------------------------------|----------------------------------------------------------------------------------------------------|----------------------------------------------------------------------------------------------------|---------------------------------------------------------|----------------------------------------------------------------------------------------------------|-----------------------|-------------|---------------------------------------------------------------|--|
|                                                                    | 9984<br>7201<br>7203<br>7211<br>7261<br>9983<br>6501<br>6502<br>6503<br>6758<br>6758<br>6758<br>6758<br>6753<br>6301<br>6302<br>6305<br>2914<br>9432 | ソフトリンクダ-<br>ファクター<br>マッダ<br>ファーストリテ<br>日立<br>東変電<br>ソニーグループ<br>パナソープ<br>パナソープ<br>イナソニックトロ<br>シマーツ<br>住友重<br>田立<br>思想<br>UTT<br>NTT | 東東東東東東東東東東東東東東東東東東東東東東東東東東東東東東東東東東東東東東東                 | 前前前前前前前<br>前前前前前前<br>WWAP<br>天天天天天天天天天天<br>大平天天天天天天天天<br>大平天天天天天天<br>大平天天天<br>大平天天<br>大平天天<br>大平<br>大平<br>大平<br>大<br>大<br>大<br>大 |                       |             |                                                               |  |

株価ボード表示項目の設定画面

# 1-1-4 / 株価ボード画面を表示する④

### 株価ボード画面の機能紹介(その3)

<表示画面を切り替える> [明細][複合][複合大]の3種類の画面を切り替えることができます。

■明細

初期の登録銘柄リストです。リスト形式で表示されます。

#### ■複合

**チャト 歩み & コーズ クト**の5つのボタンで表示画面を切り替えることがで きます。 チャト 画面で ♥出来高 現値 前日終値 にチェックを入れるとチャー トに出来高、現値、前日終値を表示できます。銘柄ごとに表示内容を設定し たい場合は各銘柄 チャート 歩み 板 ニュース ケット から表示させたい項目を 選択してください。なお、 チャート 画面では、チャートの分足、日足、週足、 表示期間の選択、表示本数の設定が可能です。

#### ■複合大

登録銘柄の板情報、価格情報、チャート等をご覧頂けます。板の下部にある タブ、 チャート 歩み 信用 業績 ニュースから、ご希望の画面をお選びください。

| 3,400<br>9,200<br>19,800<br>6,300<br>1,600 | 成行<br>393<br>392<br>391<br>390<br>389<br>389<br><b>387</b><br>386 |                         | 現在他<br>前日比<br>前日総値<br>始値比<br>出来高<br>志賀代全    | 15:00:0<br>-7(-1.78%<br>39<br>-5(-1.28%<br>195,10 |
|--------------------------------------------|-------------------------------------------------------------------|-------------------------|---------------------------------------------|---------------------------------------------------|
| 3,400<br>9,200<br>19,800<br>6,800<br>1,600 | 393<br>392<br>391<br>390<br>389<br><b>387</b><br>386              |                         | 前日比<br>前日終値<br>始値比<br>出来高<br>高賀代全           | -7(-1.78%<br>39<br>-5(-1.28%<br>195,10            |
| 9,200<br>19,800<br>6,300<br>1,600          | 392<br>391<br>390<br>389<br><b>387</b><br>386                     |                         | 前日終値<br>始値比<br>出来高<br>志賀代全                  | 39<br>-5(-1.28%<br>195,10                         |
| 19,800<br>6,300<br>1,600                   | 391<br>390<br>389<br><b>387</b><br>386                            |                         | 始値比<br>出来高<br>高質代全                          | -5(-1.28%                                         |
| 6,300<br>1,600                             | 390<br>389<br><b>387</b><br>386                                   |                         | 出来高<br>志賀代全                                 | 195,10                                            |
| 1,600                                      | 389<br><b>387</b><br>386                                          |                         | 「売買代全」                                      |                                                   |
|                                            | 387<br>386                                                        |                         | 36251 134                                   | 76,081,70                                         |
|                                            |                                                                   | 2,500                   | 始値                                          | 392 (09:00:00                                     |
|                                            |                                                                   | 6,900                   | 高值                                          | 395 (09:08:53                                     |
|                                            | 385                                                               | 6,800                   | 女他                                          | 387 (14:59:26                                     |
|                                            | 384                                                               | 18,600                  | VWAP                                        | 389.962                                           |
|                                            | 383                                                               | 8,500                   | 时他能想                                        | 82,036日万円                                         |
| 年初来高値                                      |                                                                   | 506(21/03/22)           | 元月甲辺<br>  洗                                 | 10                                                |
| 年初来安値                                      |                                                                   | 365(21/02/02)           | 1月16日午<br>1月16日午                            | 1.0                                               |
| 5年来高値                                      |                                                                   | 824(18/01/24)           | 18/8164                                     | 0.2                                               |
| 5年来安値                                      |                                                                   | 263(20/03/13)           | 値幅                                          | $_{307}\sim$ 46                                   |
|                                            | ،،ا<br>البار<br>ا                                                 | u <sup>t</sup> ative, d | <sup>L</sup> al <sub>1</sub> 8 <sup>4</sup> | 440<br>420                                        |
|                                            |                                                                   |                         |                                             |                                                   |

8[その街]メニュ

# 1-2-1 / ランキング画面を表示する①

株価急騰・急落や、出来高急増など条件を指定し、リアルタイムのランキングを表示できます。 ランキングには、最大で50銘柄が表示されます。

ランキング画面の表示方法

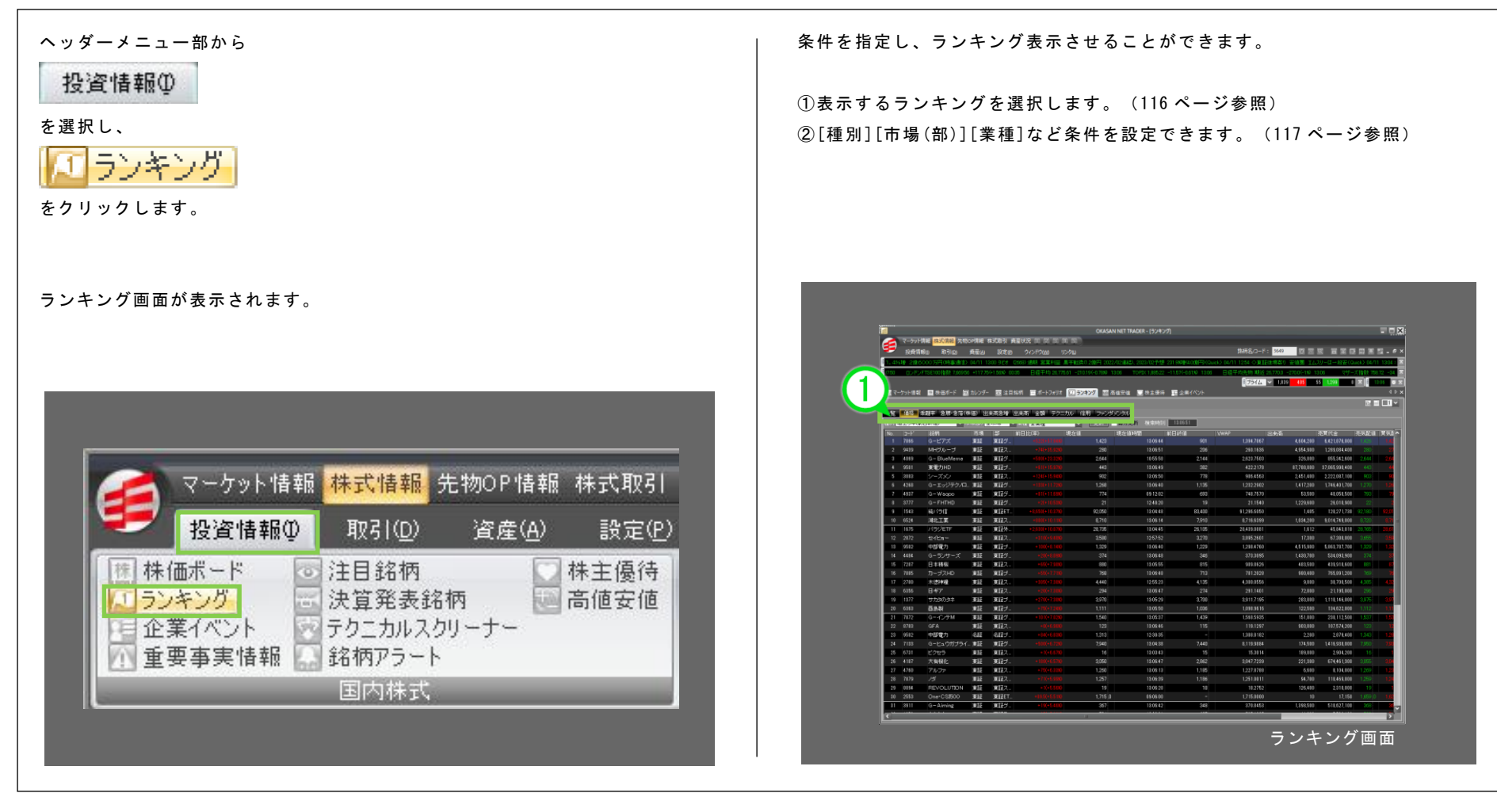

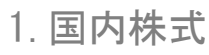

# ランキング画面を表示する②

### ランキング画面の機能紹介(その1)

### <メニュー解説>

#### 一覧

値上り/値下り率、値上り/値下り幅、出来高、売買代金のランキングを表示します。全 市場、東証プライム等の各市場、日経平均採用銘柄の銘柄群から選択できます。

#### 価格

前日終値または始値からの値上り幅、値上り率のランキングを表示します。

#### 乖離率

移動平均線からのプラス/マイナス乖離率ランキングを表示します。移動平均線の期間は 5日、25日、75日、13週、26週です。

#### 急騰·急落〈株価〉

1、3、5、10、20、30、60分で株価が急騰・急落した銘柄のランキングを表示します。

#### 出来高急増

1、3、5、10、20、30、60分で出来高が急増した銘柄のランキングを表示します。

#### 出来高

出来高のランキングを表示します。また、[出来高急増][出来高急増かつ値上がり/値下 がり率]といった詳細条件でのランキングを表示します。

#### 金額

[売買代金][投資金額上位/下位]のランキングを表示します。

#### テクニカル

[日足ゴールデンクロス/デッドクロス][続伸/続落]などテクニカル指標の条件に合致した銘柄のランキングを表示します。

#### 信用

[信用買増加/減少]や[信用倍率][逆日歩]などの信用取引の関連指標に関するランキングを表示します。

#### ファンダメンタル

配当利回り、PER、PBR 等のファンダメンタル指標のランキングを表示します。

|            |                     |            |                                | OKASAN NET TRADE               | R-(9)      | ンキング]   |                   |                |                        |            |                     |
|------------|---------------------|------------|--------------------------------|--------------------------------|------------|---------|-------------------|----------------|------------------------|------------|---------------------|
| マーケ:       | 小面報 株式演報 3          | 无物の月報 株    | 式取引 資産状況 11 12 13 13 15        |                                |            |         |                   |                |                        |            |                     |
| - 投資       | 情報() 取引(1)          | 黄産(4)      | 設定の ウインドウいの リンクロ               |                                |            |         |                   | 纬柄             | 5/3-M: 3649 🕅 🖂        | <u> </u>   | 020076554-          |
| 第三調整日      | E力残るく11日後爆4         | +脸)(時事通信)  | ) 04/11 1353 (東京株式)安値25巻。      | = 調整圧力残る(11日後場中盤               | D (CAR     | 5172    | 04/11 13:45 🔿 < 🕱 | 証>日漬粉 Git      | 一般高 業務用値上げ発表:          | 好感(Quick)1 | 4/11 1350 JD0874    |
| ž 758.23 - | 34.63(~4.37)0 13.56 | NYØD 34,72 | 1.12 +137.55(+0.40 07.50 NASDA | iQ 13,711.00 -186,30(-1,34%) 0 | 616        | CMEE    | 日經平均先物(USD)       | 26,785.00 -245 | 100(-0.91%) 13.38 CMEE | 経干均先物(訴    | v) 26,755.00 -235.0 |
|            |                     |            |                                |                                |            |         |                   | 67             | 5477 💉 1,638 448       | 46 1,344   | 0 🕱 8 12.56         |
| マーケット信     | ₩ 100 株価ポード         | 国 カレンダー    | ■注目協柄 ■ポートフォリオ 🕅               | ランキング 副商舗安装 💭                  |            | 8a 1    | ■ 企業イベント          | And And        |                        |            |                     |
|            |                     |            |                                |                                |            |         |                   |                |                        |            | 07 E 🗆              |
| (#45)      | · 近日本   9.10-97     | あ(俳価) 出来)  | 高泉増 出来高 全額 テクニカル               | 信用、フランダメンタル                    |            |         |                   |                |                        |            |                     |
|            |                     |            | C III D IN STOL                |                                |            |         |                   |                |                        |            | E13 801             |
| 17. L. J   | JLA JUR             | #t #2      | 日經中期時期                         |                                | 1000       | 100.001 |                   |                |                        |            |                     |
| an-y=      | (123856)            |            |                                | 1145                           | na F2      | 9+94£   | (135858)          |                |                        |            |                     |
| 7056       | G-ピアズ               |            | -10916.430 0.017               | ^                              |            | 9219 G  | ーギックス             |                | -228(-14.94%) #12      |            |                     |
| 9439       | MHヴループ              | 280        | +74(+15.92%) 東部                | 8                              | 2          | 3919 /  | RAARHD            | 2,253          | -373(-14.20X) #12      |            |                     |
| 4069       | G - BlueMerne       | 2,644      | -510(+23.3.24) #12             |                                | 3          | 6558 G  | ークックビズ            | 885            | -142(-13.030) (0.12    |            |                     |
| 9501       | 東電力HD               | 443        | +6 K+15.9 7/0 ×12              |                                | 4          | 9220 I  | ンビー介護サ            | 1,435          | -197(-12.07%) 10.12    |            |                     |
| 4454       | Gーランサーズ             | 431        | +55(+15.9000 #22               |                                | 5          | 4165 G  | - 70-416          | 1,281          | -174(-11.9690) 東北      |            |                     |
| 3083       | 9- <del>3</del> 90  | 874        | +90(+12.3130 TELE              |                                | 6          | 7044 E  | 79                | 1,167          | -155(-11.790) 0112     |            |                     |
| 4937       | G = Waqoo           | 774        | +8 K+11.5 880 0.12             |                                |            | 6959 8  | 5470502           | 201            | -26(-11.4500 10.12     |            |                     |
| 6524       | 2016.11.26          | 8,750      | +610(+10.020 #22               |                                |            | 7060 4  | -97               | 1,227          | -155(-11.2000 10.12    |            |                     |
| 3111       | G-FHIHD             | 21         | -2-11230 ALE                   | ×                              | 9          | 9212 G  | - GEI             | 908            | -113(-1107%) (0.12     |            |                     |
| 加加         | (135854)            | 201.001    |                                | - TY 20                        | 01152      | 归储      | (135654)          |                |                        |            |                     |
| 8952       | 8-ジャパン              | 620.000    | +12 000(+1 970) 1012           |                                | -          | 3471    | 8-三井不口以.          | 565.000        | -1010(-1390)           |            |                     |
| 8954       | R-707747            | 512,000    | +12 000(+2 40%) 1007           |                                | 2          | 6532    | ペイカレンナ            | 41900          | -4500(-9.91%) 817      |            |                     |
| 8976       | R-大和0F              | 733.000    | - 12 000(+1 609) = 17          | 11                             |            | 9967    | R-=#0.02          | 214,500        | -2.500(-0.790) #27     |            |                     |
| 8951       | RービルF               | 674,000    | +11,000(+1600)                 |                                | 4          | 4051    | G-GMO-FG          | 15,490         | -1,650(-9,688) #12     |            |                     |
| 3226       | R-7atr              | 639,000    | - 10.000(+ 1.5980 TERE         |                                | 5          | 6861    | キーエンス             | 56,170         | -1,590(-2,7580 東記      |            |                     |
| 1543       | 純パラ信                | 90,980     | +7,580(+9.030) #11             |                                |            | 3281    | R-GLP             | 183,500        | -1,500(-0.8150 東田      |            |                     |
|            | R-ADR               | 351,500    | +7.500(+2.100 #22              |                                | 7          | 3487    | R-CREPU           | 200.200        | -1.5100-0.7490 3012    |            |                     |
|            |                     | 419,000    | +5.500(+1.000) XII             |                                |            | 3597    | SHIFT             | 24,370         | -1,500(-5.80%) 東証      |            |                     |
|            | R-Jプライム             | 397,500    | +5,000(+1.27X0 3888            |                                | 9          | 9983    |                   | 58,760         | -1,410(-2.3480 東証      |            |                     |
| 2/60       | R - NMF             | 161.400    | +100F+10N0 E18                 |                                | 10         | 20105   | 8TL-2             | 54.550         | -070/-1 5700 1827      |            |                     |
| umit (2    | 71830.06)           |            |                                | 1140                           | PRIXI      | VE EU   | F (1300.08)       |                |                        |            |                     |
| 9501       | 東電力HD               | 443        | 101,198,100 夏夏                 | <u>^</u>                       |            |         | NF日経レバ            | 13,550         | 89.647.020.845 夏証      |            |                     |
| 7647       | 838                 |            | 51,642,400 東記                  | 2                              | 2          | 6920    | レーザーテック           | 18,115         | 67,225,150,500 東証      |            |                     |
| 1857       | NF日経ダブイン            | 416        | 35,415,428 #12                 |                                | -          | 9984    | シントハンラグル-         | 5,558          | 85,685,498,700 ALE     |            |                     |
| 1689       | 23.XETF             | 3,4        | 30,396,690 11                  |                                |            | 9101    | 50.62             | 9,160          | 40,450,585,000 3012    |            |                     |
| 3000       | 0                   | 756.9      | 27,481,200 東社                  |                                | - <b>1</b> | 930     | R BOOHD           | 443            | 43.013.221.600 第42     |            |                     |
| 1263       | rape -              | 2003.5     | 12,412,100 (#22                |                                | <b>.</b>   | 0105    |                   | 11,596         | ar,ran,207,000 #22     |            |                     |
| 00140      | 001<br>m: 42        | 11         | 10,300,200 912                 |                                |            | 00.05   | 1008<br>100       | 2003.5         | 30493.000 150 UE2      |            |                     |
|            |                     |            | 16,010,200 3832                |                                |            | 0005    | ##U7              | 54,550         | 32,020,005,000         |            |                     |

ランキング画面

ĥ.

1

8[やの市]メー

ĥ.

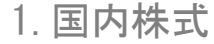

# 1-2-3 / ランキング画面を表示する③

### ランキング画面の機能紹介(その2)

### <画面の更新(全メニュー)>

更新ボタンをクリックするとリアルタイムのランキングが表示されます。毎
分自動更新させる場合は 毎分更新にチェックを入れて下さい。

### <種別、市場、業種の選択(━覧」以外のメニュー)>

各メニューには複数のランキング種別があり、プルダウンメニューから種別を 選択できます。 市場での絞り込みを行う場合は、[市場(部)]横のプルダウンメニューから対

業種での絞り込みを行なう場合は、[業種]横のプルダウンメニューから対象 となる業種(東証 33 業種分類)を選択します。

#### <表示項目を設定する>

[株価ボード]同様、リスト項目を右クリックすると表示項目の設定を行うことができます。(113ページ参照)

#### <表示項目をソートする>

[株価ボード]同様、ソートしたいリスト項目をクリックすることでリスト項 目のソートができます(113 ページ参照)。一度クリックすると昇順、もう一 度クリックすることで降順でソートされます。

※設定画面にて、「ランキング選択状態保存」を選ばれている場合には、 各タブごとに 4 つの状態を保存できます。これにより、相場状況に応じて お好みのランキングをスムーズに確認することが可能です。

| 100 T | 目上り半価        | 1日終値) く | 市場(部)       | 経平均基 ~ 業種 | 全業種                | ✓ 更新  | 每分更新     |
|-------|--------------|---------|-------------|-----------|--------------------|-------|----------|
| No.   | <u> </u> ]-F | 銘柄      | 市場          | 前日比(率)    | 主要<br>水産・農林業       |       | 値時間      |
| 1     | M21          | A 1997  | 東証          | +37(+     | 従業                 |       | 12:34:00 |
|       |              | 1.000   | 東証          |           | 食料品                |       | 12:34:00 |
|       |              | 1.00    | 東証          |           | - 朝羅製品<br>バルブ・紙    |       | 12:34:00 |
|       |              | 1000    | 東証          |           | 化学<br>医善品          |       | 12:33:00 |
|       | 100          | 10 C 10 | 東部          |           | 石油、石炭製品            |       | 12:33:00 |
|       |              | 15      | 東証          |           | ガラス・土石製品           |       | 12:34:00 |
|       |              | 8 8 8 Y | <b>W</b> IE |           | 鉄鋼<br>非鉄金属         |       | 12:34:00 |
|       |              |         | 東証          |           | 全属製品               |       | 12:33:00 |
|       | 100          | 1.000   | 東証          |           | 電気機器               |       | 12:33:00 |
|       |              | 344     | 東証          |           | 前这用储备<br>精密機器_     | - 11  | 12:34:00 |
| 11    |              |         | 東語          | +9(+      | その他製品<br>雷気・ガス業    |       | 12:32:00 |
|       | -            |         | 東証          |           | 陸運業                |       | 12:34:00 |
|       | -            | 1000    | 東証          |           | 空運業                |       | 12:34:00 |
|       | 100          | 1000    | 東語          |           | 启庫·進驗[因]是来<br>1007 | 810   | 12:34:00 |
| 15    | -            | 100     | 東証          |           |                    | 1,281 | 12:34:00 |
|       | 100          |         | 東証          |           |                    | 163   | 12:34:00 |
|       | 100          | 1000    | 東証          |           |                    | 1.128 | 12:33:00 |

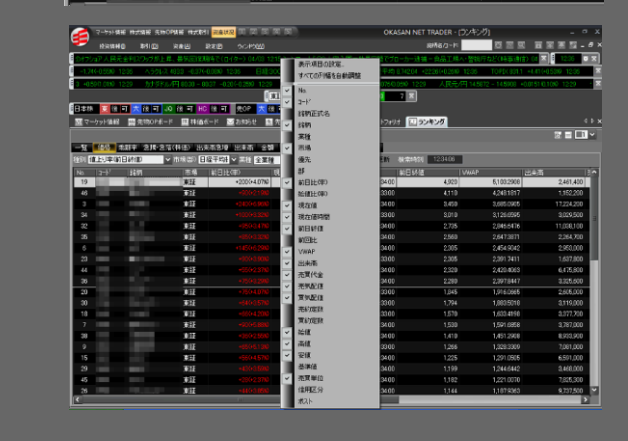

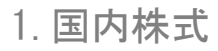

1 特徴

2 操作メニュー

3 [取引]メニュー

4 [資産]メニュー

5[投資情報]メニュー

6[設定]メニュー

7 [ウィンドウ]メニュー

8[その街]メニュー

# 1-3-1 / 企業イベント画面を表示する①

社名変更、合併、上場廃止などの企業イベントを確認できます。 市場別や株価ボードの登録銘柄等で対象を絞り込むことができます。

企業イベント画面の表示方法

| ヘッダーメニュー部から<br>投資情報①<br>を選択し、                                                                                                    | 企業の決算発表や、株主総会日、などのイベント情報が表示されます。                                                                                                    |
|----------------------------------------------------------------------------------------------------|----------------------------------------------------------------------------------------------------|
| <u>P目企業イベント</u><br>をクリックします。                                                                                                    |                                                                                                    |
| 企業イベント画面が表示されます。                                                                                                    | マーケット情報       株式協範       先物のP情報       株式取引 安星状況 軍 軍 軍 軍 国       OKASAN NET TRADER - 企業パペト       □ □ ×         投資情報()       取引(①)       資産(合)       設定(E)       ウィンドウ(型)       銘教名/コード:       □ □ ∞       ■ □ ∞         健主を含め支援目標、2014年4月20日       設定(E)       ウィンドウ(型)       銘教名/コード:       □ □ ∞       ■ ■ ∞       ■ ● ∞         ●       住主金融支援目標、2014年4月2日       会会(金融支援目標)       ○       ○       ●       ●       ●       ●       ●       ●       ●       ●       ●       ●       ●       ●       ●       ●       ●       ●       ●       ●       ●       ●       ●       ●       ●       ●       ●       ●       ●       ●       ●       ●       ●       ●       ●       ●       ●       ●       ●       ●       ●       ●       ●       ●       ●       ●       ●       ●       ●       ●       ●       ●       ●       ●       ●       ●       ●       ●       ●       ●       ●       ●       ●       ●       ●       ●       ●       ●       ●       ●       ●       ●       ●       ●       ●       ●       ●       ●       ●       ●       ● |
|                                                                                                    | 旅船名/コード マ <u>長所</u> 株理時初 113422<br>企業イベント 全て マ 洋紅 100/02/18 第二者前当 詳細 現在個<br>1.52                                                                                                    |
|                                                                                                    | (秋津オブジョン)全て ▼ 東証 09/02/18 会社分割(分割会社) 詳細 6<br>東証 09/02/18 触想ポスト入り 詳細 25<br>東証 09/02/18 協想ポスト入り 詳細 25                                                                                                    |
| マーケット情報 株式情報 先物OP 情報 株式取引                                                                                                    | 検索         クリア         東証         09/02/18 制度(注明結約時)(消         詳細         25           月刻         日約         東証         09/02/18 基準状化入り         詳細         13           日付         会社教         第         09/02/18 基準状化入り         詳細         13                                                                                                    |
| 投資情報(0) 取引(0) 資産(A) 設定(P                                                                                                    | 09/02/06 27(4)         通貨         通貨         09/02/16 地域には用品を利用に向         単純種         13           09/02/07 14(4         JQ         09/02/16 建築ポスト入り         単純種         15           09/02/09 6(4)         JQ         09/02/16 基製ポスト入り         単純種         15           09/02/09 6(4)         JQ         09/02/16 JA SDAQ INDEX条件         単純種         15                                                                                                    |
| 株価ボード     ご注目銘柄     株主優待       ブランキング     決算発表銘柄     高値安値       この業イベント     テクニカルスクリーナー     3       1<重要事実情報     銘柄アラート     国内株式 | 09/02/0 11/4<br>09/02/1 5/4<br>09/02/2 12/4<br>09/02/1 19/4<br>09/02/1 19/4<br>09/02/1 19/4<br>09/02/1 5/4<br>09/02/1 5/4<br>09/02/1 5/4<br>■                                                                                                    |
|                                                                                                    | 企業イベント画面                                                                                                    |

## 1-3-2 / 企業イベント画面を表示する②

#### 企業イベント画面の機能紹介

#### <基本的な操作方法>

[銘柄名/コード]欄に確認したい銘柄のコードもしくは名称の一部を入力します。 複数銘柄を対象とする場合は入力しません。

[企業イベント]でイベントの種類、[検索オプション]で検索条件の絞込みが できます。

[検索オプション]では株価ボードの登録銘柄や、保有銘柄を選択することも できます。条件を設定後、 検索 をクリックするとメイン画面に結果が表示 されます。なお、[企業イベント][検索オプション]ともに[全て]を選択する と全銘柄の情報が確認できます。 更新 をクリックすると最新の情報に更新さ れます。

メイン画面の Example をクリックすると企業イベントの具体的な情報が確認できます。

月日で検索する場合は、画面左下の日付から選択するとメイン画面に詳細情報が表示されます。

月別日期で月別、日別にリストを切り替えます。

<表示項目の設定、ソート>

株価ボード同様、表示項目の設定、ソートができます(113ページ参照)。

|                                                                                                    |                                                                                                    |                     |                 | OKASAN NET TRADER - [企業イベント]                              |                                              |                                                                                                    |
|----------------------------------------------------------------------------------------------------|----------------------------------------------------------------------------------------------------|---------------------|-----------------|-----------------------------------------------------------|----------------------------------------------|----------------------------------------------------------------------------------------------------|
| テット情報 株式賞報 先初                                                                                                    | OP間線 羽                                                                                                    | ·式取引 資産状況 III       | 2 3 7           | (151))                                                    |                                              |                                                                                                    |
|                                                                                                    | <b>資産(A)</b>                                                                                                    | 設定内 20月1            |                 |                                                           | ži do se se se se se se se se se se se se se | (約名/2-ド: 西国国 国 国 国 国 国 国 国 国 国 国 国 国 国 国 国 国 国                                                                                                     |
| 08/21 1013 正明并非法常建计的                                                                                                    |                                                                                                    | 11-12-501 - 12-40   | West and        | (1) (8/2) (958)「素法」で約整定大統領を起訴ニ反対3                         | 京洋王輝20 人家士一式(PPR)                            | 時来通信) 18/21 1915 コロンピア アッド 劇田会社入り二半約は申請4                                                                                                    |
| <ul> <li>D.S.S.S.S. NUCL.</li> <li>D.S.S.S.S.S. NUCL.</li> <li>D.S.S.S.S.S.S.S.S.S.S.S.S.S.S.S.S.S.S.S</li></ul>                                                                                                    | 00.044.055                                                                                                    | 0.05.00 10.000      |                 | -1.846-0.000 18-00 [State 100] 0000 - 200 0000 - 200 0000 | 0.680 1500 718-7187                          | 8 102401 - 40.00000 18:00 DEED - 01000000                                                                                                    |
| C LIGET ASSENCEMENT AND A LIGHT OF A                                                                                                    |                                                                                                    |                     |                 |                                                           | 0000 1000 40-7.14                            |                                                                                                    |
|                                                                                                    |                                                                                                    |                     |                 | 8-C 10                                                    |                                              |                                                                                                    |
| <u>@</u> □4-032611 <u>@</u> 72"° <u>@</u> 72                                                                                                    | -10/07/2019                                                                                                    | D- E-Extron         | <b>1</b> 11 112 |                                                           |                                              |                                                                                                    |
|                                                                                                    | -                                                                                                    |                     |                 |                                                           |                                              | 1510 ISIN 1510                                                                                                    |
| 6998/3-F                                                                                                    | - 24                                                                                                    | (1825) 18250        | 00              |                                                           |                                              | 9,210 322 前日時種 3                                                                                                    |
| 1. A. A. A.                                                                                                    | Contract of the local division of the local division of the local | 1617                | 一市場             |                                                           | 3168 RACE                                    | 19,000 301 内留比                                                                                                    |
| はおオジョン 全て                                                                                                    | 2481                                                                                                    | リータウンニュース           | R16             | 21/18/28 立会外分元                                            | 1568 391                                     | 1,610 350 売買代金 76,0817                                                                                                    |
| and the state of the state of t | 2659                                                                                                    | - ネクリン<br>M-20(エフェフ | R12             | 21/10/23 第三巻計画<br>21/10/22 第三巻計画                          | 1746 2090                                    | 287 2,500 Mill 392 (89 00)                                                                                                    |
|                                                                                                    | 7169                                                                                                    | J=NECHD             | *12             | 21/10/22 \$U\$18/55*(055)                                 | 2010                                         | 355 6,000 安倍 387 (1459)                                                                                                    |
| - 秋田 - クリア-                                                                                                    | 7893                                                                                                    | 7022772             | ¥12             | 21/18/23 自己株式の油却                                          | 1013                                         | 334 18,640 VWAP 18956<br>10月15日 10月15日 10月15日                                                                                                    |
|                                                                                                    | 9241                                                                                                    | M-FLN               | #12             | 21/18/23 東原信用時時代運業                                        | 164 3.615                                    | 年初来憲道 506(21/(3/22) 売買単位 1                                                                                                    |
| A01 U01                                                                                                    |                                                                                                    |                     |                 |                                                           |                                              | 年初末安護 365(21/02/02) 留徳信平 1                                                                                                    |
| 21/88/28 664                                                                                                    |                                                                                                    |                     |                 |                                                           |                                              | 5年来活躍 824(18/01/24) 107~4                                                                                                    |
| 21/18/24 5/4                                                                                                    |                                                                                                    |                     |                 |                                                           |                                              |                                                                                                    |
| 21/88/25 664                                                                                                    |                                                                                                    |                     |                 |                                                           |                                              |                                                                                                    |
| 21/18/26 4/4                                                                                                    |                                                                                                    |                     |                 |                                                           |                                              | 11 QUE                                                                                                    |
| 21/18/27 11/9                                                                                                    |                                                                                                    |                     |                 |                                                           |                                              |                                                                                                    |
| 21/18/30 9/4                                                                                                    |                                                                                                    |                     |                 |                                                           |                                              | 500                                                                                                    |
| 21/18/31 119                                                                                                    |                                                                                                    |                     |                 |                                                           |                                              |                                                                                                    |
| 21/19/01 3414                                                                                                    |                                                                                                    |                     |                 |                                                           |                                              |                                                                                                    |
| 21/19/02 109                                                                                                    |                                                                                                    |                     |                 |                                                           |                                              | 460                                                                                                    |
| 21/10/05 14                                                                                                    |                                                                                                    |                     |                 |                                                           |                                              | A Make                                                                                                    |
| 21/19/18 11/4                                                                                                    |                                                                                                    |                     |                 |                                                           |                                              | 40                                                                                                    |
| 21/89/89 56                                                                                                    |                                                                                                    |                     |                 |                                                           |                                              | 120                                                                                                    |
| 21/19/10 4/4                                                                                                    |                                                                                                    |                     |                 |                                                           |                                              | The second second second second second second second second second second second second second second second se                                                                                                    |
| 21/19/11 7/4                                                                                                    |                                                                                                    |                     |                 |                                                           |                                              | 1 F9 F 100                                                                                                    |
| 21/19/13 3/4                                                                                                    |                                                                                                    |                     |                 |                                                           |                                              |                                                                                                    |
| 21/89/14 369                                                                                                    | Γ                                                                                                    |                     |                 |                                                           |                                              | 出来影 14000                                                                                                    |
| 21/19/15 165                                                                                                    |                                                                                                    |                     |                 |                                                           |                                              | 14000                                                                                                    |
| 1010010 11                                                                                                    |                                                                                                    |                     |                 |                                                           |                                              | 12010                                                                                                    |
| 21/09/16 164                                                                                                    |                                                                                                    |                     |                 |                                                           |                                              | 10000                                                                                                    |
| 21/09/16 1/4<br>21/09/17 2/4                                                                                                    |                                                                                                    |                     |                 |                                                           |                                              | 1 ab 0                                                                                                    |
| 21/09/16 1/4<br>21/09/17 2/4<br>21/09/21 2/4                                                                                                    |                                                                                                    |                     |                 |                                                           |                                              | South States of States of |

企業イベント画面

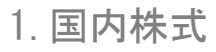

# 1-4-1 / 重要事実情報画面を表示する①

時事情報通信社の「重要事実情報」を表示します。

### 重要事実情報画面の表示方法

| 投資情報①<br>を選択し、<br><u> 重要事実情報</u><br>をクリックします。                                                                                                    | 企業の自己株式取得や、子会社0<br>情報が表示されます。                                                                                                    | )異動、上場廃止に関する情報などの重要事                                                                                                    |
|----------------------------------------------------------------------------------------------------|----------------------------------------------------------------------------------------------------|----------------------------------------------------------------------------------------------------|
| WEB ブラウザが起動し重要事実情報画面が表示されます。                                                                                                    |                                                                                                    |                                                                                                    |
|                                                                                                    |                                                                                                    | 証券コード 東福区分 *** 業種区分を選択 *** ▼                                                                                                    |
| , フーケット情報 株式情報 先物のP時報 株式取引                                                                                                    | 新産<br>新産<br>新産<br>新産<br>情報<br>一覧<br>コード<br>2009/02/18<br>11:00                                                                                                    | 磁券コード 業種区分 *** 業種区分を選択 *** ▼<br>企業名 資料区分<br>その他の開示事項(子)                                                                                                    |
| , マーケット情報 株式情報 先物OP情報 株式取引                                                                                                    | 新着 茶目 所担 「「」」 新着情報一覧 2009/02/18 11:00 2009/02/18 11:00                                                                                                    | 並参コード 業種区分 *** 業種区分を選択 *** ▼      企業名   資料区分                                                                                                    |
| マーケット情報 株式情報 先物OP情報 株式取引<br>投資情報① 取引(D) 資産(A) 設定(F                                                                                                    | 新着 本目 昨日 ↓↓ · · · · · · · · · · · · · · · · · ·                                                                                                    | 並参コード 業種区分 *** 業種区分会選択 *** ▼        企業名     資料区分       企業名     資料区分       子会社の見勤     業務上の提供して提携の解消       実際日本     生物時間                                                                                                    |
| マーケット情報 株式情報 先物OP情報 株式取引<br>投資情報の 取引(D) 資産(A) 設定(F                                                                                                    | 新播 本目 昨日 ペレフ ;<br>新播 情報一覧 公開日付 時間 コード 2009/02/18 11:00 2009/02/18 11:00 2009/02/18 11:00 2009/02/18 11:00 2009/02/18 11:00 2009/02/18 11:00 2009/02/18 10:48 2009/02/18 10:48 2009/02/18 10:48                                                                                                    | 至务コード 業種区分 *** 業種区分会選択 *** ▼        企業名     資料区分       企業名     資料区分       子会社の異動       業務上の提携又は提携の解消       不明瞭な情報に関する事情説明       自己株式の取得                                                                                                    |
| マーケット情報 株式情報 先物OP情報 株式取引<br>投資情報の 取引(D) 資産(A) 設定(E<br>課 株価ボード 同注目銘柄 同株主優待                                                                                                    | ★ 新着情報一覧 ★ 新着情報一覧 ★ 新着情報一覧 ★ 4 日付 時間 コード 2009/02/18 11:00 2009/02/18 11:00 2009/02/18 11:00 2009/02/18 11:00 2009/02/18 10:48 2009/02/18 10:48 2009/02/18 10:48 2009/02/18 10:48 2009/02/18 10:40                                                                                                    | 至务コード 業種区分 *** 業種区分会選択 *** ▼        企業名     資料区分       企業名     資料区分       その他の別示事項(子)       子会社の異動       業務上の提携又は提携の解消       不明瞭な情報に関する事情説明       自己株式の取得                                                                                                    |
| マーケット情報 株式情報 先物OP情報 株式取引<br>投資情報の 取引(D) 資産(A) 設定(E<br>種株価ボード 注目銘柄 株主優待<br>ういたいび に対策表総柄 高値完値                                                                                                    | ★ 新着情報一覧 ★ 新着情報一覧 ★ 新着情報一覧 ★ 新着情報一覧 ★ 和目付 時間 □-ド 2009/02/18 11:00 2009/02/18 11:00 2009/02/18 11:00 2009/02/18 10:30 2009/02/18 10:30 2009/02/18 10:30 2009/02/18 10:00 2009/02/18 00:45                                                                                                    | 業種区分 *** 業種区分を選択 *** ▼        企業名     資料区分       企業名     資料区分       その他の別示事項(子)       子会社の異勤       業務上の提携又は提携の解消       不明瞭な情報に関する事情説明       自己株式の取得       自己株式の取得       自己株式の取得                                                                                                    |
| マーケット情報 株式情報 先物OP情報 株式取引<br>投資情報の 取引(D) 資産(A) 設定(E<br>開株価ボード ご注目銘柄 株主優待<br>ランキング にたっちります 高値安値                                                                                                    | 新務情報一覧 ○ 新務情報一覧 ○ 公報日付 時間 □-ド ○ 209/02/18 11:00 ○ 209/02/18 11:00 ○ 209/02/18 11:00 ○ 209/02/18 11:00 ○ 209/02/18 10:48 ○ 209/02/18 10:48 ○ 209/02/18 10:44 ○ 209/02/18 10:44 ○ 209/02/18 10:44 ○ 209/02/18 10:44 ○ 209/02/18 10:44 ○ 209/02/18 09:45 ○ 209/02/18 09:40                                                                                                    | 業種区分 *** 業種区分会選択 *** ▼        企業名     資料区分       企業名     資料区分       その他の別示事項(子)       子会社の異動       業務上の提携又は提携の解消       不明瞭な情報に関する事情説明       自己株式の取得       自己株式の取得       自己株式の取得       自己株式の取得                                                                                                    |
| マーケット情報       株式情報       先物OP情報       株式取引         投資情報の       取引(D)       資産(A)       設定(E         機構価ボード       ご       注目銘柄       株主優待         ランキング       ご       決算発表銘柄       高値安値         企業イベント       テクニカルスクリーナー     | 新務情報一覧 ○ 新務情報一覧 ○ 公報日付 時間 □-ド ○ 2009/02/18 11:00 ○ 2009/02/18 11:00 ○ 2009/02/18 11:00 ○ 2009/02/18 11:00 ○ 2009/02/18 10:48 ○ 2009/02/18 10:48 ○ 2009/02/17 21:00 | 業種区分 *** 業種区分会選択 *** ▼        企業名     食料区分       企業名     食料区分       その他の別示事項(子)       子会社の異動       業務上の提携又は提携の解消       不明瞭な情報に関する事情説明       自己株式の取得       自己株式の取得       自己株式の取得       自己株式の取得       自己株式の取得       自己株式の取得       自己株式の取得       自己株式の取得                                                                                                    |
| マーケット情報       株式情報       先物OP情報       株式取引         投資情報の       取引(①)       資産(A)       設定(E         操株価ボード       注目銘柄       株主優待         ランキング       ご       決算発表銘柄       高値安値         企業イベント       ジ络柄アラート       銘柄アラート    | 新務情報一覧 ○ 新務情報一覧 ○ 公報日付 時間 □-ド ○ 2009/02/18 11:00 ○ 2009/02/18 11:00 ○ 2009/02/18 11:00 ○ 2009/02/18 11:00 ○ 2009/02/18 10:30 ○ 2009/02/18 10:30 ○ 2009/02/18 10:30 ○ 2009/02/18 10:30 ○ 2009/02/18 10:30 ○ 2009/02/18 10:30 ○ 2009/02/18 09:45 ○ 2009/02/18 09:45 ○ 2009/02/18 09:45 ○ 2009/02/18 09:46 ○ 2009/02/17 21:00 ○ 2009/02/17 21:00                                                                                                    | 正務コード     東種区分 *** 業種区分会選択 *** ▼   企業名     文価の別示事項(子)     子会社の異動     業務上の提携又は提携の解消     不明瞭な情報に関する事情説明     自己株式の取得     自己株式の取得     自己株式の取得     自己株式の取得     自己株式の取得     自己株式の取得     昆さ株式の取得     昆さ株式の取得     北方の指称     北方の指称     王術の所     二指数     二指数     二の原因となる事実     記当予想の修正等 |
| マーケット情報       株式情報       先物OP情報       株式取引         投資情報の       取引(①)       資産(A)       設定(E         操株価ボード       ご       注目銘柄       株主優待         ランキング       ご       注目銘柄       品値安値         企業イベント       ジキナビ       お柄アラート | 新着情報一覧 公報日付 時間 コード 2009/02/18 11:00 2009/02/18 11:00 2009/02/18 11:00 2009/02/18 11:00 2009/02/18 10:48 2009/02/18 10:48 2009/02/18 10:48 2009/02/18 10:48 2009/02/18 10:40 2009/02/18 09:45 2009/02/18 09:44 2009/02/18 09:44 2009/02/18 09:44 2009/02/17 21:00 2009/02/17 20:46 2009/02/17 20:46                                                                                                    | 本書カコード 素種区分 *** 業種区分会選択 *** ▼        企業名     資料区分       企業名     資料区分       その他の間示事項(子)       子会社の異動       業務上の提携又は提携の解消       不明瞭な情報に関する事情説明       自己株式の取得       自己株式の取得       自己株式の取得       自己株式の取得       自己株式の取得       自己株式の取得       自己株式の取得       自己株式の取得       自己株式の取得       算者成の修正等       案務進行の過程で生じた損害等                                                                                                    |

7 [ウィンドウ]メニュー

8[その街]メニュー

chapter 5 株価チェック&分析 - [投資情報]メニュー 1. 国内株式

# 1-4-2 🖌 重要事実情報画面を表示する②

### 重要事実情報画面の機能紹介

<利用方法>

投資情報型内の 1 重要事実情報。 を選択すると、WEB ブラウザが起動し重

### 要事実情報画面が表示されます。

では新着情報、
では本日・昨日発表分の重要事実情報が表示
されます。

また、条件を指定して検索される場合は[期間][資料区分][証券コード][業種

表示されたリストの企業名をクリックすると、当該企業の過去5年間の情報が 表示されます。

資料区分の部分をクリックすると、情報詳細画面が表示されます。

|                                                                                                    |                                                                                                    | _         |            |                                                                                                    |
|----------------------------------------------------------------------------------------------------|----------------------------------------------------------------------------------------------------|-----------|------------|----------------------------------------------------------------------------------------------------|
| 重要事                                                                                                    | 実情報                                                                                                    | 12        |            |                                                                                                    |
| (車 胡                                                                                                    | 通信社                                                                                                    |           |            |                                                                                                    |
|                                                                                                    |                                                                                                    |           | 科区分 ご算料区分を | 退伏 ***                                                                                                    |
|                                                                                                    |                                                                                                    | 「「「」」 証券: | 3-6        | 業櫨区分 *** 業種区分を選択 *** ▼                                                                                                    |
|                                                                                                    |                                                                                                    |           |            |                                                                                                    |
| 新着情報                                                                                                    | 一覧                                                                                                    |           |            |                                                                                                    |
| 公開日付                                                                                                    | 時間                                                                                                    | 3-8       | 企業名        | 資料区分                                                                                                    |
| 2009/02/18                                                                                                    | 11:00                                                                                                    |           |            | その他の開示事項(子)                                                                                                    |
| 2009/02/18                                                                                                    | 11:00                                                                                                    |           |            | 子会社の異動                                                                                                    |
|                                                                                                    |                                                                                                    |           |            |                                                                                                    |
| 2009/02/18                                                                                                    | 11:00                                                                                                    |           |            | 業務上の提携又は提携の解消                                                                                                    |
| 2009/02/18<br>2009/02/18                                                                                                   | 11:00<br>10:48                                                                                                    |           |            | 業務上の提携又は提携の解消<br>不明瞭な情報に関する事情説明                                                                                                    |
| 2009/02/18<br>2009/02/18<br>2009/02/18                                                                                     | 11:00<br>10:48<br>10:30                                                                                               |           |            | <u>業務上の提携又は提携の解消</u><br><u>不明瞭な情報に関する事情説明</u><br>自己株式の取得                                                                                                    |
| 2009/02/18<br>2009/02/18<br>2009/02/18<br>2009/02/18                                                                       | 11:00<br>10:48<br>10:30<br>10:00                                                                                      |           |            | 業務上の提携又は提携の解消           不明瞭な情報に関する事情説明           自己株式の取得           自己株式の取得                                                                                                    |
| 2009/02/18<br>2009/02/18<br>2009/02/18<br>2009/02/18<br>2009/02/18                                                         | 11:00<br>10:48<br>10:30<br>10:00<br>09:45                                                                             |           |            | 業務上の提携又は提携の解消           不明瞭な情報に関する事情説明           自己株式の取得           自己株式の取得           自己株式の取得                                                                                                    |
| 2009/02/18<br>2009/02/18<br>2009/02/18<br>2009/02/18<br>2009/02/18<br>2009/02/18                                           | 11:00           10:48           10:30           10:00           09:45           09:40                                 |           |            | 業務上の提携又は提携の解消           不明瞭な情報に関する事情説明           自己株式の取得           自己株式の取得           自己株式の取得           自己株式の取得           自己株式の取得                                                                                                    |
| 2009/02/18<br>2009/02/18<br>2009/02/18<br>2009/02/18<br>2009/02/18<br>2009/02/18<br>2009/02/17                             | 11:00           10:48           10:30           10:00           09:45           09:40           21:00                 |           |            | <ul> <li>業務上の提携又は提携の解消</li> <li>不明瞭な情報に関する事情説明</li> <li>自己株式の取得</li> <li>自己株式の取得</li> <li>自己株式の取得</li> <li>自己株式の取得</li> <li>自己株式の取得</li> <li>上場廃止の原因となる事実</li> </ul>                                                                                                    |
| 2009/02/18<br>2009/02/18<br>2009/02/18<br>2009/02/18<br>2009/02/18<br>2009/02/18<br>2009/02/17<br>2009/02/17               | 11:00           10:48           10:30           10:00           09:45           09:40           21:00           20:46 |           | Ċ.         | 業務上の提携又は提携の解消           不明瞭な情報に関する事情説明           自己株式の取得           自己株式の取得           自己株式の取得           自己株式の取得           自己株式の取得           上場廃止の原因となる事実           配当予想の修正等                                                                                                    |
| 2009/02/18<br>2009/02/18<br>2009/02/18<br>2009/02/18<br>2009/02/18<br>2009/02/18<br>2009/02/17<br>2009/02/17<br>2009/02/17 | 11:00           10:48           10:30           10:00           09:45           09:40           21:00           20:46 |           |            | 業務上の提携又は提携の解消           不明瞭な情報に関する事情説明           自己株式の取得           自己株式の取得           自己株式の取得           自己株式の取得           自己株式の取得           自己株式の取得           自己株式の取得           自己株式の取得           自己株式の取得           自己株式の取得           自己株式の取得           自己株式の取得           主場廃止の原因となる事実           配当予想の修正等           業務遂行の過程で生じた損害等 |

重要事実情報画面

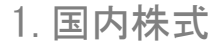

# 1-5-1 🖌 注目銘柄画面を表示する①

決算発表銘柄やストップ銘柄など、注目銘柄の一覧を表示します。

注目銘柄画面の表示方法

ヘッダーメニュー部から [決算発表銘柄] [新規上場銘柄] [ストップ銘柄] [年初来銘柄] [5年来銘柄] [監理・整理・特設注意銘柄] などそれぞれの条件にあった注目銘柄が表示さ 投資情報O れます。 を選択し、 💿 注目銘柄 をクリックします。 注目銘柄画面が表示されます。 DER-I注目编码 情報 株式取引 資産状況 11 21 31 3 \$465名/3-F: 西西亚 西里亞国王型-6× - 高信安信 - 四 企業イベント - 〒 共主委侍 - 戸 ランキング - 同時日務構 - 厩 マーケット情報 - 慶 テクニカルス マーケット情報 株式情報 先物OP情報 株式取引 ■新知24 投資情報(D) 取引(D) 資産(A) 設定(F 株価ボード ◎ 注目銘柄 株主優待 101 200 ランキング 决算光表銘柄 ▶ 高値安値 企業イベント テクニカルスクリーナー **東武住**師 銘柄アラート 重要事実情報 由守 4076 未定 4076 未定 4173 国内株式 注目銘柄画面

8[その奇]メニュ

## 1-5-2 🖊 注目銘柄画面を表示する②

### 注目銘柄画面の機能紹介

#### <メニュー解説>

#### 決算発表銘柄

決算発表銘柄の一覧を表示します。[決算発表日]日付を入力、もしくはカレン ダーから確認したいスケジュールを選択します。

#### 新規上場銘柄

上場予定の銘柄の一覧を表示します。[決算発表日]日付を入力、もしくはカレンダーから確認したいスケジュールを選択します。

#### ストップ銘柄

ストップ高/安になった銘柄の一覧を表示します。[市場][業種]で銘柄を絞り 込むことができます。

#### 年初来銘柄

年初来高値/安値を更新した銘柄の一覧を表示します。[市場][業種]で銘柄を 絞り込むことができます。

#### 5年来銘柄

5年来高値/安値を更新した銘柄の一覧を表示します。[市場][業種]で銘柄を 絞り込むことができます。

#### 監理·整理·特設注意銘柄

上場市場より監理・整理・特設注意銘柄に指定された銘柄の一覧を表示します。

#### 指数超過率

選択した各種市場指数等に対する超過収益率のランキングを表示します。[市場][業種]で銘柄の絞り込み、[期間]で騰落期間の選択、[指数]で比較対象と する市場指数、及び指数先物を選択できます。

#### 企業イベント

在業イベント画面を表示します(118 ページ, 119 ページ参照 [企業イベント画 面]と同じ)。

#### 逆日歩

空売り規制銘柄の一覧を表示します。[当日]と[前日]を選択できます。

逆日歩がついている銘柄を表示します。

<表示項目の設定、ソート、画面の更新>

株価ボードと同様、表示項目の設定、ソート、<sup>更新</sup>で画面の更新ができます (101ページ,102ページ参照 [企業イベント画面]と同じ)。

|                   |                                           |                                |                |                                                                                                    |                       | OK.                                                                                                    | ASAN NET TRA   | DER-[注目     | 4柄)                    |                   |            |            |                  |                          |
|-------------------|-------------------------------------------|--------------------------------|----------------|----------------------------------------------------------------------------------------------------|-----------------------|----------------------------------------------------------------------------------------------------|----------------|-------------|------------------------|-------------------|------------|------------|------------------|--------------------------|
|                   |                                           | 1480 元初OPI用被 林3<br>Blana 「備度aa |                |                                                                                                    | 191131                |                                                                                                    |                |             |                        | 1865              | VI-R: 14   | 19 23      | यम सम            | 15 12 18 12 . <i>6</i> × |
| 158 (E2)          | 4406811817                                | 数づ(もの)(Quick) 04/              | 11 16001       | 19代学、中国国际                                                                                                    | 101110                | 1961 20                                                                                                    | 5800万円(時       | (本語)(1) 04  | /11 1662 林式変更報         | *<5021>⊐7.€±*     | UK( 7.096- | 8.28907777 | ンデックスイレプンなど      | (時事通信) 04/11-1           |
| 28 -11,93(-0      | 0.27% 07.50                               | ロンドンFTSE100指数                  | 7,669,56       | -117.75(+1.56%) 00:                                                                                                    | 36 E                  | 1種干均 253                                                                                                    | 321.52 -164.28 | (-0.61%) 15 | 15 TOPDC 1,899.64      | -7.15(-0.38%) 150 | 0 B4       | 平均无物 机运    | 26,8600 +40,00+0 | 1589 18:30 999- 24       |
|                   |                                           |                                |                |                                                                                                    |                       |                                                                                                    |                |             |                        | 82                | 514 ~      | 1,839 601  | 50 1,189         | 0 🛪 🖥 1831 🖷 🛪           |
| 夏 マーケット!          | 1 1 1 1 1 1 1 1 1 1 1 1 1 1 1 1 1 1 1     | パード 🔯 カレンダー                    | 包注目的           | - ボートフォリ                                                                                                    | * 🔟                   | ランキング                                                                                                    | 盖 高级安徽         | 💟 株主便(      | 🗄 🔄 企業イベント             |                   |            |            |                  | 4 P ×                    |
|                   |                                           |                                | _              |                                                                                                    | _                     |                                                                                                    |                |             |                        |                   | _          |            |                  | 2 = LU ~                 |
| en natari         | 16/2 b/R/                                 | 朝 ストップ時間                       | 和初時            | 2848 5年来281                                                                                                    | n 10                  | 理·整理·特                                                                                                    | 法注意结婚          | 指针加限机       | 全営省ペント                 | 空急,损制就错           | 递日步        |            |                  |                          |
| лшноята           | 210278 17111                              |                                |                |                                                                                                    |                       |                                                                                                    |                |             |                        |                   |            |            |                  |                          |
| 総設日 発<br>22/04/11 | 4-2 1419                                  | 1日月 クラホート                      | 17628          | 調査プライム                                                                                                    | 対象                    | 大量日<br>22/05/31                                                                                                    | 21/11/29       | 2 496       | 1前日比(年)<br>+29(+1.199) | 552 QM            | 2471       | 2401       | 2435             | <u>^</u>                 |
| 22/04/11          | #12 1419                                  | 478-4                          | WIT            | #17:55124                                                                                                    | 230.                  | 22/05/81                                                                                                    | 21/11/29       | 2,405       |                        | 552,900           | 2.471      | 2,491      | 2435             |                          |
| 22/04/11          | 表定 2338                                   | 2772-946S                      | W17            | #1F2929=F                                                                                                    | 15.4                  | 23/02/28                                                                                                    | 22/02/25       | 845         | -5(-1.590)             | 5.700             | 857        | 867        | 840              |                          |
| 22/04/11          | 東宝 2462                                   | 512                            | ₩17            | 東証ブライム                                                                                                    | 四半.                   | 22/05/31                                                                                                    | 21/11/29       | 2,132       |                        | 152,000           | 2,109      | 2,220      | 2109             |                          |
| 22/04/11          | 未定 2462                                   | ライク                            | 東正             | 東記プライム                                                                                                    | *31                   | 22/05/31                                                                                                    | 21/11/29       | 2,132       |                        | 152,000           | 2109       | 2,220      | 2,108            |                          |
| 22/04/11          | 未定 2651                                   | R-99                           | 30.1E          | 実証プライム                                                                                                    | 本決.                   | 23/02/28                                                                                                    | 22/02/25       | 4,435       |                        | 1,074,600         | 4,505      | 4,515      | 4,410            |                          |
| 22/04/11          | 未定 2668                                   | タビオ                            | HOLE           | 東語スタンダード                                                                                                    | 本法                    | 23/02/28                                                                                                    | 22/02/25       | 1,046       |                        | 14,000            |            |            |                  |                          |
|                   | 未定 2869                                   | 力中美食品                          | жIE            | 東証スタンダード                                                                                                    |                       |                                                                                                    |                |             |                        |                   |            |            |                  |                          |
|                   | 未定 2735                                   |                                | 東証             | 東証プライム                                                                                                    | 中間                    |                                                                                                    |                |             |                        |                   |            |            |                  |                          |
| 22/04/11          | 未定 3168                                   | <b>A</b> 8                     | 東証             | 夏証スタンダード                                                                                                    | 中間                    | 22/08/31                                                                                                    | 22/02/25       | 755         | 0(0.003)               | 242,400           |            |            |                  |                          |
| 22/04/11          | 未定 \$189                                  | ANAP                           | 10.12          | 東証スタンダード                                                                                                    | 中間                    | 22/08/81                                                                                                    | 22/42/25       | 397         | -5(-1.2480             | 677,800           | 396        | 403        | 380              |                          |
| 22/04/11          | 未定 8286                                   | 카마시카                           | WIE .          | 東ロスタンダード                                                                                                    | 四半.                   | 22/05/81                                                                                                    |                |             |                        | 286,400           |            |            |                  |                          |
| 2/04/11           | 未定 3235                                   | 카마카카                           | WEE            | 東語スタンダード                                                                                                    | 本決                    | 22/05/31                                                                                                    | 21/11/29       | 135         | -8(-2.1790             | 286,400           | 138        | 138        | 133              |                          |
| 22/04/11          | 東電 8349                                   | コスモス薬品                         | 東征             | 東証ブライム                                                                                                    | 四半.                   | 22/05/31                                                                                                    | 21/11/29       | 13,690      | -230(-1.55%)           | 226,200           | 14,050     | 14,110     | 13,630           |                          |
| 22/04/11          | 未至 8149                                   | ニスモス構造                         | STATE.         | 東ログライム                                                                                                    | 4.8                   | 22/05/31                                                                                                    | 21/11/29       | 13,680      | -230(-1.65%)           | 226,200           | 14.050     | 14,110     | 13,630           |                          |
| 22/04/11          | 未足 4433                                   | Charles                        | 38.12<br>18/17 | 912774A                                                                                                    | 4452                  | 22/08/31                                                                                                    | 22/102/25      | 1,750       | -31(-1.7480            | 110,700           | 1,00       | 1,812      | 1,734            |                          |
| 12/04/11          | #2 M/1                                    | Sansan                         | With<br>With   | 東接フライム                                                                                                    | **                    | 22/05/81                                                                                                    | 21/11/29       | 1 218       | -127(-0.000            | 4,510,700         | 1 222      | 1,304      | 1192             |                          |
| 22/04/11          | (1) ≤ 1 ≤ 1 ≤ 1 ≤ 1 ≤ 1 ≤ 1 ≤ 1 ≤ 1 ≤ 1 ≤ | 2.00                           | Will<br>Will   | 東京フタンゲード                                                                                                    | 20 A                  | 22/11/31                                                                                                    | 21/11/29       | 908         | +23(+2.50)0            | 79.800            | 890        | 916        | 890              |                          |
| 22/04/11          | 未定 6289                                   | 183EBSY1EPt                    | #17            | 東部プライム                                                                                                    | <b>⊕</b> \$1          | 22/08/81                                                                                                    | 22/02/25       | 3610        | -35(-0.96%)            | 58,900            | 3.650      | 3660       | 3590             |                          |
| 22/04/11          | 主家 6323                                   | D-91                           | 1017           | 1012-J-5-4-24                                                                                                    | 15.8                  | 23/02/28                                                                                                    | 22/42/25       | 10.970      | -1200-11150            | 229,200           | 10,970     | 11,140     | 10,790           |                          |
| 22/04/11          | 未定 7487                                   | 小津産業                           | JR.I.F.        | 東語ブライム                                                                                                    | 四半                    | 22/05/31                                                                                                    | 21/11/29       | 2,099       |                        | 21,000            | 2,125      | 2,127      | 2,088            |                          |
| 22/04/11          | 未定 7487                                   | 小津産業                           | 東証             | 東証ブライム                                                                                                    | 本決。                   | 22/05/31                                                                                                    | 21/11/29       | 2,099       |                        | 21,000            | 2,125      |            | 2,088            |                          |
| 22/04/11          | 未定 7513                                   |                                | жīž            | 実証プライム                                                                                                    | 中間                    | 22/08/81                                                                                                    | 22/02/25       | 594         |                        | \$47,300          | 590        | 609        | 589              |                          |
| 22/04/11          | 未定 7516                                   | コーナン病                          | 101E           | 実証プライム                                                                                                    | 本決                    | 28/02/28                                                                                                    | 22/02/25       |             |                        | 80,800            | 3,645      | 3,665      | 3,580            |                          |
|                   | 未定 7607                                   | 1世年1                           | W.LE           | 東証プライム                                                                                                    | 四半.                   |                                                                                                    |                |             |                        |                   |            |            |                  |                          |
| 22/04/11          | 未定 7607                                   | 建和                             | 東語             | 東証ブライム                                                                                                    | 中間                    | 22/08/31                                                                                                    | 22/02/25       | 1,997       |                        |                   | 1,996      | 2,006      | 1,976            |                          |
| 22/04/11          | 未定 7725                                   |                                | 東証             | 東証プライム                                                                                                    | 四半.                   | 22/05/31                                                                                                    |                | 1,891       |                        | 97,600            | 1,900      | 1,933      |                  |                          |
| 22/04/11          | 未定 7725                                   | インターアクション                      | 1812           | 東記プライム                                                                                                    | 4.8                   | 22/05/31                                                                                                    | 21/11/29       | 1,891       |                        | \$7,600           | 1,900      | 1,933      | 1,875            |                          |
|                   | 未定 7818                                   | トランザクション                       | )0.12          | 東証プライム                                                                                                    | 中間                    | 22/08/81                                                                                                    | 22/42/25       | 1,006       |                        | 31,760            | 1,015      | 1,026      | 1,004            |                          |
| 22/04/11          |                                           |                                |                | CONTRACTOR OF A DESCRIPTION OF A DESCRIPTION OF A DESCRIP | and the second second | A REAL PROPERTY AND A REAL PROPERTY AND A REAL |                |             |                        |                   |            |            |                  |                          |
| 22/04/11          | 未定 7079                                   | 75<br>                         | 10.12          | 東語スタンダード                                                                                                    | 四半.                   | 22/11/88                                                                                                    | 21/11/29       | 1,279       | +93(+7.84%)            | 126,600           | 1,216      | 1,312      | 1,216            |                          |

注目銘柄画面

### 1-6-1 / 決算発表画面を表示する① 選択した銘柄、もしくは選択した月日に該当する銘柄の決算発表情報を表示します。 決算発表画面の表示方法 ヘッダーメニュー部から 決算発表銘柄は、決算発表当日の銘柄だけでなく、過去にさかのぼったり、今 後 30 日以内のスケジュールまで表示されます。また各日ごとに決算発表を行う 投資情報O 会社数も表示されます。 を選択し、 🖂 決算発表銘柄 をクリックします。 決算発表画面が表示されます。 マーケット情報 株式情報 先物OP情報 株式取引 投資情報(1) 取引(D) 資産(A) 設定(P 1 注目銘柄 株主催待 株価ボード 決算発表銘柄 高値安値 ランキング テクニカルスクリーナー 企業イベント 銘柄アラート 重要事実情報 国内株式 決算発表画面

林森

2 操作メニュ

ì.

1. 国内株式

# 1-6-2 / 決算発表画面を表示する②

### 決算発表画面の機能紹介

<銘柄、検索オプションから選択する>

特定の銘柄の決算発表を確認する場合は[銘柄名/コード]欄にコードもしくは 名称の一部を入力します。

※複数銘柄を対象とする場合は入力しません。

[検索オプション]から選択する場合はプルダウンからご希望のメニューを選択

し検索ボタンをクリックしてください。「クリア」で初期状態に戻ります。

<スケジュールから選択する>

スケジュールから検索する場合は、画面左下の日付からご覧になりたい年月日 を選択するとメイン画面に詳細情報が表示されます。

月別
日別
で月別、日別にリストを切り替えます。

#### <メイン画面>

表示されたリストの銘柄をクリックすると、画面下部に3期分の決算情報・財務情報が表示されます。[株価ボード]同様、表示項目の編集も可能です (113 ページ参照)。

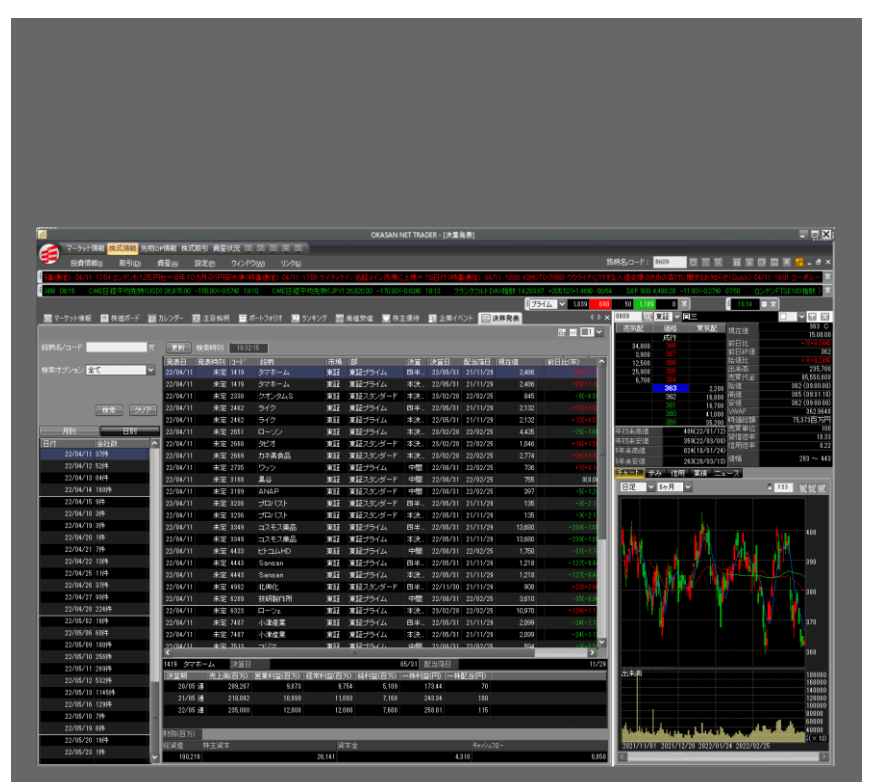

決算発表画面

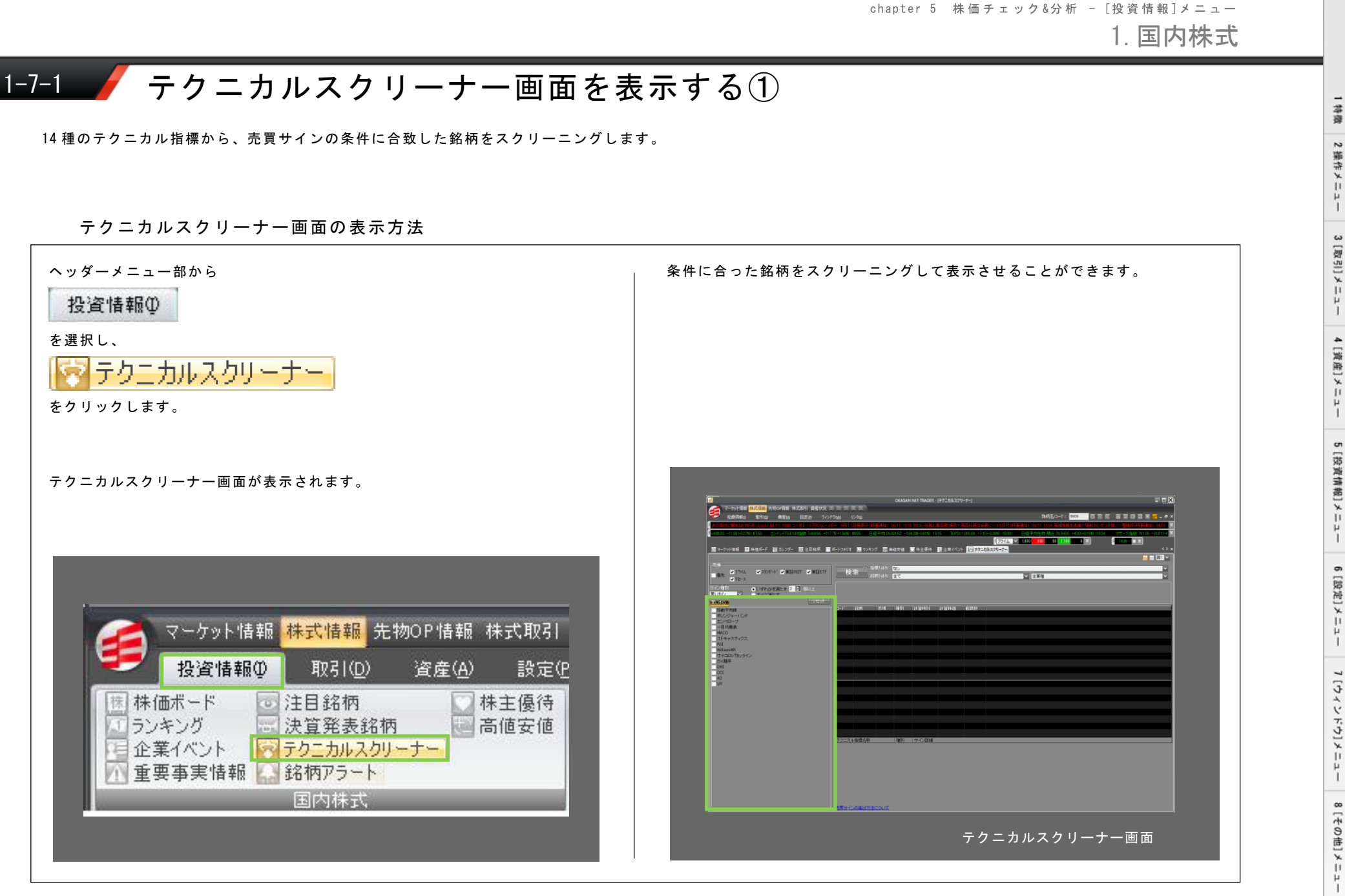

1. 国内株式

# 1-7-2 / テクニカルスクリーナー画面を表示する②

### テクニカルスクリーナー画面の機能紹介(その1)

#### <操作方法>

■市場を選択し、サイン種別([買いサイン][売りサイン][買い/売りサイン]) を選択します。

■合致条件を選択します。[いずれかを満たす]では最大 10 条件、[すべて満た す]では選択した全ての条件がスクリーニングの対象となります。また、[すべ てを満たす]を選択した状態で、全チェックボタンをクリックすると、全ての条 件が選択されます。

選択したい各種テクニカル指標にチェックを入れます。[いずれかを満たす] を選択した場合は最大 10 条件まで設定が可能です。※一つの指標に複数の条件が設定されている指標もあります。ご希望の条件を選択してください。

■全てのチェックを外す場合は、

■条件を設定後、 <sup>検索</sup>ボタンをクリックしてください。画面右側に選択した条件に合致した銘柄のリストが表示されます。リスト上には条件に合致した 銘柄数が表示されます。

■条件に合致した銘柄が多数ある場合は、[指標フィルタ]で指標による絞込み、[銘柄フィルタ]で日経平均採用銘柄、もしくは株価ボードの登録銘柄、東 証 33 業種区分による絞り込みができます。

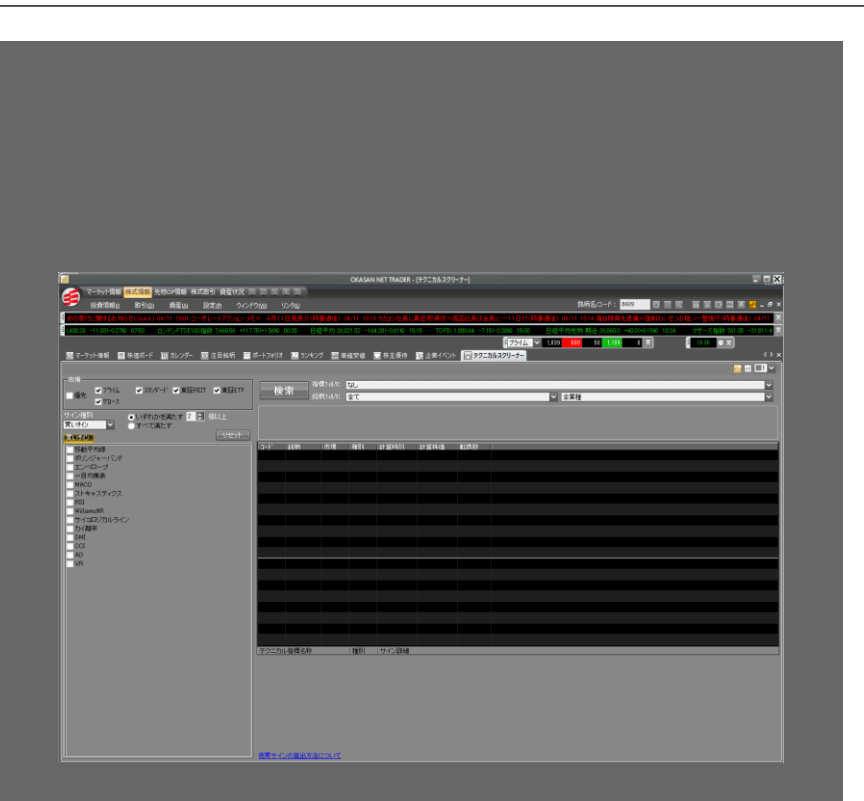

テクニカルスクリーナー画面

1. 国内株式

# 1-7-3 テクニカルスクリーナー画面を表示する③

テクニカルスクリーナー画面の機能紹介(その2)

| <設定可能なテクニカル排<br>■買いシグナル |                             |  |  |  |  |  |  |
|-------------------------|-----------------------------|--|--|--|--|--|--|
| 移動平均線                   | ゴールデンクロス                    |  |  |  |  |  |  |
| ボリンジャーバンド               | 下方バンドを上抜け                   |  |  |  |  |  |  |
| エンベローブ                  | 上方バンドを上抜け                   |  |  |  |  |  |  |
|                         | 転換線が基準線を上抜け                 |  |  |  |  |  |  |
| 一目均衡表                   | 株価が抵抗体雲を上抜け                 |  |  |  |  |  |  |
|                         | 株価が抵抗体雲を上抜け、遅行スパンが株価を上回っている |  |  |  |  |  |  |
| MACD                    | MACDがMACDシグナルを上抜け           |  |  |  |  |  |  |
| MAGD                    | MACDが0ラインを上抜け               |  |  |  |  |  |  |
| 7 6 4 6 7 - 7 7 7       | %Dが下方ラインを上向け                |  |  |  |  |  |  |
| ~~~~                    | SDが下方ラインを上抜け                |  |  |  |  |  |  |
| RSI                     | 下方ラインを下回った範囲                |  |  |  |  |  |  |
| Williams%R              | 上方ラインを上回った範囲                |  |  |  |  |  |  |
| サイコロジカルライン              | 下方ラインを下回った範囲                |  |  |  |  |  |  |
| カイ離率                    | 下方ラインを下回った範囲                |  |  |  |  |  |  |
| DMI                     | +DI が-DI を上抜け               |  |  |  |  |  |  |
| DMI                     | +DI が-DI を上抜け、-DI がADXより下   |  |  |  |  |  |  |
| CCI                     | 下方ラインを下回った範囲                |  |  |  |  |  |  |
| AD                      | 株価が前回終値より低くADラインが前回の値より上昇   |  |  |  |  |  |  |
| VR                      | 下方ラインを下回った範囲                |  |  |  |  |  |  |

| ■売りシグナル    |                             |  |  |  |  |  |  |  |
|------------|-----------------------------|--|--|--|--|--|--|--|
| 移動平均線      | デッドクロス                      |  |  |  |  |  |  |  |
| ボリンジャーバンド  | 上方バンドを下抜け                   |  |  |  |  |  |  |  |
| エンベローブ     | 下方バンドを下抜け                   |  |  |  |  |  |  |  |
|            | 転換線が基準線を下抜け                 |  |  |  |  |  |  |  |
| 一目均衡表      | 株価が抵抗体雲を下抜け                 |  |  |  |  |  |  |  |
|            | 株価が抵抗体雲を下抜き、遅行スパンが株価を下回っている |  |  |  |  |  |  |  |
| MACD       | MACDがMACDシグナルを下抜け           |  |  |  |  |  |  |  |
| MAGD       | MACDが0ラインを下抜け               |  |  |  |  |  |  |  |
| 71427- 107 | %Dが下方ラインを下向け                |  |  |  |  |  |  |  |
| ×r+r×r10×  | SDが下方ラインを下抜け                |  |  |  |  |  |  |  |
| RSI        | 上方ラインを超えた範囲                 |  |  |  |  |  |  |  |
| Williams%R | 下方ラインを下回った範囲                |  |  |  |  |  |  |  |
| サイコロジカルライン | 上方ラインを超えた範囲                 |  |  |  |  |  |  |  |
| カイ離率       | 上方ラインを超えた範囲                 |  |  |  |  |  |  |  |
| DMI        | +DI が-DI を下抜け               |  |  |  |  |  |  |  |
| DMI        | +DI が-DI を下抜き、+DI がADXより下   |  |  |  |  |  |  |  |
| CCI        | 上方ラインを超えた範囲                 |  |  |  |  |  |  |  |
| AD         | 株価が前回終値より高くADラインが前回の値より下降   |  |  |  |  |  |  |  |
| VR         | 上方ラインを超えた範囲                 |  |  |  |  |  |  |  |

8[やの街]メニュー

1 特徴

# 1-7-4 🖌 テクニカルスクリーナー画面を表示する④

### テクニカルスクリーナー画面の機能紹介(その3)

| ■テクニカル指標の設定値 | 直について                                                            |
|--------------|------------------------------------------------------------------|
| 移動平均線        | 単純移動平均線を適用し、短期移動平均に5本、中期移動平均に25本を適用しています。                        |
| ボリンジャーバンド    | mに2を適用しています。                                                     |
| エンベローブ       | 日足に対して移動平均に12本を適用し、比率 n に2を適用しています。                              |
| 一目均衡表        | 基準線26本転換線9本を適用しています。                                             |
| MACD         | 日足に対して(m, n, p) = (12, 26, 9)を適用しています。                           |
| ストキャスティクス    | (m, n, p) = (9, 3, 3)のセットを適用し、上方ラインに80%、下方ラインに20%を適用しています。       |
| RSI          | 日足に対して移動平均期間nに14本を適用し、上方ラインに80%、下方ラインに20%を適用しています。               |
| Williams%R   | 日足に対して対象期間nに20本を適用し、上方ラインに75%、下方ラインに25%を適用しています。                 |
| サイコロジカルライン   | 日足に対して値上がり回数の比率を算出する期間nに14本を適用し、上方ラインに80%、下方ラインに<br>20%を適用しています。 |
| カイ離率         | 移動平均の期間nに12本を適用し、上方カイ離率に125%、下方カイ離率に75%を適用しています。                 |
| DMI          | 日足に対してDMI算出期間nに14を適用しています。                                       |
| CCI          | 日足に対して算出期間nに14本を適用し、上方ラインに100%、下方ラインに-100%を適用しています。              |
| VR           | 日足に対して算出本数nに25本を適用し、上方ラインに200%、下方ラインに50%を適用しています。                |
|              |                                                                  |

# 1-8-1 / 銘柄アラート画面を表示する①

各種アラートを表示します。

銘柄アラート画面の表示方法

| ヘッダーメニュー部から<br>投資情報の<br>を選択し、<br><u> お柄アラート</u><br>をクリックします。                                                                                                    | 登録した銘柄にアラートを設定することができます。                                                                           |
|----------------------------------------------------------------------------------------------------|----------------------------------------------------------------------------------------------------|
| 銘柄アラート画面が表示されます。                                                                                                    | マークット指根       株式指編       先物のP1指根       株式取引       資産状況       国 国 国 国 国 国 国 国 国 国 国 国 国 国 国 国 国 国 国 |
| マーケット情報       株式情報       先物OP情報       株式取引         投資情報の       取引(①       資産(A)       設定(F         操体価ボード       ご注目銘柄       株主優待         ランキング       決算発表銘柄       高値安値         企業イベント       テクニカルスクリーナー         重要事実情報       銘柄アラート         国内株式 | 日本・一人・テクニカル・同様が一体     「谷谷町 先物 00 岩谷林 20 信禄 20 日本・一人・小人で、     「田田田田田田田田田田田田田田田田田田田田田田田田田田田田田田田田田    |
|                                                                                                    |                                                                                                    |

8[やの街]メニュー

chapter 5 株価チェック&分析 - [投資情報]メニュー

1. 国内株式

## <u>1-8-2</u> / 銘柄アラート画面を表示する②

### 銘柄アラート画面の機能紹介(その1)

[アラート]タブをクリックしてください。 <[価格]アラートの登録> ※他のボタンでも同じ画面が開きます。その場合は[価格]タブを選択してください。 ■対象の選択 -個別銘柄-銘柄名/コード欄に登録したい銘柄コードまたは銘柄名を入力してください。 OKASAN NET TRADER - [アラート] マーケット情報 株式情報 先物OP情報 株式取引 資産状況 丁 乙 3 酉 5 ) -指数-投資情報(1) 取引(10) 資産(A) 設定(2) ウィンドウ(10) 銘柄名/コード: 🛛 🖾 🖾 🖾 🖾 🖀 🖀 🖉 – 🗗 🗙 各種市場指数が選択できます。 -為替-□ 高値安値 50 企業イベント 目日本株注文照会 型日本株保有 ○ 株主優待 □ ランギング ○ 注目銘柄 ◎ テリニカルスタルーナー □ アラート ◆ ▷ x 各種通貨ペアが選択できます。 **R 1 v** アラート テクニカルアラート ■監視タイミングの選択 「価格 ニュース・テクニカル 同能なール ■ 銘柄 ■ 先物 ■ OP ■ 指数 ■ 為替 30 価格 ニュース テクニカル 同能メー [個別銘柄][指数]を選択した場合は[終日][前場][後場]から監視を行う取引時間帯を選択し ます。[為替]の場合は自動的に[終日(5:00~翌3:00)]が選択されます。 ■自動再設定条件の選択 -再設定なし-条件達成後、自動的に設定が解除されます。 [次取引(前場/後場)開始から] 条件達成後、次の取引時間帯から同じ条件でアラート条件が再設定されます。[終日]を選択し、前場に条 件達成された場合、後場からアラート条件が自動的に再設定されます。 -翌営業日開始から-条件達成後、翌営業日から同じアラート条件が設定されます。 ■条件の設定 表示された各条件を選択し、詳細条件を設定してください。 ■登録 条件を確認後、登録を終了する場合は 銘柄アラート画面 \_\_\_\_\_\_\_\_\_\_\_\_を、設定を止める場合は <mark>── キャンセル ─</mark>ボタンをクリックしてください。

## <u>1-8-3</u> / 銘柄アラート画面を表示する③

### 銘柄アラート画面の機能紹介(その2)

<[ニュース]アラートの登録> 画面右の ニュース ボタンをクリックすると、 [アラート機能設定]画面が表示さ れます。※他のボタンでも同じ画面が開きます。その場合は[ニュース]タブを 選択してください。 ■対象の選択 銘柄を特定しない場合は[全ニュース]を選択、銘柄を特定する場合は [個別銘 柄]を選択し、[銘柄名/コード]欄に対象の銘柄コードまたは銘柄名を入力して ください。 ■監視タイミングの選択 自動的に[終日(5:00~翌3:30)]が選択されます。 ■自動再設定条件の選択 自動的に毎回通知されます。 ■条件の設定 表示された各条件を選択し、詳細条件を設定してください。 ■登録 条件を確認後、登録を終了する場合は
登録後閉じる
ボタンを、追加で設定を行 う場合は 登録 を、設定を止める場合は キャンセル ボタンをクリックし

てください。

|                                       | 新規道加 価格 ニュース デクニカル) 開税メ |
|---------------------------------------|-------------------------|
|                                       |                         |
| パワート機能設定                              |                         |
|                                       |                         |
| <ul> <li>全ニュース</li> </ul>             |                         |
| ○ 銘柄                                  |                         |
|                                       |                         |
|                                       |                         |
| Eta h (a) /                           |                         |
| - 監視ダイミング<br>終日[05:00 ~ 翌03:30]通知します。 |                         |
| - 自動再設定(条件達成後の再設定)                    |                         |
| 毎回通知します。                              |                         |
| 条件<br>- 余件                            |                         |
| 文字列比較なし                               |                         |
|                                       | 表 E                     |
|                                       | <b>*</b>                |
|                                       |                         |
|                                       |                         |
| □□□全部                                 |                         |
| ····································  |                         |
| - □ 企業開<br>- □ エクイ                    | 示法理解<br>ティコメント          |
|                                       |                         |
|                                       |                         |
| 「「週知方法」<br>※メール通知・クライアント通知で通知しま       |                         |
|                                       |                         |
| ● 登録後に即監視を始める                         |                         |
|                                       |                         |
| 登録後閉じる 登録                             |                         |
|                                       |                         |

林森

### <u>1-8-4</u> / 銘柄アラート画面を表示する④

### 銘柄アラート画面の機能紹介(その3)

<[テクニカル]アラートの登録>

画面右の デクニカル ボタンをクリックすると、 [アラート機能設定] 画面が表示されます。※他のボタンでも同じ画面が開きます。その場合は [テクニカル] タブを選択してください。

#### ■対象の選択

[銘柄名/コード]欄に対象の銘柄コードまたは銘柄名を入力してください。

#### ■テクニカルの種類の選択

[買い][売り]を選択し、テクニカル指標を選択します(選択できる指標および その条件はテクニカルスクリーナー画面で設定されているものと同じです)。 [全てを含む][いずれかを含む]で該当条件を設定してください。

#### ■自動再設定条件の選択 自動的に毎回通知されます。

#### ■監視タイミングの選択

[個別銘柄][指数]を選択した場合は[終日][前場][後場]から監視を行う取引時 間帯を選択します。[為替]の場合は自動的に[終日(5:00~翌3:00)]が選択 されます。

#### ■条件の設定

表示された各条件を選択し、詳細条件を設定してください。

#### ■登録

条件を確認後、登録を終了する場合は<sup>登録後期じる</sup>ボタンを、追加で設定を行う場合は 登録を た設定を止める場合は キャンセル ボタンをクリックし てください。

| 日本株保有 アクニカルスクリーナー     アクニカルスクリーナー | (2#(OF 1752) 프라크슈가 포가마가 프라크라 프라크라 프리크라 프리크라 프리크라 (* *<br>전 프 (제 *                                                                                                    |
|-----------------------------------|----------------------------------------------------------------------------------------------------|
| ■100 ニュース テクニカレ 同能/               | vien an of the AV Hain the second prove and the second prove and the second prove and the second prove and the second proves and the second proves and the |
|                                   | 75-Linkit)#                                                                                                    |
|                                   |                                                                                                    |
|                                   | 刘象                                                                                                    |
|                                   |                                                                                                    |
|                                   | · · · · · · · · · · · · · · · · · · ·                                                                                                    |
|                                   |                                                                                                    |
|                                   |                                                                                                    |
|                                   | <ul> <li>● 重してきる</li> <li>● (1971))//2音(2) 具(1)</li> <li>● 注約中小約</li> </ul>                                                                                                    |
|                                   | ポリンジャーバンド                                                                                                    |
|                                   |                                                                                                    |
|                                   |                                                                                                    |
|                                   | RSI                                                                                                    |
|                                   | Williams%R<br>サイコロジカルライン                                                                                                    |
|                                   | 力/羅率                                                                                                    |
|                                   | CCI                                                                                                    |
|                                   |                                                                                                    |
|                                   | ● ● 終日                                                                                                    |
|                                   | - 夜間                                                                                                    |
|                                   |                                                                                                    |
|                                   | 自動再設定                                                                                                    |
|                                   |                                                                                                    |
|                                   | - 通知方法-<br>※メールで通知します。                                                                                                    |
|                                   | - 登録街に即監視を始める                                                                                                    |
|                                   |                                                                                                    |
|                                   | ②録後閉じる      ②録      キャンセル     □     □     □     □     □     □     □     □     □     □     □     □     □     □     □     □     □     □     □     □     □     □     □     □     □     □     □     □     □     □     □     □     □     □     □     □     □     □     □     □     □     □     □     □     □     □     □     □     □     □     □     □     □     □     □     □     □     □     □     □     □     □     □     □     □     □     □     □     □     □     □     □     □     □     □     □     □     □     □     □     □     □     □     □     □     □     □     □     □     □     □     □     □     □     □     □     □     □     □     □     □     □     □     □     □     □     □     □     □     □     □     □     □     □     □     □     □     □     □     □     □     □     □     □     □     □     □     □     □     □     □     □     □     □     □     □     □     □     □     □     □     □     □     □     □     □     □     □     □     □     □     □     □     □     □     □     □     □     □     □     □     □     □     □     □     □     □     □     □     □     □     □     □     □     □     □     □     □     □     □     □     □     □     □     □     □     □     □     □     □     □     □     □     □     □     □     □     □     □     □     □     □     □     □     □     □     □     □     □     □     □     □     □     □     □     □     □     □     □     □     □     □     □     □     □     □     □     □     □     □     □     □     □     □     □     □     □     □     □     □     □     □     □     □     □     □     □     □     □     □     □     □     □     □     □     □     □     □     □     □     □     □     □     □     □     □     □     □     □     □     □     □     □     □     □     □     □     □     □     □     □     □     □     □     □     □     □     □     □     □     □     □     □     □     □     □     □     □     □     □     □     □     □     □     □     □     □     □     □     □     □     □     □     □     □     □     □     □     □     □     □     □     □     □     □     □     □     □     □     □     □     □     □     □     □            |
|                                   | 銘柄アラート機能設定画面[テクニカル]                                                                                                    |

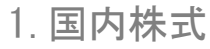

# 1-8-5 / 銘柄アラート画面を表示する⑤

### 銘柄アラート画面の機能紹介(その4)

<[同報メール]アラートの登録>

画面右の同報メールボタンをクリックすると、[アラート機能設定]画面が表示されます。※他のボタンでも同じ画面が開きます。その場合は[テクニカル]タブを選択してください。

#### ■対象の選択

[価格][IP0][ランキング][テクニカル]タブからアラート通知させたい項目を 選択します。

#### ■条件の設定

選択メニューに表示されている各種条件を設定します。 ※[IP0]では条件の設定は必要ありません。

#### ■登録

条件を確認後、登録を終了する場合は<sup>登録後期じる</sup>ボタンを、追加で設定を行う場合は を、設定を止める場合は キャンセル ボタンをクリックしてください。

| ニュース   テクニカジ   同能/+ジ   28m | 2.0 07 5.0 AV       | Mayadha (Bela |       |
|----------------------------|---------------------|---------------|-------|
| 2                          | マニート機能設定            | ×             |       |
|                            | 価格 ニュース テクニカル 回報メニル |               |       |
|                            | 価格 IPO ランキング テクニカル  |               |       |
|                            | 対象                  |               |       |
|                            | 国内株式指数              |               |       |
|                            | 」 通知タイミング           |               |       |
|                            | ✔ 前場終了後[11:30以降]    |               |       |
|                            | ✔ 後場終了後[15:00以降]    |               |       |
|                            |                     |               |       |
|                            |                     |               |       |
|                            |                     |               |       |
|                            |                     |               |       |
|                            | ※メールで通知します。         |               |       |
|                            |                     |               |       |
|                            |                     |               |       |
|                            |                     |               |       |
|                            |                     |               |       |
|                            |                     |               |       |
|                            |                     |               |       |
|                            |                     |               |       |
|                            |                     |               |       |
|                            |                     |               |       |
|                            |                     |               |       |
|                            |                     |               |       |
|                            | □「豆麻茵」「「塩根を焙炒る」     |               |       |
|                            |                     |               |       |
|                            | <u> 登録後閉じる</u> 登録   | キャンセル         |       |
|                            |                     | 能設定面面[        | 同報メール |

林森

### <u>1-8-6</u> / 銘柄アラート画面を表示する⑥

### 銘柄アラート画面の機能紹介(その5)

<登録リストを画面で確認する>

#### 価格

[価格]アラートの登録内容が表示されます。[銘柄][先物][0P][指数][為替]を クリックすると、画面が下部に追加されます。

#### ニュース

[ニュース]アラートの登録内容が表示されます。画面上部に個別銘柄に関する 登録内容、画面下部に全銘柄に関する登録内容が表示されます。

#### テクニカル

[テクニカル]アラートの登録内容が表示されます。画面上部に個別銘柄、中部 に先物、下部にオプションに関する登録内容が表示されます。

#### 同報メール

[同報メール]アラートの登録内容が表示されます。

<登録した項目を確認・変更・削除する>

各種アラートを登録後、該当するリストに登録内容が表示されます。[株価ボード] 同様、表示項目の設定、ソートができます(95ページ参照)。

登録条件を変更する場合はリストの変更を選択してください。[アラート機能 設定]画面が表示されますので、ご希望の条件に変更後、 変更 ボタンを クリックしてください。

登録内容を削除する場合は、 開除 ボタンを選択します。確認画面が表示されますので、「はい」を選択してください。

<u>
監視中止</u>で監視を中止します。もう一度ボタンをクリックすると監視を再開し ます。

|                              | OKASAN NET TRADER - [P5-1-]                                                                                                    | 総戦名/コード:                                                                                                    | - • ×                                                                    |
|------------------------------|----------------------------------------------------------------------------------------------------|----------------------------------------------------------------------------------------------------|--------------------------------------------------------------------------|
| 00000000 0600 - 12/FR576E7/F | 9 08737 - 08754 0.0000/0.00% 06.00                                                                                                    | C103 ■     Html:/+>//# 00749 = 00751 000000000 +                                                                                                    | ■<br>70 74/E-49/19 2008 - 21012 000001 ■                                 |
|                              | 200, 00.00. D19 5 Mills do 200                                                                                                    | 8 ¥iži95 ¥ 1,700 686 105 ¥                                                                                                    |                                                                          |
|                              | 200 2000 日経平均光物 開発 80.0<br>以離客(時期通信》 04/05 22:30 ハンラ55                                                                                                    | 0 *1700(*1950 1955 345040振發 410<br>ドグー宙(2)、1人死亡=電液塩(3)。掛かる一続                                                                                                    | -007-017% 1500 Ustock指数 84218 -2 ×<br>N(特察過信) 04/05 2237 北北サイル「2, 318日 × |
|                              |                                                                                                    |                                                                                                    |                                                                          |
| 柄 先物 CP 指数                   | a0                                                                                                    | 新規迫加 価格                                                                                                    | ニュース テクニカル 同報メール                                                         |
| 連邦 通知からつ 通知条件                | 変更 ステータス 監視<br>変更 停止中 監視開始                                                                                                    | メールステータス メール監視 肖除<br>アドルス未設定 - 削除                                                                                                    |                                                                          |
|                              | 変更         停止中         監視開始           変更         停止中         監視開始                                                                                                    | 7ドルス未設定 - 利除<br>7ドルス未設定 - 利除                                                                                                    |                                                                          |
|                              | 変更         停止中         監視開始           変更         停止中         監視開始                                                                                                    | 7ドルス未設定 - 利除<br>7ドルス未設定 - 利除                                                                                                    |                                                                          |
|                              | 夏更停止中 監視開始<br>夏更停止中 監視開始                                                                                                    | 7ドレス未設定 - 利除<br>7ドレス未設定 - 利除                                                                                                    |                                                                          |
|                              | 変更停止中 監視開始<br>変更停止中 監視開始                                                                                                    | 71/12未設定 - 前除<br>71/12未設定 - 前除                                                                                                    |                                                                          |
|                              | 変更 停止中 監視開始                                                                                                    | 71/1/2未設定 - 前除                                                                                                    |                                                                          |
|                              |                                                                                                    |                                                                                                    |                                                                          |
|                              |                                                                                                    |                                                                                                    |                                                                          |
|                              |                                                                                                    |                                                                                                    |                                                                          |
|                              |                                                                                                    |                                                                                                    |                                                                          |
|                              |                                                                                                    |                                                                                                    |                                                                          |
|                              |                                                                                                    |                                                                                                    |                                                                          |
|                              | Oracino (Mar. 1997)     Oracino (Mar. 1997)     O | 00000000         00000000         00000000         00000000         00000000         00000000         00000000         00000000         00000000         00000000         00000000         000000000         000000000         000000000         0000000000         000000000000000000000000000000000000 |                                                                          |

銘柄アラート機能設定画面[ニュース]

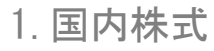

# 1-8-7 🖌 銘柄アラート画面を表示する⑦

銘柄アラート画面の機能紹介(その6)

<テクニ<u>カルアラ</u>ートを登録する>

画面右の<sup>テクニカルアラート</sup>ボタンをクリックし、登録したい銘柄コード/銘柄名を <u>選択してく</u>ださい。

選択完了で[分析チャート]画面の[バックテスト]メニューが開きます。登録した い条件を確認後、<sup>75-1登録</sup>ボタンをクリックするとアラートが登録されます。

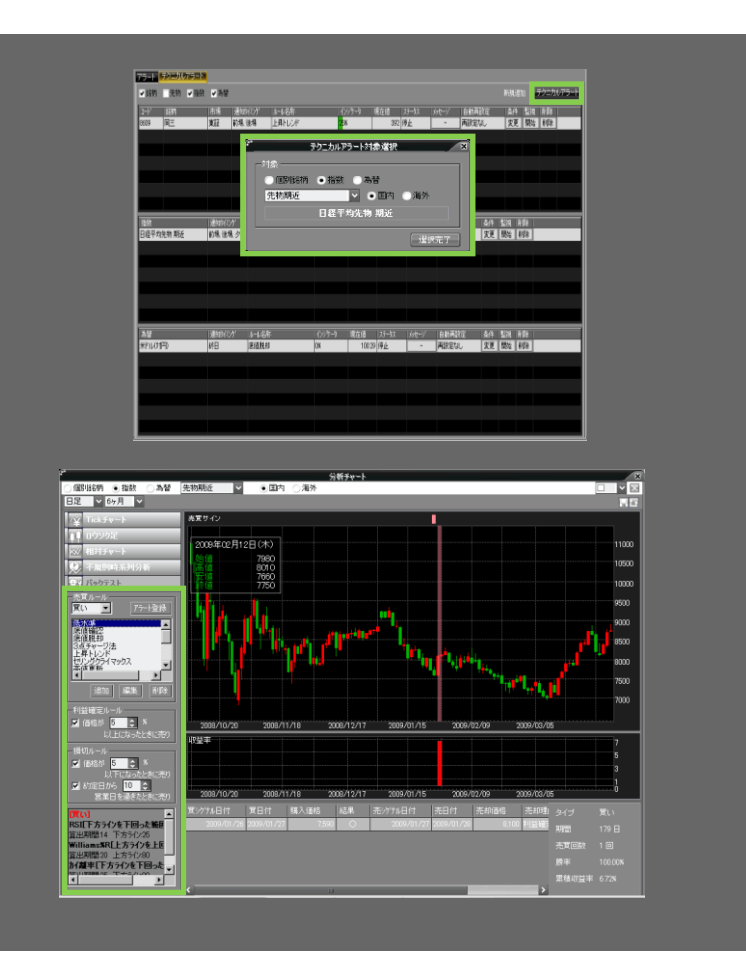

2 操作メニュー 3 [取引]メニュー 4 [資産]メニュー 5 [投資情報]メニュー 6[設定]メニュー 7 [ウィンドウ]メニュ 1 8[その街]メニュ

林森

# 1-9-1 / 株主優待画面を表示する①

株主優待情報を表示します。

株主優待画面の表示方法

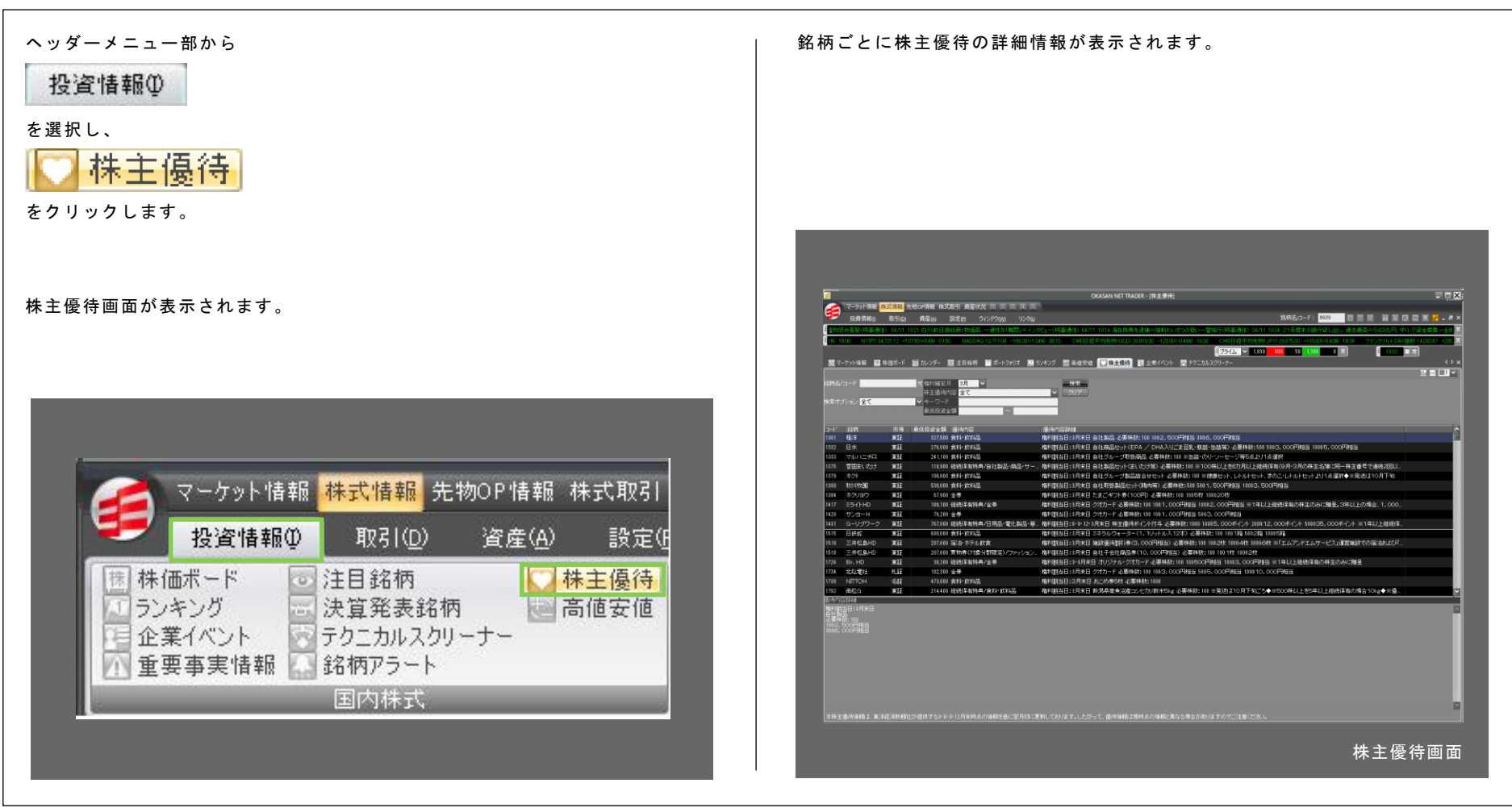

# <u>1-9-2</u> / 株主優待画面を表示する②

### 株主優待画面の機能紹介

#### くご利用方法>

[銘柄名/コード]欄に確認したい銘柄のコードもしくは名称の一部を入力する、もしくは検索オプションにて検索対象を選択します。条件をリセットする場合は「クリア」ボタンをクリックしてください。

[権利確定月][株主優待内容][キーワード][最低投資金額]からご希望の条件を 選択・入力後、 検索 ボタンをクリックします。条件に合致した銘柄がリストに表示されます。

リストに表示された銘柄を選択すると、画面下部に優待の詳細が表示されます。

なお、リストは株価ボードと同様、表示項目の設定、ソートができます(95ペ ージ参照)。

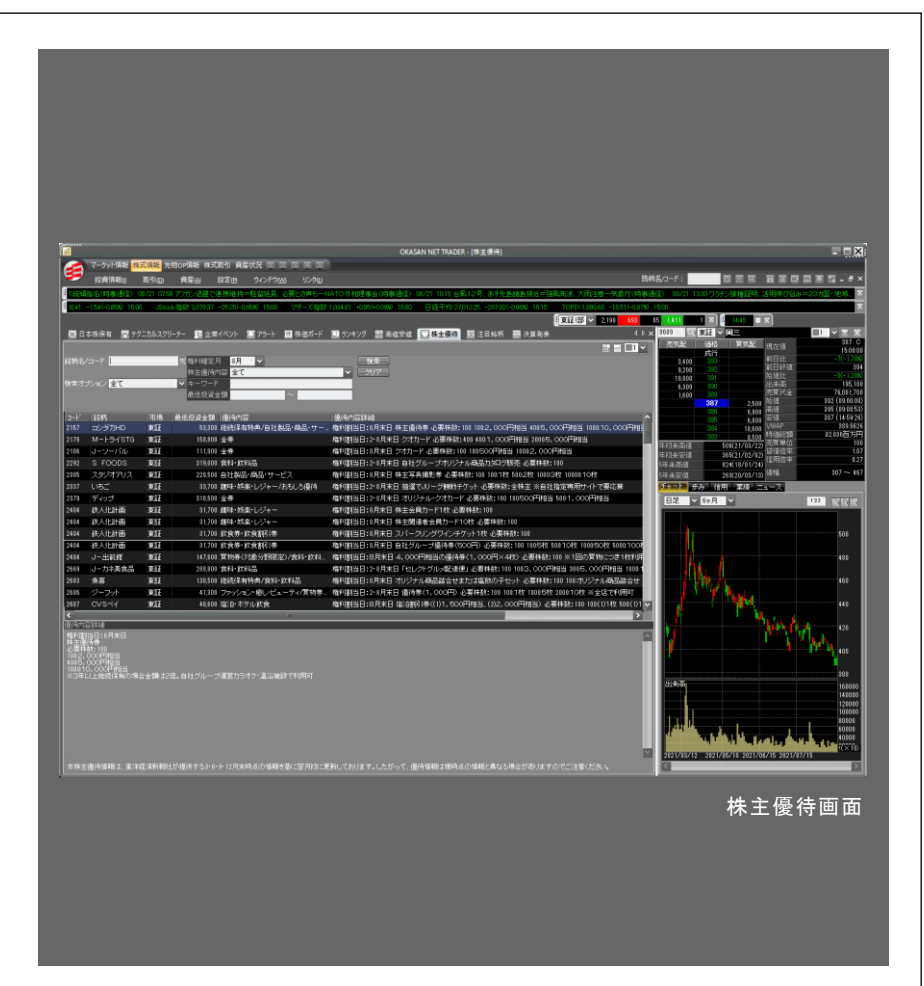

林森

2 薬춖メニュー

# 1-10-1 / 高値安値画面を表示する①

ストップ高、ストップ安、年初来高値、年初来安値となった銘柄を表示します。

高値安値画面の表示方法

| ヘッダーメニュー部から<br>投資情報の<br>を選択し、<br><u> 声値安値</u><br>をクリックします。                                                                                                    | [ストップ高] [ストップ安] [年初来高値] [年初来安値]などの銘柄が一覧表示<br>されます。 |
|----------------------------------------------------------------------------------------------------|----------------------------------------------------|
| 高値安値画面が表示されます。                                                                                                    |                                                    |
| <ul> <li>マーケット情報</li> <li>株式情報</li> <li>先物OP情報</li> <li>株式取引</li> <li>投資情報の</li> <li>取引(Q)</li> <li>資産(A)</li> <li>設定の</li> <li>株価ボード</li> <li>注目銘柄</li> <li>※算発表銘柄</li> <li>企業イベント</li> <li>テクニカルスクリーナー</li> <li>重要事実情報</li> <li>銘柄アラート</li> <li>国内株式</li> </ul> |                                                    |

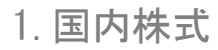

# 1-10-2 / 高値安値画面を表示する②

### 高値安値画面の機能紹介

ストップ高、ストップ安、年初来高値、年初来安値となった銘柄のリストが表示されます。なお、リストは株価ボードと同様、表示項目の設定、ソートができます(95ページ参照)。

| 🦰 マーケット情報 株式演算          | _                |                                          |                          | CIOCOCO INTEL TIME      | ory - (what is all                              |              |                    |                                                       |                | - 1               |
|-------------------------|------------------|------------------------------------------|--------------------------|-------------------------|-------------------------------------------------|--------------|--------------------|-------------------------------------------------------|----------------|-------------------|
| 🗧 ភេទដែល 🛛 🖂            | 売物の内部<br>(D) (数) | विश्व संस्टदिएला अप्रि<br>हाका अन्तराज्य |                          |                         |                                                 |              | 终于8/2-             | K: 8609 10 22 10 10                                   | ¥ (5 )         | 0 W 🖬 – Ø X       |
| GNA) 04/11 1836 05/725  | 5 7.338          | = 005(1)(200                             | 34. 出来: 341 - 水库存合茶管     | ≰<時審通信〉 04/11 1839 白川   | 目前日線総裁:物播寄、一邊性が判断                               | MUM          | = (1.981           |                                                       | 18 (24)        | 东的国家 一球           |
| 0 00.54 S&P 500 4,468 2 | 3 -11.93(-0.     | 27%0_0750                                | 1ンドンFTSE100指数 7,66956 *1 | 17.75(+1.56)(-00:35 日程干 | P35 2632152 -16428(-0.6130 1515                 |              | DC1.899.64 -7.15(- | -0.3890 15:00 日程平均无物 期                                | 迷 26.910       | 0 +90 0(+0.34)0 × |
| 夏マーケット情報 🔳 株価ボー         | -F 🖪 ЛU          | ンダー 😇 注目!                                | 絵柄 📑 ポートフォリオ 🔝 ラン        | ペング 🗐 高佳安佳 💟 株          | 主要待 置企業イベント 盟テクニカ                               | カルスクリ        | -7-                |                                                       |                | 4.0 ×             |
|                         |                  |                                          |                          |                         |                                                 |              |                    |                                                       |                | lk = <b>□</b> ×   |
| 1-9776<br>801 13 1806   | 126.4611         | (T()                                     |                          | 25.45 145.10            | 4-63-87512                                      | 18.4         | 1012               | 平700米安1位<br>1885日 19 18708                            | 125.46         | <b>4</b> 40       |
| 1328 9439 MHグループ        | 10.10<br>TO 10   | 216                                      | 145758 7044 275          | 東証 1,023                | 15:00:00 2045 カワサキ                              | <b>R1</b> 2  | 1,278              | 14:58:55 7399 ナンシン                                    | TR.IE          | 473               |
| 12747 3013 シーズバン        | 東経               | 928                                      |                          |                         | 145406 2043 アセアンGOETN<br>145110 5150 クワセアンGOETN | 東臣           | 16,085             | 144649 9529 京葉五期<br>144947 7271 安安                    | 30.12<br>10 10 | 2,910             |
| 127.00 4069 G-BlueMem   | ) #12            | 2,644                                    |                          |                         | 184856 2610 テインー                                | ¥12          | 95                 | 14.03.05 0249 テクノアリシエ                                 | 10.12          | 1,123             |
| 81603 4937 G-Waqoo      | ₩IE              |                                          |                          |                         | 11:16:56 4508 アステラス美                            | 912          | 2,064              | 13:47:07 3902 日伝                                      | . KIE          | 2,050             |
|                         |                  |                                          |                          |                         | 104703 3497 G-LeTech<br>102015 1593 88ETF       | 902E         | 924<br>5.235       | 124555 1352 福井鉄<br>124509 8718 アイホン                   | WIE<br>WIE     | 1,934             |
|                         |                  |                                          |                          |                         | 101329 4387 G-ZUU                               | 東証           | 1,759              | 13:38:00 3349 コスモス薬品                                  | 東証             | 13,650            |
|                         |                  |                                          |                          |                         | 101329 3999 Gーナレッジスイ.                           | <b>東江</b>    | 845                | 13-28-24 2607 不二就油G                                   | 東語             | 2,919             |
|                         |                  |                                          |                          |                         | 180902 6094 G-JU-270h                           | 812          | 2,015              | 182608 9059 7025                                      |                | 1,057             |
|                         |                  |                                          |                          |                         | 10:06:57 9501 東電力HD                             | 東語           | 422                | 12:19:22 9663 ナガワ                                     | 東証             | 8,970             |
|                         |                  |                                          |                          |                         | 095649 2685 757FUT                              | 東征           | 2,035              | 13:13:50 4218 = 97.52                                 | 東ii            | 1,681             |
|                         |                  |                                          |                          |                         | 0856-03 8252 地主                                 | 東語           | 1,944              | 13:13:05 2773 ミューチュアル                                 | ×12            | 691               |
|                         |                  |                                          |                          |                         | 0955410 1391 UBSスイス株                            | A12          | 3,235              | 120250 3950 <del>3</del> -03957<br>120212 5384 FUJIMI |                | 2,410             |
|                         |                  |                                          |                          |                         | 095402 4069 G-ElueMerne                         | 東臣           | 2,644              | 125208 1944 ぎんでん                                      | 東証             | 1,541             |
|                         |                  |                                          |                          |                         | 095400 7010 クロスフォー<br>094510 5916 アイオーデータ       | ¥12<br>¥17   | 216                | 1251:12 8622 水戸証<br>124655 5911 株河づ日D                 | 東語             | 261               |
|                         |                  |                                          |                          |                         | 084817 8981 ビーグリー                               | 812          | 1.684              | 124540 7554 李圭范HD                                     | 18.12          | 1,292             |
|                         |                  |                                          |                          |                         | 09/39/44 7066 G-ピアズ<br>09/36/09 2580 1714년      | 30.1E        | 1,216              | 123857 2848 上場変換ヘッジ。                                  | WIE<br>1012    | 4,661             |
|                         |                  |                                          |                          |                         | 093400 9216 ビーウィズ                               | 東臣           | 1,451              | 12:13:47 6925 ウシオ電                                    | 東語             | 1,606             |
|                         |                  |                                          |                          |                         | 093256 9247 TREHD                               | 東記           | 2,310              | 12:33:05 1805 R.M.M.                                  | ₩ii            | 1,000             |
|                         |                  |                                          |                          |                         | 083024 0136 0 JUNA<br>083008 5078 P-ジェイベース      | 9.12         | 1,280              | 123231 9675 米值用                                       | .R.12          | 1,325             |
|                         |                  |                                          |                          |                         | 09:27:00 2872 tz-ftcm-                          | <b>9.12</b>  | 3,970              | 1231:57 8704 トレイダーズHD                                 | W.IE           | 328               |
|                         |                  |                                          |                          |                         | 092045 6163 西島駅<br>092029 6175 ネットマーケティ。        | 東征           | 1099               | 1231152 1014 受電路<br>1231142 8273 イズミ                  | 東経             | 2,999             |
|                         |                  |                                          |                          |                         | 091943 3612 ワールド                                | <b>X</b> iii | 1,326              | 123141 6845 72821                                     | wit            | 3,795             |
|                         |                  |                                          |                          |                         |                                                 |              |                    |                                                       |                |                   |

8[その街]メニュー

林森

123

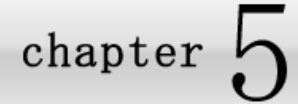

# 2. 先物オプション(先物 OP)

### 先物オプション(先物 OP)総合リスト画面を表示する

ヘッダーメニュー部から

日経 225 先物および日経 225mini、日経 225 オプションの市況を表示します。

先物オプション(先物 OP)総合リスト画面の表示方法

### 投資情報(1)

を選択し

■ 先物OP総合リスト

をクリックします。

- [先物オプション(先物 0P)]メニュー共通で表示されます。日経 225 指数、同 指数先物、長期国債先物の価格等の情報に加え、日経 225 指数と同先物との ベーシスおよび乖離率を表示します。
- ② [オプション(OP)限月価格リスト][オプション(OP)センシテビティ][オプション(OP)権利行使価リスト]各メニューに画面を切り替えます。
- ③ 日経 225、225mini の価格等の情報を限月別に表示します。
   [先物ボード]メニューでも表示されます。
- ④ 日経 225 オプションの価格等の情報を権利行使価格別に表示します。左部にコール、右部にプットの情報を表示します。プルダウンから限月を選択します。

|           | -     | 現在値    | 1           | 訪日比(非) |        | a              | (値比(事) |          | 8      | 台镇                                             |         | 高值    |      | 宠債      |          | ペーシス       |          | -    |
|-----------|-------|--------|-------------|--------|--------|----------------|--------|----------|--------|------------------------------------------------|---------|-------|------|---------|----------|------------|----------|------|
| 日程?25措    | 鉄     |        | 8,749.84    |        | +30.06 | <b>X+0 34%</b> |        | -64.26(- | 0.73%0 |                                                | 8,814.1 |       |      |         | 8,697.15 | 理論価格       | 16.2.8   | μ    |
| 日 橙 225 先 | 物期近   |        | 8,840       |        |        |                |        |          |        |                                                | 8,900   |       | · 7  |         | 8,700    |            | 3,759.82 |      |
| 長期国債外     | 紀物    |        | 137.27      |        | -0.53  | X-0.39%)       |        | -0.14    | 0.00%0 |                                                | 137.41  |       | 4    |         | 1372     |            |          |      |
| 先物        | OP能合! | マト     | - 0         | PI限用価格 | リスト    |                | OPセンシ  | ティビィティ   |        | OP權利                                           | 行使储蓄    | リスト   |      |         |          |            |          |      |
| TIMES     | ENS22 | mini   |             |        |        |                |        |          |        |                                                |         |       |      |         |          |            |          |      |
| RR JI     | 現在値   | 08) (U | 前日比(事)      | 売気配    | 【貫気師   | 2.  売気の        | は数二質気  | 配數日出現    | (高)    | 始值                                             | 高値      | 安債    | 結値比( | #)      | 建玉残高     | 理論価格       | 清算価格     | 成湖平  |
| 200906    | 8,840 | 20.00  | +150(+1.73% | 0 8,86 | 0 8,6  | 340            | 153    | 263      | 6,648  | 8,900                                          | 8,900   | 8,700 | -60( | -0.67%) | 347,946  | 8,759.82   | 8,730    | +0.9 |
| 200909    | 8,870 | 19.59  |             |        |        |                |        |          |        | 8,920                                          | 8,920   | 8,720 |      |         | 2,096    | 8,772.90   | 8,740    |      |
| 200912    | 8,850 | 09/52  |             |        |        |                |        |          |        | 8,900                                          | 8,900   | 8,850 |      |         | 26,706   | 8,785.76   | 8,750    |      |
| 201003    | 8,680 | 09.01  |             |        |        |                |        |          |        | 8,880                                          | 8,880   | 8,680 |      | (0.00%) | 7,402    | 8,798.76   |          |      |
| Ě===      |       |        |             |        |        |                |        |          |        |                                                |         |       |      |         |          |            |          |      |
|           |       |        |             | CALL   |        |                |        |          | 09/04  | ×                                              |         |       |      |         | PUT      |            |          |      |
|           |       |        | 和淵平         | 出来高    | 世気配    | 一売気配           | 前日比    | 現在值      | 行使的    | <b>新信  現</b>                                   | 在值      | 前日比   | 売気配  | ¥∓££    | 出来而      | <b>永湖平</b> |          | _    |
|           |       |        | -40.408     | 1.662  |        | 50             |        | 45       | 0.00   |                                                | F00     | -70   |      |         | 07       | 410.00M    |          |      |
|           |       | _      | Distance of | 1,002  | 105    | 4.4.0          | -08    | 40       | 0.00   | <u> </u>                                       | 020     | - 10  |      | 300     | 07       | 10,004     |          |      |
|           |       |        | -20.64%     | 553    | 220    | 230            | +60    | 220      | 8.75   | 90                                             | 125     | -110  | 135  | 125     | 590      | -19.60N    |          |      |
|           |       |        | -5.49%      | 330    |        |                |        | 420      | 8,50   | 10                                             | 65      |       |      |         | 904      |            |          |      |
|           |       |        |             |        |        |                |        |          | 8,25   | 20                                             |         |       |      |         |          |            |          |      |
|           |       |        | -0.04%      | 127    |        |                |        | 890      | 8,00   | 10                                             | 16      |       |      |         | 665      |            |          |      |
|           |       |        |             | 84     |        |                |        | 1000     | 7,75   | 90                                             |         |       |      |         | 269      |            |          |      |
|           |       |        |             | 23     |        |                |        | 1320     | 2,50   | 0                                              | 5       |       |      |         | 722      |            |          |      |
|           | _     |        |             | 10     |        |                |        | 1000     | 1155   |                                                |         |       |      |         | 00       |            |          |      |
|           |       |        | -5.438      | 12     | -      | -              | +40    | 1770     | 2,00   | 10                                             | 1       | -3    | 2    | 1       | 51       | -          |          |      |
|           |       |        |             |        |        |                |        |          | 6,75   | 90                                             |         |       |      |         | 59       |            |          |      |
|           |       |        |             |        | _      |                |        |          | 650    | <u>n – – – – – – – – – – – – – – – – – – –</u> | 1       | n     |      |         | 7        |            |          |      |
|           |       |        |             |        |        |                |        |          | 先特     | 勿才                                             | プシ      | ンヨ    | ン(ま  | 先物      | J (OP)   | )総合        | リス       | ト回   |

chapter 5 株価チェック&分析 - [投資情報]メニュー 2. 先物オプション(先物 OP)

# 2-2 / オプション(OP)限月価格リスト画面を表示する

日経 225 オプションの市況を表示します。限月毎に価格等の情報がリスト表示されます。

オプション(0P)限月価格リスト画面の表示方法

| ヘッダーメニュー部から                                                                                                    | <ul> <li>①[先物オプション(先物 0P)総合リスト]と同様、日経 225 指数、同指数先物、</li></ul>                  |
|----------------------------------------------------------------------------------------------------|--------------------------------------------------------------------------------|
| 投資情報の                                                                                                    | 長期国債先物の価格情報等に加え、日経 225 指数と同先物とのベーシスおよ                                          |
| を選択し、                                                                                                    | び乖離率を表示します。 <li>②[先物オプション(先物 0P)総合リスト][オプション(0P)センシテビティ][オプ</li>               |
| 「「 <u>OP限月価格リスト</u>                                                                                                    | ション(0P)権利行使価格リスト]各メニューに画面を切り替えます。 <li>③左部にコール、右部にプットの情報を表示します。プルダウンから限月を選</li> |
| をクリックします。                                                                                                    | 択します。項目部分で右クリックすることで表示項目の追加・削除を行うこ                                             |
| オプション(OP)限月リスト画面が表示されます。                                                                                                    | とができます。                                                                        |
| マーケット情報       株式情報       先物OP 情報       株式取引 資産状況       マ 3 3 5         投資情報の       取引(0)       資産(A)       設定(P)       ウノドウ(W)         課様画示「トロン注目銘柄       株主優待       高信安値       二       生物ボード         ごうと考えびいト       ごうと考えの       第       このP限具価格切入ト       このP権利行(使価格切入ト         室内株式       国内株式       第       第       先物のP | <complex-block></complex-block>                                                |

chapter 5 株価チェック&分析 - [投資情報]メニュー 2. 先物オプション(先物 OP)

# <u>2-3</u> / オプション(OP)センシティビティ画面を表示する

日経 225 オプションの IV(インプライド・ボラティリティ)や、デルタ、ガンマなどオプションの感応度情報を表示します。

#### オプション(OP)センシティビティ画面の表示方法

ヘッダーメニュー部から

投資情報①

を選択し、

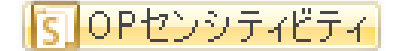

をクリックします。

オプション(OP)センシティビティ画面が表示されます。

①[先物オプション(先物 0P)総合リスト]と同様、日経 225 指数、同指数先物、 長期国債先物の価格情報等に加え、日経 225 指数と同先物とのベーシスおよ び乖離率を表示します。

②[先物オプション(先物 0P)総合リスト][オプション(0P)限月価格リスト][オプ ション(0P)権利行使価格リスト]各メニューに画面を切り替えます。

③メイン画面です。左部にコール、右部にプットの情報を表示します。プルダウンから限月を選択します。項目部分で右クリックすることで表示項目の追加・削除を行うことができます。

| Q-5%    | <mark>春報</mark> 株式情報先報 | 物OP情報 株        | 式取引 資産          | 犬況 11 21 31 14                 |                  |
|---------|------------------------|----------------|-----------------|--------------------------------|------------------|
| 投資情報    | ₫Φ<br>現51( <u>D</u> )  | 資産( <u>A</u> ) | 設定(P)<br>主頃は「同語 | ウインドワ( <u>W</u> )<br>生物のP総合Uフト | 国先物ポード           |
| 1 ランキング | 法算発表銘柄                 | 高              | 直安値             | 21001112日9スト<br>)P限月価格リスト      | [A] JE18949 - 1- |
| 目企業イベント | テクニカルスクリー              |                | IS S            | Pセンシティビティ                      | 1                |

| -                  | 现在他     |           | 前日比(平     |                | 0£;      | 値比(半) |                  | 站值    |                | 高值    | 0     | 安值      |          | ベーシス   |            | +90,160 |
|--------------------|---------|-----------|-----------|----------------|----------|-------|------------------|-------|----------------|-------|-------|---------|----------|--------|------------|---------|
| 日経225指数            |         | 8,749.84  |           |                |          |       |                  |       | 8,814.         | 1     | 0     |         | 8,697.17 | 建铸価格   | 電麗平        |         |
| 日程225元和            | 1000E   | 8,840     |           |                |          |       | -60(-            |       | 8,90           |       |       |         | 8,700    | 6      | ,759.82    | +0.92   |
| READS IN TRANSPORT |         | 137.21    |           | and the second | 0550     |       | COLUMN IN COLUMN | 00000 | 137.4          |       |       |         | 131/27   |        |            |         |
| 0.649010           | P報告Uスト  |           | OFFERENCE | 80.25          |          | JPR   |                  | OK.   | A LEADER AND A | RU AF |       |         |          |        |            |         |
|                    |         |           | CALL      |                |          |       |                  | 09/04 | <u> </u>       |       |       |         | PUT      |        |            |         |
|                    | 而離率     | べガ        | ガンマ       | デルタ            | IV II OI | 前日比   | 現在値              | 行使值格  | 現在值            | 前日比   | V     | デルタ     | ーガンマ     | べ方     | <b>赤湖平</b> | î       |
|                    | -10.42% | 2 0 4 4 9 | 0.0004    |                | 41.24    |       | 45               | 9,500 | £35            | -405  | 37.93 | -0.3430 | 0.0004   | 2,0449 | +10.80%    |         |
|                    | -10.276 |           |           | 0.2020         | 41 77    |       | 40               | 9,200 | 20             |       | 30.29 | -0.7473 |          |        | -11.07%    | _       |
|                    | -20.64% | 4 7375    | 0.0007    |                | 49.40    |       | 220              | 8,750 | 125            | -110  | 41.10 | -0.3972 | 0.0007   | 4 7375 | -19.60%    |         |
|                    | -5.40%  |           |           |                | 46.65    |       | 420              | 8500  | 65             | -60   | 45.26 | -0.9986 |          |        | -10.58%    | _       |
|                    |         |           |           |                | 51.83    |       | 640              | 8,250 | 35             |       | 4818  | -0.1072 |          |        |            |         |
|                    | -0.04%  |           |           |                | 57.08    |       | 880              | 8000  | 16             |       | 5458  | -0.0296 |          |        |            | - 1     |
|                    |         |           | 0.0000    |                | 48,41    |       | 1000             | 7,750 | 8              |       | 57.37 |         | 0.0000   |        |            |         |
|                    |         |           | 0.0000    |                | 79.43    |       | 1320             | 7,500 | 5              |       | 62.48 |         | 0.0000   |        |            | _       |
|                    |         |           | 0.0000    |                | 57.35    |       | 1500             | 7,250 |                |       | 64.66 |         | 0.0000   |        |            |         |
|                    | -5.43%  | 0.0017    | 0.0000    | 0.9999         | -        | +40   | 1770             | 7.000 | 1              | -3    | 69.06 | 00000   | 0.0000   | 0.0017 | -          | _       |
|                    |         |           | 0.0000    |                |          |       |                  | 6,750 |                |       |       | 0.0000  | 0.0000   |        |            |         |
|                    |         | 0.0000    | 0.0000    |                |          |       |                  | 6,500 |                |       |       | 0.0000  | 0.0000   | 0.0000 |            | 1       |
|                    |         | 0.0000    | 0.0000    |                |          |       |                  | 6,250 |                |       |       | 0.0000  | 0.0000   | 0.0000 |            |         |
|                    |         | 0.0000    | 0.0000    |                |          |       |                  | 6,000 | 1              |       |       | 0.0000  | 0.0000   | 0.0000 |            |         |
|                    |         | 0.0000    | 0.0000    |                |          |       |                  | 5,750 |                |       |       | 00000   | 0.0000   | 0.0000 |            |         |
|                    |         | 0.0000    | 0.0000    |                |          |       |                  | 5,500 | -              |       |       | 00000   | 0.0000   | 0.0000 |            |         |
|                    |         | 0.0000    | 0.0000    |                |          |       |                  | 5,250 |                |       |       | 00000   | 0.0000   | 0.0000 |            |         |
|                    |         | 0.0000    | 0.0000    |                |          |       |                  | 5,000 | -              |       |       | 00000   | 0.0000   | 0,0000 |            |         |
|                    | -       | 0.0000    | 0.0000    | 0 9 9 9 9      | -        | -     | -                | 4,500 |                | -     | -     | 00000   | 0.0000   | 0.0000 | -          | ¥       |

chapter 5 株価チェック&分析 - [投資情報]メニュー 2. 先物オプション(先物 OP)

# 2-4 / オプション(OP) 権利行使価格リスト画面を表示する

オプションの価格情報を権利行使価格毎に表示します。

オプション(OP)権利行使価格リスト画面の表示方法

ヘッダーメニュー部から

投資情報①

を選択し、

Ima OP 権利行使価格リスト

をクリックします。

オプション(OP)権利行使価格リスト画面が表示されます。

- ①[先物オプション(先物 0P)総合リスト]と同様、日経 225 指数、同指数先物、 長期国債先物の価格情報等に加え、日経 225 指数と同先物とのベーシスおよ び乖離率を表示します。
- ②[先物オプション(先物 OP)総合リスト][オプション(OP)限月価格リスト][オプ ション(OP)権利行使価格リスト]各メニューに画面を切り替えます。
- ③メイン画面です。左部にコール、右部にプットの情報を表示します。プルダウンから限月を選択します。項目部分で右クリックすることで表示項目の追加・削除を行うことができます。

| マーケット情報                                                                          | 株式情報 先物OP情報 株式取引                                      | 資産状況 〒 2 3 4 5                                                                                                    |  |  |  |  |  |  |
|----------------------------------------------------------------------------------|-------------------------------------------------------|----------------------------------------------------------------------------------------------------|--|--|--|--|--|--|
| き 投資情報の                                                                          | 取引(D) 資産(A) 設定(                                       | P ウインドウW)                                                                                                    |  |  |  |  |  |  |
| <ul> <li>□ 株価ボード</li> <li>□ ランキング</li> <li>□ 企業イベント</li> <li>□ 重要事実情報</li> </ul> | 注目銘柄 🔍 株主優待<br>決算発表銘柄 🔛 高値安値<br>テクニカルスクリーナー<br>銘柄アラート | <ul> <li>売物のP総合リスト</li> <li>会 先物のP総合リスト</li> <li>のP限月価格リスト</li> <li>のPセンシティビティ</li> <li>のPセンシティビティ</li> <li>のP権利行使価格リスト</li> </ul> |  |  |  |  |  |  |
|                                                                                  | 国内株式                                                  | 先物OP                                                                                                    |  |  |  |  |  |  |

| B         | <b>社</b> 225指数 |          | 8,749.84 | +30.06(+0.34%) |       |          | -64.26(-0.73%) |        |          | 8,814. | 1    |             |         | 8.69717 理論価格 |   | 1 at     | 成旗字 |    |
|-----------|----------------|----------|----------|----------------|-------|----------|----------------|--------|----------|--------|------|-------------|---------|--------------|---|----------|-----|----|
| 日経225先物期近 |                | fí       | 8,840    |                |       |          |                |        |          | 8.900  |      | <b>1</b> 21 |         | 8,700        |   | 8,759.82 |     | +0 |
| 長         | 期国债先物          |          | 137.27   |                | -0.53 | (-0.39%) |                | -0.140 | 0.00%0   | 137.4  | 1    | L           |         | 137.27       |   |          |     |    |
|           | 先物OPE:         | 合リスト     |          | OPERJIC        | 借リスト  |          | OPセンシ          | ティビィティ | OP       | 解剖的方法的 | おリスト | -           | <u></u> |              |   |          |     |    |
| יכ        |                |          |          | CALL           |       |          |                |        | 10,500 🗸 | 1      |      |             |         | PUT          |   |          |     |    |
| )         | 諸軍 3           | 王间位      | IV       | 出来高            | 實気配   | 売気配      | 前日比            | 現在値    | 限月       | 現在値    | 前日比  | 売気配         | 「買気配    | 出来高  Ⅳ       |   | 理論値      | 乖踺牢 |    |
| -         | +138.10%       | 0.42     | 47.43    | 949            | -     | 1        | 0              | 1      | 09/04    |        |      |             |         |              |   | 1,628,48 |     |    |
|           | -75.37%        | 6497     | 32.73    | 54             |       |          | •1             | 16     | 09/05    |        |      |             |         |              |   | 1,698.24 |     |    |
|           | -62.97%        | 189.05   | 3352     | 13             |       | 75       | 0              | /0     | 09/06    | -      | -    | 3,000       |         |              |   | 1,806.34 |     |    |
|           |                | 285.72   | 31.73    |                |       |          |                | 130    | 09/07    |        |      |             |         |              |   | 1,898.22 |     |    |
|           |                | 796.79   |          |                |       |          |                | -      | 09/12    |        |      |             |         |              |   | 200110   |     |    |
|           |                | 937.80   |          |                |       |          | -              | -      | 10/03    |        | _    |             |         |              |   | 250851   |     |    |
|           |                | 1,125,76 |          |                |       |          |                | -      | 10/06    |        |      |             |         |              |   | 2.681.00 |     |    |
|           |                | 1,453.85 |          |                |       |          |                | -      | 10/12    |        |      |             |         |              |   | 2.978.20 |     |    |
|           |                | 1,737.57 |          |                |       |          |                | -      | 11/06    |        |      |             |         |              |   | 3,231.13 |     |    |
|           | -              | 1,990.05 | -        | -              | -     | -        | -              | -      | 11/12    | -      | -    | -           | -       | -            | - | 3,452.90 |     | -  |
|           |                | 2,218.91 |          |                |       |          |                |        | 12/06    | -      | -    | -           | -       | -            | - | 3,651.15 |     | -  |
|           |                | 2,436.80 |          |                |       |          |                | -      | 12/12    | -      | -    | -           | -       | -            | - | 3,837.34 |     |    |
|           |                |          |          |                |       |          |                |        | 13/06    |        |      |             |         |              |   | 4,001.16 |     |    |
|           |                | 2,812,45 |          |                |       |          |                | -      | 13/12    |        |      |             |         |              |   | 4,152.23 |     |    |
|           |                |          |          |                |       |          |                |        |          |        |      |             |         |              |   |          |     |    |
|           |                |          |          |                |       |          |                |        |          |        |      |             |         |              |   |          |     |    |
|           |                |          |          |                |       |          |                |        |          |        |      |             |         |              |   |          |     |    |
|           |                |          |          |                |       |          |                |        |          |        |      |             |         |              |   |          |     |    |
|           |                |          |          |                |       |          |                |        |          |        |      |             |         |              |   |          |     |    |

8[やの市]メー

林森
chapter 5 株価チェック&分析 - 「投資情報]メニュー 2. 先物オプション(先物 OP)

## 先物ボード画面を表示する

日経 225 オプションの市況を表示します。限月毎に価格等の情報がリスト表示されます。

先物ボード画面の表示方法

2-5

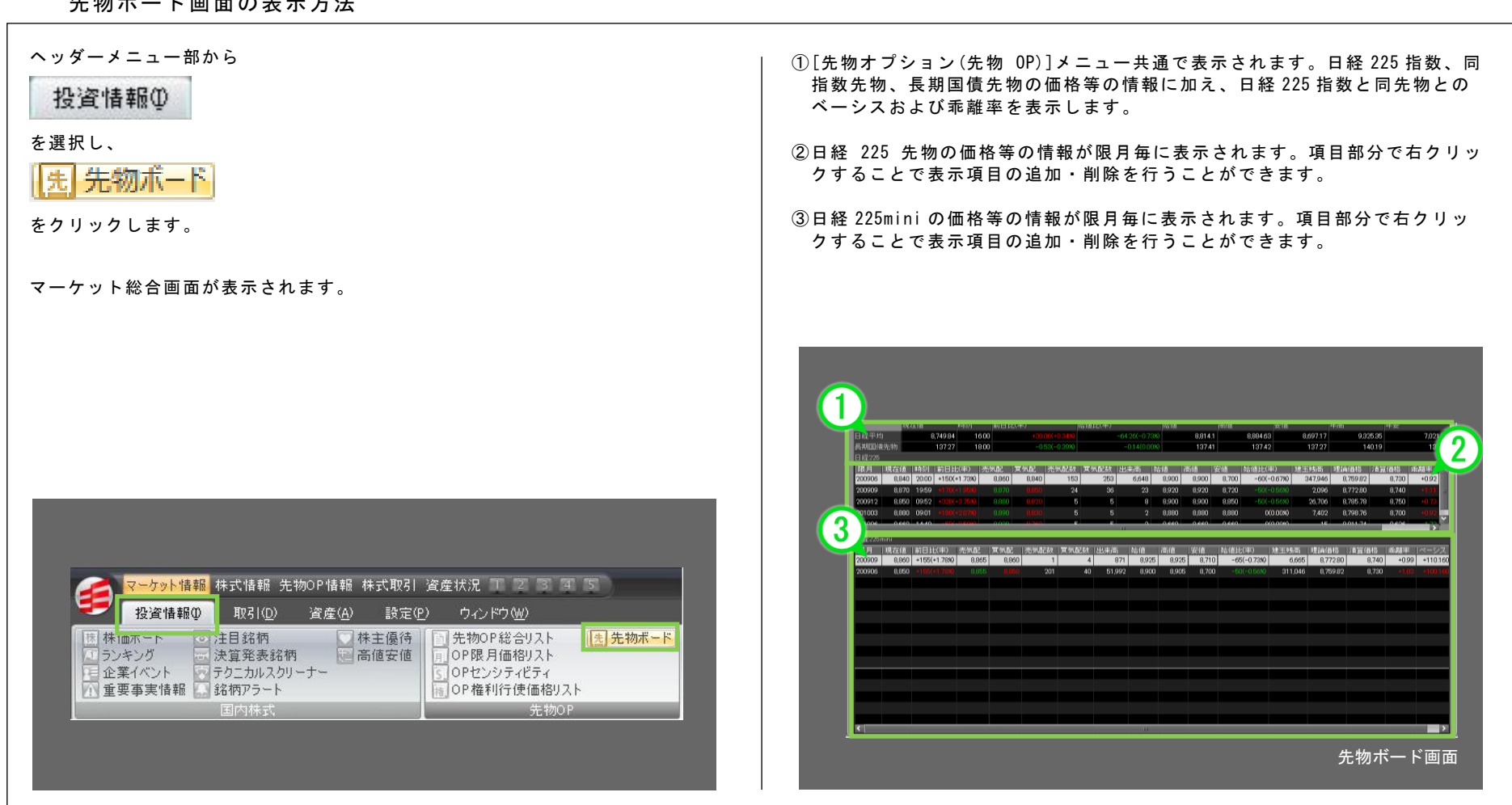

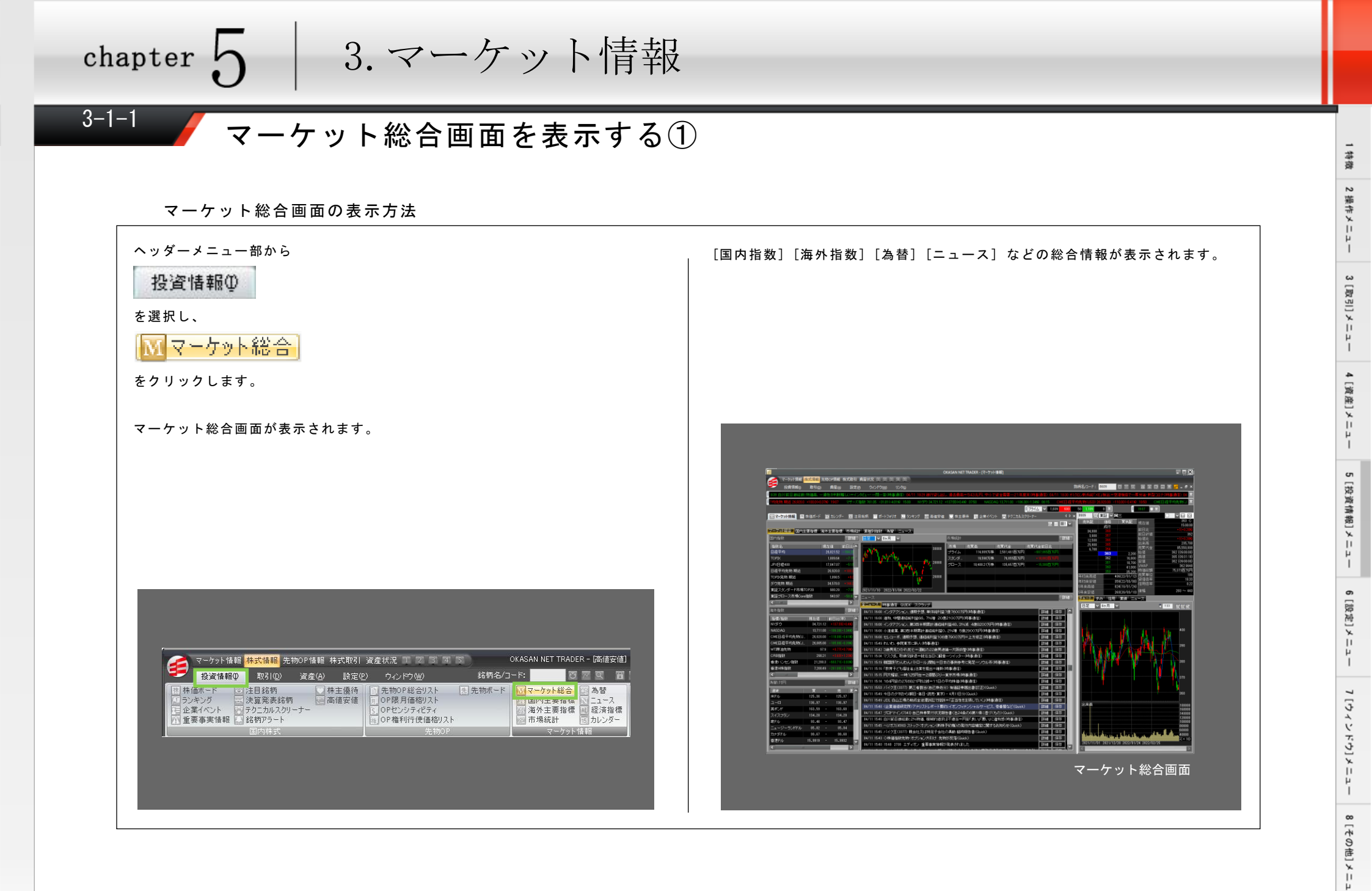

chapter 5 株価チェック&分析 - [投資情報]メニュー 3. マーケット情報

# 3-1-2 マーケット総合画面を表示する②

#### マーケット総合画面の機能紹介

① 各種マーケット情報

各種マーケット情報を表示します。

#### ② 国内指数

国内の各種市場指数の現在値、前日比(率)等の一覧リストです。市場指数を選択す ると、右にチャートが表示されます。 ます([国内主要指標]の画面解説は131~133ページ参照)。

#### ③海外指数

海外の各種市場指数の現在値、前日比(率)等の一覧リストです。 「新生要指標]画面に移動します([海外主要指標]の画面解説は 148~150 ページ参 照)。

#### ④ 為替 (対円)

対円為替レートの一覧リストです。 詳細 ボタンで「為替」画面に移動します([為 替]の画面解説は 155, 156 ページ参照)。

#### ⑤ チャート

①で選択した市場指数のチャートを表示します。Tick、日足、週足、週足、月足から選択できます。期間も選択できます。

#### ⑥ 市場統計

時事通信、QUICKからのニュースソース、経済指標がご覧になれます。 「詳細」で詳細 を表示、「保存」を選択すると、[スクラップ]メニューのリスト内にニュースが保存さ れます。

#### [ご参考]

マーケット総合 国内主要指標 海外主要指標 市場統計 業種別指数 為替 ニュース 経済指標

でも画面を切換えられます。

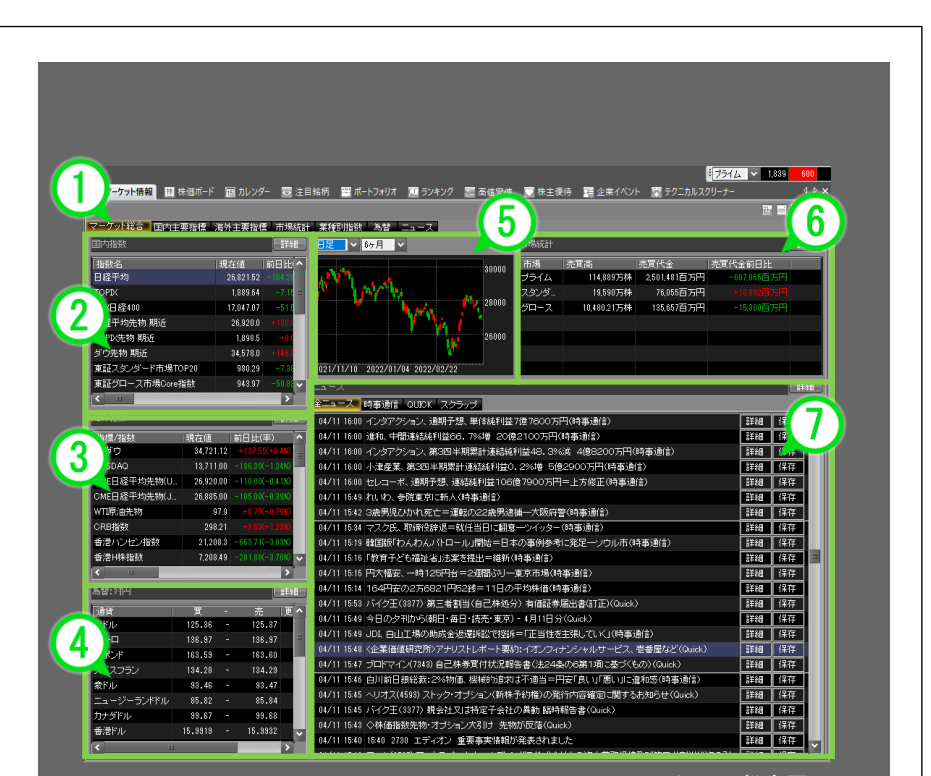

マーケット総合画面

# 3-2-1 / 国内主要指標(海外主要指標)画面を表示する①

### 国内主要指標(海外主要指標)画面の表示方法

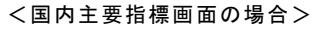

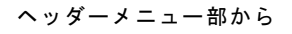

投資情報印

を選択し、

🙀 国内主要指標

をクリックします。

国内主要指標画面が表示されます。

海外主要指標画面を表示する場合はヘッダーメニュー部から[投資情報]-[海外主要指標]をクリックします。

|                   |                     |                         |                |                |                                | -       |                                       |                     |
|-------------------|---------------------|-------------------------|----------------|----------------|--------------------------------|---------|---------------------------------------|---------------------|
| 7-                | ケット情報               | 株式情報 先物                 | JOP 情報 市       | ₩式取引 逧         | (産状況 T 2 3 4                   | S UI    | CASAN NET TRADE                       | R - Lマーケット)音        |
| 🚬 投               | 資情報①                | 取引( <u>D</u> )          | 資産( <u>A</u> ) | 設定( <u>P</u> ) | ウィンドウ( <u>W</u> )              | 銘柄名/コ   | -F:                                   |                     |
| 様価ボー              | ·K 💿                | 注目銘柄                    | 🖸 梯            | 主優待            | う 先物OP総合リスト                    | 馬 先物ボード | 「ママーケット総合                             | 🔄 為替                |
| 「「ランキン」           |                     | 決算発表銘柄                  | 高              | 値安値            | 月 OP限月価格リスト                    |         | 国内主要指標                                |                     |
| 日 企業1へ<br>価 重 車 事 | シト 1013<br>実体部 1013 | アクニカルスクリー<br>statesマラート | - <i>T</i> -   |                | S UPセンソナイビナイ<br>のP 検利/行使価格U7 ト |         | 一 一 一 一 一 一 一 一 一 一 一 一 一 一 一 一 一 一 一 | 『 圏 経済指標<br>同 扣 いがー |
|                   | < 18 +18 [od] :     | 国内相武                    |                | 1              | 二〇〇〇日世1313121世187X1<br>先勤OP    |         | マーケッ                                  | 「同パレンス」             |
|                   |                     |                         |                |                | 7477-1                         |         |                                       |                     |

#### ■国内主要指標画面

[日経平均] [TOPIX] [日経平均先物] [TOPIX 先物]などの国内主要指標が表示されます。

#### ■海外主要指標画面

[NASDAQ] [S&P500] [上海総合指数] [香港ハンセン指数]などの海外主要指標が 表示されます。

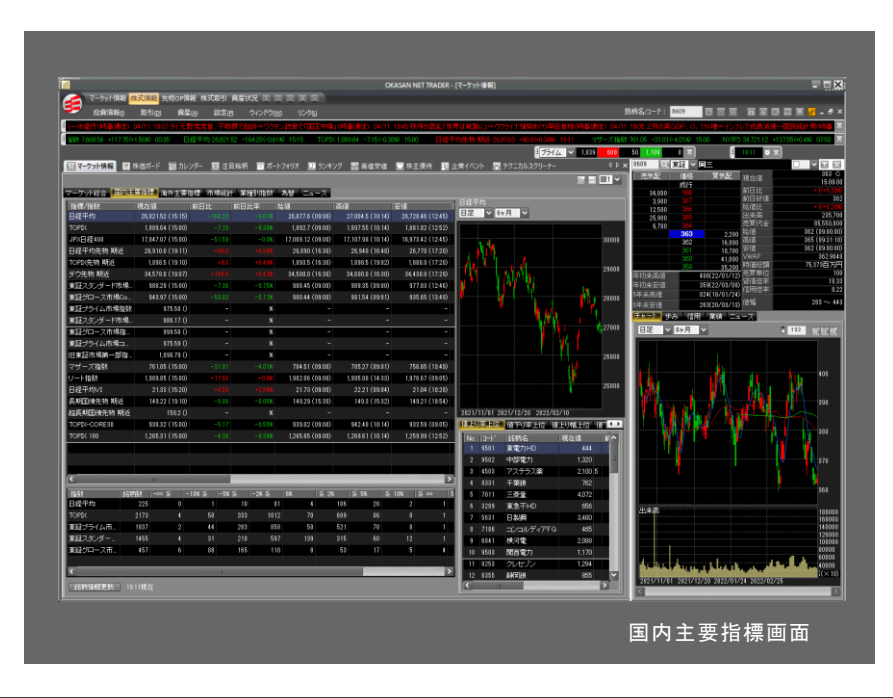

8[やの市]メー

ĥ.

## 3-2-2 / 国内主要指標(海外主要指標)画面を表示する②

#### 国内主要指標画面の機能紹介

①各種マーケット情報
 各種マーケット情報を表示します。

#### ②市場指数リスト

国内の各種市場指数の現在値、前日比(率)等の一覧リストです。 市場指数を 選択すると、右にチャートが表示されます。

#### ③騰落率銘柄分布表

指数構成銘柄の騰落率の分布表です。「日経平均の構成銘柄の内、5%以上の上 昇となった銘柄は〇銘柄」といった様に、指数内での銘柄の騰落状況が確認で きます。\_\_\_\_\_

「銘柄情報更新」で情報を更新します。

#### ④チャート

[市場指数リスト]画面で選択した市場指数のチャートを表示します。

#### ⑤ランキング画面

[市場指数リスト]画面で選択した市場指数の構成銘柄の値上がり/値下がり 率、出来高等のランキングを表示します。[対象銘柄]で指数構成銘柄をコード 順で表示します。

銘柄名の上で右クリックをすると板の表示、登録銘柄への追加等が行えます。 ※日経平均先物、長期国債先物、リート指数のランキング画面は表示されま せん。

#### [ご参考]

#### マーケット総合 国内主要指標 海外主要指標 市場統計 業種別指数 為替 ニュース 経済指標

でも画面を切換えられます。

|                 |                   | 151 <b>8</b> 15148,8254 | 1 97467111526 | <b>XAX</b>         |                   |                |                                       |             |
|-----------------|-------------------|-------------------------|---------------|--------------------|-------------------|----------------|---------------------------------------|-------------|
| 指標/指数           | 現在値               | 前日比                     | 前日比率          | (約6)               | 高値                | 安備 ^           |                                       |             |
| 日経平均            | 26,307.51 (14:07) | -514.01                 | =1.92%        | 26,606.87 (09:00)  | 26,674.86 (09:30) | 26,304.08 (14: | 日足 🗸 6ヶ月 🗸                            |             |
| TOPIX           | 1,861.63 (14:07)  | -28.01                  |               | 1,880.22 (09:00)   | 1,883.11 (09:03)  | 1,861.16 (14:  |                                       |             |
|                 |                   |                         | -1.55%        | 16,962.25 (09:00)  | 16,988.98 (09:00) | 16,778.21 (14: | 1.40                                  | 30.00       |
| 平均先物 期近         | 26,310.0 (14:07)  |                         |               | 26,890 (16:30)     | 26,970 (20:03)    | 26,300 (14:    |                                       |             |
| 水先物 期近          | 1,861.5 (14:07)   |                         |               | 1,893.5 (16:30)    | 1,902.0 (20:03)   | 1,861.0 (14:   | the state                             | 29000       |
| 先物 期近           | 34,022.0 (13:43)  |                         |               | 34,500.0 (16:30)   | 34,600.0 (16:30)  | 34,022.0 (13:  | 1 1 1 1 1 1 1                         |             |
| 東証スタンダード市場      | 960.39 (14:07)    |                         |               | 974.83 (09:00)     | 975.06 (09:02)    | 959.98 (14:    |                                       | 28000       |
| 東証グロース市場Co      | 929.74 (14:07)    |                         |               | 931.17 (09:00)     | 952.9 (09.36)     | 923.55 (09     | 1 1 1 1 1 1 1 1 1 1 1 1 1 1 1 1 1 1 1 |             |
| 東証ブライム市場指数      | 971.92 ()         |                         | x             |                    |                   |                |                                       | 07000       |
| 東証スタンダード市場      | 978.46 ()         | -                       | ×             | -                  | -                 | =              |                                       | 21000       |
| 東証グロース市場指       | 960.32 ()         |                         | X             |                    |                   |                |                                       |             |
| 東証プライム市場コ       | 971.92 O          |                         |               |                    |                   |                |                                       | 26000       |
| 旧東証市場第一部指       | 1,889.64 ()       |                         | x             |                    |                   |                |                                       |             |
| マザーズ指数          | 753.08 (14:07)    |                         |               | 753.93 (09:00)     | 768.48 (09:36)    | 749.54 (09     |                                       | 25000       |
| リート指数           | 1,986.09 (14:07)  | -3.76                   | -0.19%        | 1,991.67 (09:00)   | 1,998.27 (09.31)  | 1,983.97 (10-  |                                       |             |
| 日経平均VI          | 23.2 (14:07)      |                         |               | 22.09 (09:00)      | 23.23 (14:07)     | 21.64 (09:     | 2021/11/01 2021/12/20 2022/02         | /10         |
| 期国语先物 期近        | 149.25 (14:07)    | -0.05                   | -0.03%        | 149.29 (15:30)     | 149.35 (08:53)    | 149.19 (19-    | 植上り半上位 植下り半上位 植                       | 止以端上位 值 🗹 🛃 |
| ARLENGYCHO ARAC | 149.78 (12:37)    | -0.12                   | -0.08%        | 149.78 (12:37)     | 149.78 (12:37)    | 149.78 (12:    | No.   3-1'   銘柄名                      | 現在値         |
| DX-CORESU       | 921.86 (14:07)    | -16.46                  | -1.758        | 932.06 (09:00)     | 933.48 (09:00)    | 921.62 (14)    | 1 8233 高島屋                            | 1,198       |
| TICK TOU        | 1.245.59 (14:07)  | -19.52                  | -1.55%        | 102519092100380103 | 194800 CORRODO    | 19245%810149   | 2 9531 東瓦斯                            | 2,247 🗉     |
| 1027 5228       |                   | 10% < 1-5%              | < 1-26 <      | 10K 1 < 25         | K   < 5K   <      | 10% 5 co       | 3 3099 ミンコシイセタン                       | 969         |
| 日经平均            | 225 0             | 7                       | 52 1          | 28 2               | 35 1              | 0 0            | 4 3659 ネクノン                           | 2,968       |
| TOPIX           |                   |                         | 499 12        | 43 58              | 290 32            |                | 5 3086 JJII/                          | 989         |
| 東証プライム市。        | 1837 3            | 35                      | 443 10        | 46 40              | 238 27            | 4 1            | 6 9532 大瓦斯                            | 2,083       |
| 東証スタンダー。        | 1455 2            |                         | 187 6         | 97 133             |                   |                | 7 9432 NTT                            | 3,749       |
| 東証グロース市。        | 457 1             | 24                      | 141 1         | 74 20              | 63 19             | 5 5            | 8 5631 日製網                            | 3,520       |
|                 |                   |                         |               |                    |                   |                | 9 8308 년 <i>문</i> なHD                 | 541 1       |
| <               |                   | ш                       |               |                    |                   | >              | 10 2432 ディーエヌエー                       | 1,939       |
|                 |                   |                         |               |                    |                   |                | 11 0492 KDD1                          | ALLON A     |

## 3-2-3 / 国内主要指標(海外主要指標)画面を表示する③

### 海外主要指標画面の機能紹介

各種マーケット情報
 各種マーケット情報を表示します。

#### ② 市場指数リスト

海外の各種市場指数の現在値、前日比(率)等の一覧リストです。 市場指数を 選択すると、右にチャートが表示されます。

#### ③ニュース

ニュースが表示されます。 「詳細」で詳細を表示、 「保存」で[マーケット総合]画 面、もしくは[ニュース]画面の[スクラップ] メニューで保存したニュースを 確認できます。

④チャート

[市場指数リスト]画面で選択した市場指数のチャートを表示します。

#### ⑤ 為替情報

各通貨の対円為替レートを表示します。

#### [ご参考]

### マーケット総合 国内主要指標 海外主要指標 市場統計 業種別指数 為替 ニュース 経済指標

でも画面を切換えられます。

| _                            |                    |                    |                                          |                                        |             |            |                                          |                                                                                                    |             |             |              |
|------------------------------|--------------------|--------------------|------------------------------------------|----------------------------------------|-------------|------------|------------------------------------------|----------------------------------------------------------------------------------------------------|-------------|-------------|--------------|
|                              |                    |                    |                                          |                                        |             |            |                                          |                                                                                                    |             |             |              |
|                              |                    |                    |                                          |                                        |             |            |                                          |                                                                                                    |             |             |              |
|                              |                    |                    |                                          |                                        |             |            |                                          |                                                                                                    |             |             |              |
| マーケット総合「国内市」                 |                    | THREE IN           | 業務部11世計 為                                | 87                                     |             |            |                                          |                                                                                                    |             |             |              |
| 1812/1891                    | 現在値                | 前日比                | 前日比率                                     |                                        | 高値 13       | 安信         | 法値計(率)                                   | N/30                                                                                                    |             |             |              |
| NISO                         | 35,120.08 (06:04)  |                    |                                          | 34,917.96                              | 35,177.26   | 34,867.07  | +202.12(+0.5                             | 日足 く 6ヶ月 く                                                                                                    |             |             |              |
| SDAQ                         | 14,714.6631 (08:1  |                    |                                          | 14,571.532                             | 14,722.1643 | 14,571,532 | -148,1811(+0,9                           | The summer of the local division of the local division of the loca |             |             |              |
| 日程干均先物(US.                   | 27,240.0 (05:59)   |                    |                                          | 27,270.0                               | 27,315.0    | 26,860.0   | -30.0(-0.1                               |                                                                                                    |             |             |              |
| 日経平均先物(JP.                   | 27,255.0 (05:59)   |                    |                                          | 27,265.0                               | 27,300.0    | 26,845.0   | -10.0(-0.0                               |                                                                                                    |             |             | <b>.</b>     |
| 原油先物                         | 62.25 (03.29)      |                    |                                          | 64.05                                  | 64.1        | 62.11      | -1.80(-2.8                               |                                                                                                    | de las.     | 1.11        | 3201         |
| CRB指数                        | 205.9585 (03.35)   |                    |                                          | 209.0603                               | 209.0603    | 205.8846   | -2.1018(-1.0                             |                                                                                                    | 11 3        | 4 H I -     |              |
| 香港ハンセン指数                     | 24,849.72 (17:08)  |                    |                                          | 25,241.32                              | 25,244.75   | 24,581.6   | -391.60(-1.5                             | , IV                                                                                                    | 1           |             | 340          |
| 香港H特指数                       | 8,742.44 (17:08)   |                    |                                          | 8,894.94                               |             | 8,644.64   | -152,500-1.7                             |                                                                                                    |             |             |              |
| 香港レッドチップ指数                   | 3,753.92 (17:08)   | -54.46             |                                          | 3,821.19                               | 3,827.32    | 3,693.6    | -67.27(-1.7                              |                                                                                                    |             |             | 330          |
| 台湾加權指数                       | 16,341.94 (14:33)  | -33.46             |                                          | 16,426.98                              | 16,507.11   | 16,248.08  | -85.04(-0.5                              |                                                                                                    |             |             |              |
| ジャカルク総合指数                    | 6,030.772 (17:15)  |                    |                                          | 5,988.758                              | 6,030.772   | 5,938.407  | +42.014(+0.3                             |                                                                                                    |             |             | 3201         |
| ペトナムVN指数                     | 1,329.43 (17:02)   |                    |                                          | 1,374.85                               | 1,374.85    |            | -45.42(-3.3                              |                                                                                                    |             |             |              |
| ブラジルボベスパ播鉄                   | 118,052.77 (05.19) | +888.08            | +0.766                                   | 112,163.03                             | 118,307.96  | 116,040.34 | +889.74(+0.1                             | 1                                                                                                    |             |             | 310          |
| ロシアRTS指数                     | 1,623.5 (00.51)    | -12.13             | -0.74%                                   | 1,639.98                               | 1,641.28    | 1,618.0    | -16,48(-1)                               |                                                                                                    |             |             |              |
| 2.0714SENSEX89               | 55,32932 (1910)    | -300.17            | -0.54%                                   | 55,159.13                              | 55,543.16   | 55,013.98  | +170.19(+08                              | 5551/09/11 3051/05/8                                                                                                    | 0001/06/000 | 0001/02/10  |              |
| READED TO THE STREET         | 7,725.1 (1601)     |                    |                                          | 7,735,8                                | 1,779.4     | 7,716.8    | -102(-0.)                                |                                                                                                    |             |             |              |
|                              | 0.635 11 (01.65)   |                    | +0.535                                   | 6 500.05                               | 0.699.10    | 6.563.00   | -00.010703                               | 高智(引木ドル)                                                                                                    |             |             |              |
| 778 <sup>2</sup> -5195563688 | 1 776 27 (22-14)   |                    |                                          | 0,002.90                               | 1776.27     | 1754.6     | 41152408                                 | 250                                                                                                    | 1 1295 -    | 元<br>1 1700 | 更新時間<br>0550 |
|                              | (1000 (20024)      |                    |                                          |                                        |             | 0.040      | 101                                      |                                                                                                    | 1_3820 -    | 1,3825      | 06.00        |
|                              |                    | -                  |                                          |                                        |             | _          |                                          | 7-(275)                                                                                                    | 1.0898 -    | 1.0908      | 0628         |
|                              |                    |                    |                                          |                                        |             |            |                                          | 25U                                                                                                    | 0.7132 -    | 0.7137      | 06:00        |
|                              |                    | L 10 (22/9 43/6-5) |                                          | NUMBER OF STREET                       |             | 1          | 11 11 11 11 11 11 11 11 11 11 11 11 11   | ニュージーランドドル                                                                                                    | 0.6830 -    | 0.6840      | 05.59        |
| 00/21 0500 (CPR):K9          | あいアル、反発=し          | 2004-0028-0<br>1   | 1772年(20日)(1<br>ライン1-家東三津線               | 14038187                               |             |            | 64 (977                                  | カナダドル                                                                                                    | 0.7794 -    | 0.7804      | 0847         |
| 09/21 08:57 #46573           | ほどお デルな話           |                    | いきずわー奈美小師                                | nan ang kabulan<br>Kabulahan (Kabulan) | (#)         | 10         | 44 (277                                  | 香港ドル                                                                                                    | 0.1283 -    | 0.1284      | 0843         |
| 18/21 0542 [NY博泰]            | 長期余利 上昇二1          | DEFERICIPATION 1.2 | 1.26%(20E)(B                             | 憲法(金)                                  |             | 1          | 54 (¥17                                  | 人民元                                                                                                    | 0.1538 -    | 0.1539      | 0843         |
| 08/21 0514 (NY%-36)          | 円小統定,109円分         | 後進(20日)(日          | (1)(1)(1)(1)(1)(1)(1)(1)(1)(1)(1)(1)(1)( |                                        |             | 84         | 10 10 10 10 10 10 10 10 10 10 10 10 10 1 | シンガポールドル                                                                                                    | 0.7335 -    | 0.7345      | 05:28        |
| 08/21 0531 CMEPH#            | 物、ファンド筋の売り         | 約.J始=CFTC          | 即組密報告(時本)                                | 新(主)                                   |             | 10         | 4日 (名存                                   | タイパーツ                                                                                                    | 0.0299 -    | 0.0300      | 0846         |
| 08/21 05 08 日ンカゴ金            | 回先物)反体(20日)        | (時面通信)             | and a star                               |                                        |             | 10         | 58 (272                                  | インドネシアルピア (x100                                                                                                    | 0.006887 -  | 0.006937    | 0843         |
|                              |                    | 100128/01          |                                          |                                        |             |            | M (877                                   | 韓国ウォン (×100)                                                                                                    | 0.084600 -  | 0.085600    | 08:43        |
| 08/21 04:56 (CMEPH           | EMUIX/SIZUEILL     | 1993/2012/         |                                          |                                        |             |            |                                          |                                                                                                    |             |             |              |

海外主要指標画面

# 3-3-1 / 市場統計画面を表示する①

市場統計画面の表示方法

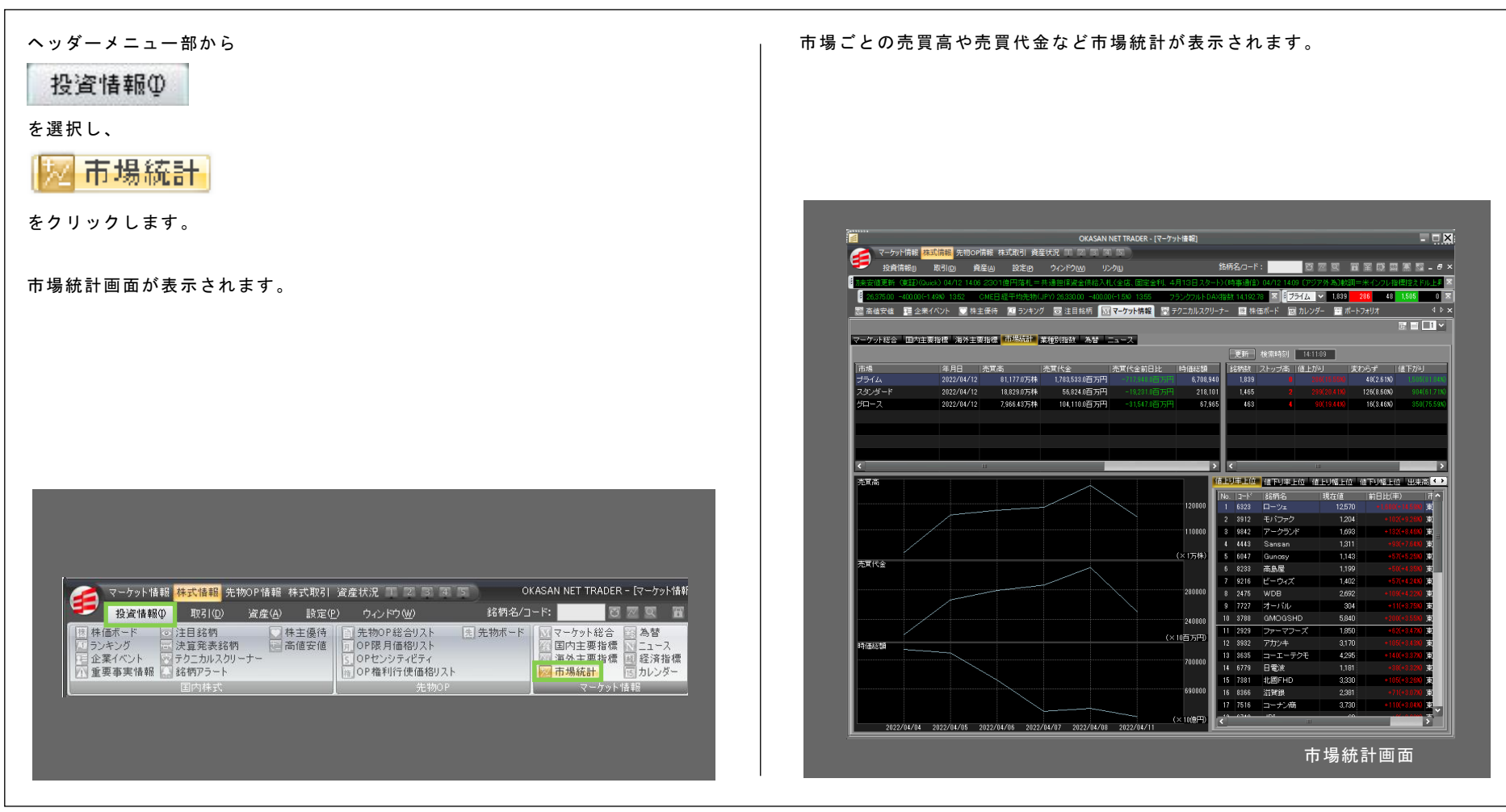

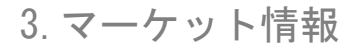

# 3-3-2 / 市場統計画面を表示する②

### 市場統計画面の機能紹介

①各種マーケット情報を表示します。

②東証プライム市場指数、東証スタンダード市場指数、東証グロース市場指数の売買高、 売買代金、売買代金前日比、時価総額、時価総額前日比、更新時刻、銘柄数(全体、ストップ高、値上がり、値下がり、変わらずそれぞれの銘柄数)が数字で表示されます。

③選択した市場について、売買高、売買代金、時価総額の時系列データがグラフで表示されます。

④選択した市場について、値上り率上位、値下り率上位、値上り幅上位、値下り幅上位、出来高、売買代金、対象銘柄が表示されます。

#### [ご参考]

マーケット総合「国内主要指標「海外主要指標」市場統計「業種別指数」 為替「ニュース」経済指標

でも画面を切換えられます。

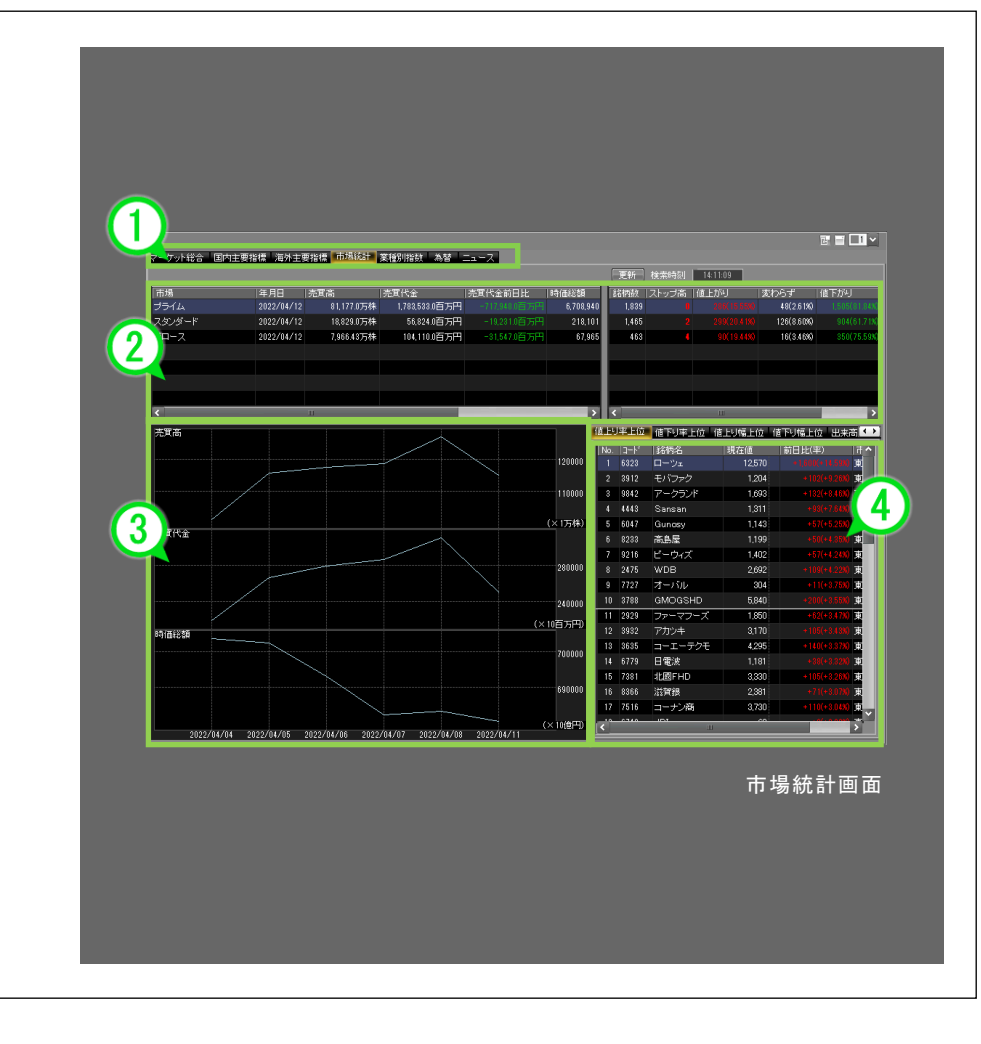

ĥ.

林森

2 操作メニュ

ì.

3 [取引]メニ

Ч

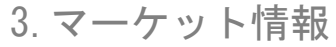

# 3-4-1 / 業種別指数画面を表示する①

### 業種別指数画面の表示方法

ヘッダーメニュー部から

### 投資情報①

を選択し、各種マーケット情報画面を表示します。

#### ②各種マーケット情報画面の

マーケット総合「国内主要指標「海外主要指標」市場統計「業種別指数」 為替「ニュース」経済指標

### から

~ -業種別指数 をクリックします。

#### 業種別指数画面が表示されます。

| A 2-5% 情報 株式情報 先物OP情報 株式取引                                                                                                    | 資産状況 T 7 3 4 5                                                                                                    | OKASAN NET TRADER -                                                                                                    |
|----------------------------------------------------------------------------------------------------|----------------------------------------------------------------------------------------------------|----------------------------------------------------------------------------------------------------|
| - 授資情報(1) 取引(D) 資産(A) 設定(E                                                                                                    | 銘柄名/コード:                                                                                                    |                                                                                                    |
| <ul> <li>□ 抹価ボード</li> <li>○ 注目銘柄</li> <li>□ 抹主優特</li> <li>□ ランキング</li> <li>□ 決算発表銘柄</li> <li>□ 清値安値</li> <li>□ テクニカルスクリーナー</li> <li>① 重要事実情報</li> <li>■ 銘柄アラート</li> </ul> | <ul> <li>         ・         ・         ・         ・         ・</li> <li>         ・         ・</li> <li>         ・         ・         ・         ・         ・</li> <li>         ・         ・</li> <li>         ・         ・         ・</li> <li>         ・         ・</li> <li>         ・         ・</li> <li>         ・</li> <li>         ・         ・</li> <li>         ・         ・</li> <li>         ・</li> <li>         ・</li> <li>         ・         ・</li> <li>         ・         ・</li> <li>         ・         ・</li> <li>         ・</li> <li>         ・     <li>         ・</li> <li>         ・     <li>         ・</li> <li>         ・     <li>         ・</li> <li>         ・     <li>         ・</li> <li>         ・</li> <li>         ・</li> <li>         ・</li> <li>         ・</li> <li>         ・</li> <li>         ・</li> <li>         ・</li> <li>         ・</li> <li>         ・</li> <li>         ・</li></li> <li>         ・</li></li></li></li></ul> | <ul> <li>スマーケット総合</li> <li>第為替</li> <li>第国内主要指標</li> <li>スニース</li> <li>万海外主要指標</li> <li>国経済指標</li> <li>市場統計</li> <li>15 パレンター</li> </ul> |
| 国内株式                                                                                                    | 先物OP                                                                                                    | マーケット情報                                                                                                    |
|                                                                                                    | 2                                                                                                    |                                                                                                    |
| 7ーケット総合 国内主要指標 海外主要指標                                                                                                    | 熏 市場統計 葉種別指数 🎽                                                                                                    | 諸 ニュース 経済指標                                                                                                    |
| 東証33業種 TOPIX-17 業種別                                                                                                    |                                                                                                    |                                                                                                    |
| 更新 検索時刻 081854                                                                                                    |                                                                                                    |                                                                                                    |

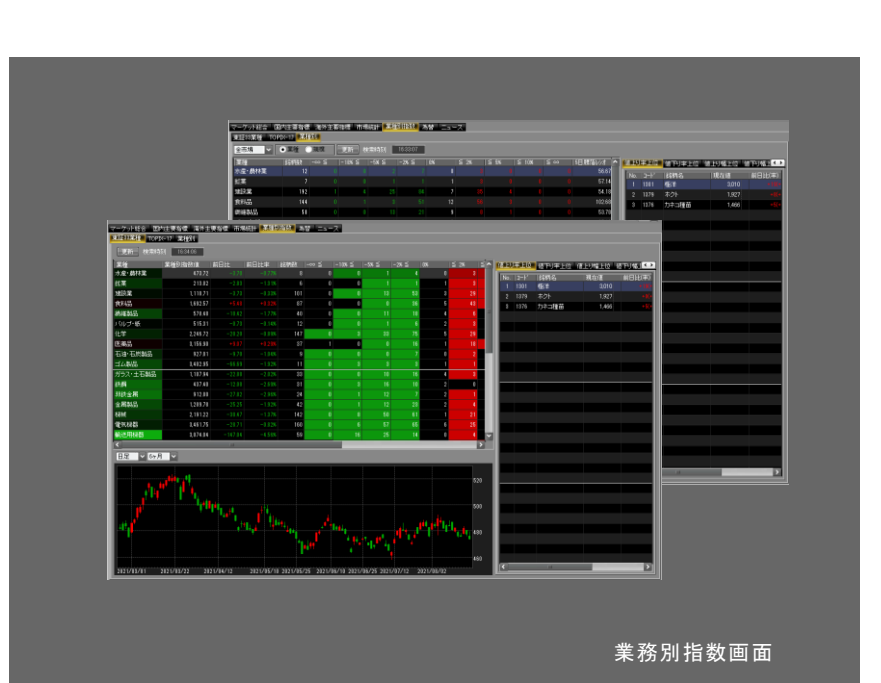

[東証 33 業種] [TOPIX17] [業種別]の業種別指数が表示されます。

# 3-4-2 / 業種別指数画面を表示する②

### 業種別指数画面の機能紹介

①各種マーケット情報
 各種マーケット情報を表示します。

< [東証 33 業種] [TOPIX-17]を選択した場合に表示される画面>

### ②業種別指数一覧

[東証 33 業種][TOPIX-17] 騰落状況の一覧です。選択した指数について、 右部でランキング、下部でチャートがご覧になれます。 更新で情報を更新 します。

③ランキング画面 選択した業種構成銘柄について、各種ランキングを表示します。

④チャート [市場指数リスト]画面で選択した市場指数のチャートを表示します。

<[業種別]を選択した場合に表示される画面>

⑤騰落状況一覧 プルダウンから市場を選択すると、各業種の所属銘柄数及び騰落率毎の銘 柄分布表等が表示されます。[業種]もしくは[規模]で区分を変更できます。 ⑥ランキング画面 選択した業種構成銘柄について、各種ランキングを表示します。

### [ご参考]

マーケット総合 国内主要指標 海外主要指標 市場統計 業種別指数 為替 ニュース 経済指標 でも画面を切換えられます。

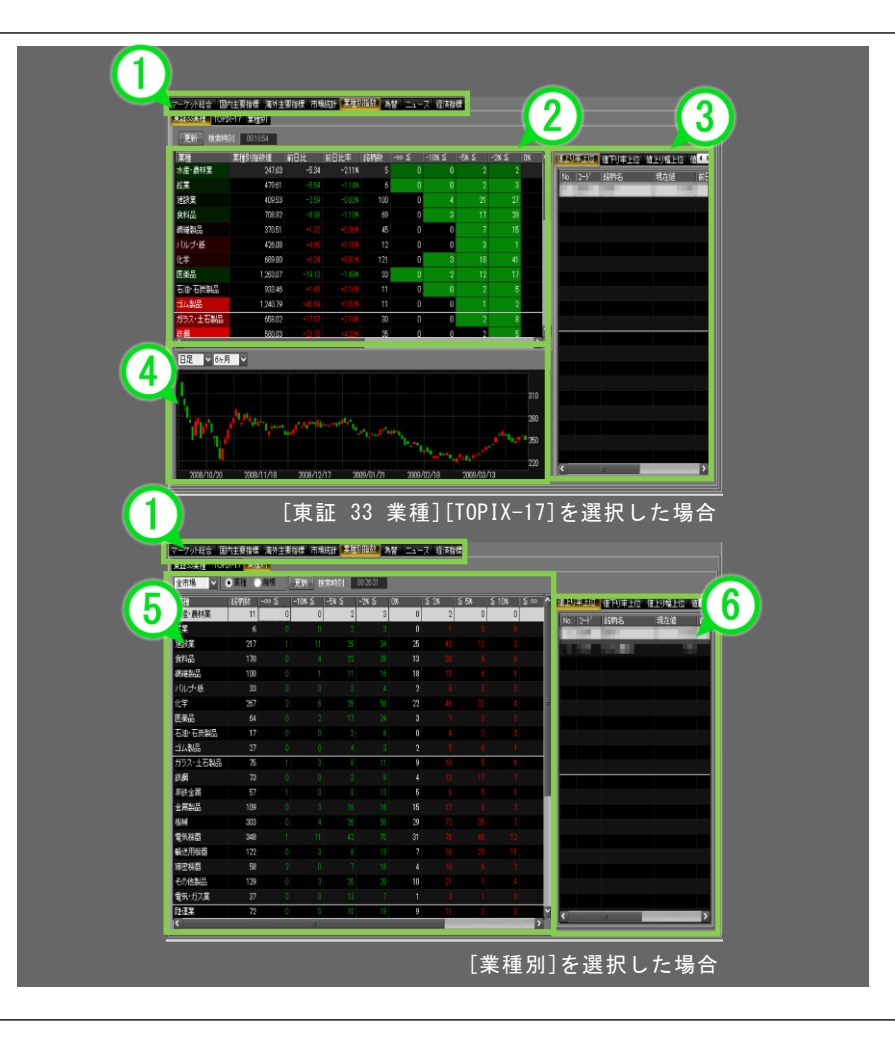

林森

# 3-5-1 / 為替画面を表示する①

為替画面の表示方法

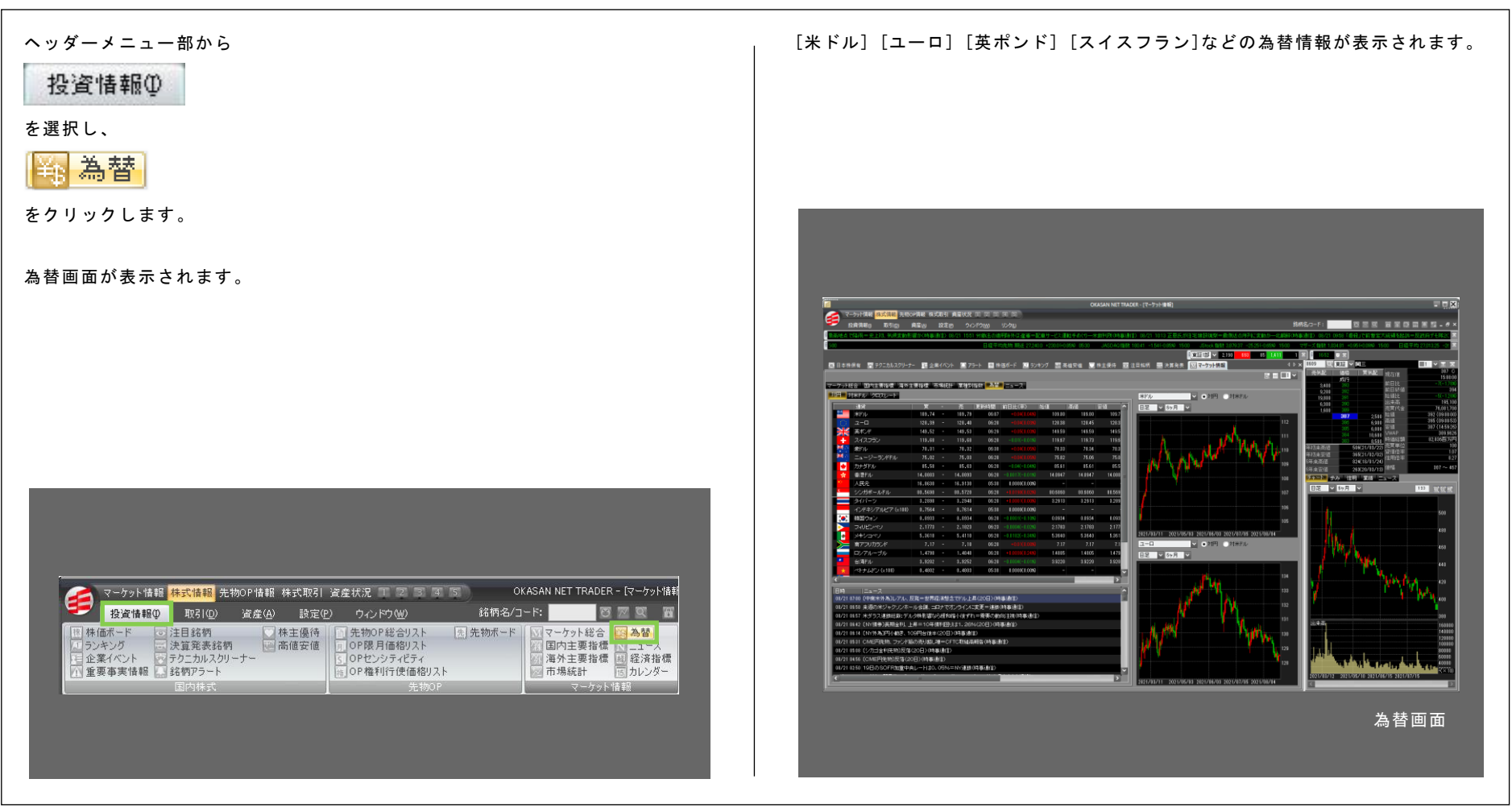

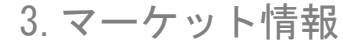

# 3-5-2 / 為替画面を表示する②

### 為替画面の機能紹介

①各種マーケット情報
 各種マーケット情報を表示します。

### 2一覧画面

対円・対ドル・クロスレートの一覧画面です。

#### ③チャート

チャートをご覧になれます。対円・対ドルに切り替えが可能です。

#### ④ニュース

<u>ニュー</u>スが表示されま<u>す。</u>

# ■面の[スクラップ]メニューで保存したニュースを確認できます。

#### [ご参考]

マーケット総合 国内主要指標 海外主要指標 市場統計 業種別指数 為替 ニュース 経済指標 でも 画 面 を 切 換 え ら れ ま す 。

| マーケットも    | 8合 国内主要指標 海外主              | 主要指標 计                 | 5週線           | 计工業利用                       | 指针 為督                          |                 |         |         |          |                                                     |
|-----------|----------------------------|------------------------|---------------|-----------------------------|--------------------------------|-----------------|---------|---------|----------|-----------------------------------------------------|
|           | 1米ドル クロスレート                |                        |               |                             |                                |                 |         |         |          | 米ドル 💟 ●対円 ●対米ドル                                     |
|           | 遺貨                         | Π. T                   | •             | 売                           | 更新時間                           | 前日比〈牢〉          | 勉優      | 518     | 安值 ^     | 日足 🗸 6ヶ月 🗸                                          |
| 125       | <b>米Fル</b><br>コーワ          | 109.74                 |               | 109.79                      | 06-07                          | +0:34(0.048)    | 109.80  | 109.80  | 109.7    |                                                     |
| SIE       |                            | 128.33                 |               | 128.40                      | 06:28                          | +0.05(0.03%)    | 128.38  | 128.45  | 128.3    |                                                     |
|           | 242251                     | 119.00                 |               | 119.00                      | 06.29                          | -0.01(-0.000    | 149.59  | 119.59  | 119.6    |                                                     |
| 24        | 常ちし                        | 78.21                  |               | 78.32                       | 06:20                          | +0.04(0.05%)    | 78.22   | 78.24   | 78.2     |                                                     |
| 96        | ニュージーランドドル                 | 25.02                  |               | 75.03                       | 06:28                          |                 | 76.02   | 75.06   | 75.0     | I LOULK MATEMAN                                     |
|           | カナダドル                      | 85.58                  |               | 85.63                       | 06:28                          | -0.04(-0.04%)   | 85.61   | 85.61   | 85.5     |                                                     |
| *         | 香港ドル                       | 14.0883                |               | 14.0893                     | 06:28                          |                 | 14.0947 | 14.0947 | 14.088 = |                                                     |
| A.        | 人民元                        | 16,8630                |               | 16.9130                     | 05:38                          | 0.0000(0.00%)   |         |         |          |                                                     |
|           | シンガポールドル                   | 80.5690                |               | 80.5720                     | 06:28                          |                 | 80.6060 | 80.6060 | 80.569   |                                                     |
|           | タイパーツ                      | 3.2898                 |               | 3.2348                      | 06:28                          |                 | 3,2913  | 3.2918  | 3.289    |                                                     |
|           | インドネシアルビア (x100)           | 0.7564                 |               | 0.7614                      | 05:38                          | 0.0000(0.00%)   |         |         |          |                                                     |
|           | 韓国ウォン                      | 0.0933                 |               | 0.0934                      | 06.28                          | -0.0001(-0.100) | 0.0934  | 0.0984  | 0.093    | ······                                              |
|           | フィリピンペリ                    | 2.1778                 |               | 2.1823                      | 06:23                          | -0.0004(-0.028) | 2.1785  | 2.1788  | 2.177    | 2021/03/11 2021/05/03 2021/05/03 2021/07/05 2021/08 |
|           | メキシコペン あっかい                | 2 17                   |               | 2 10                        | 06-28                          | +0.0102(-0.000) | 0.3040  | 2.12    | 5.36     |                                                     |
|           | WF シジカシント<br>ロシアルモブル       | 1.4798                 |               | 1 4849                      | 06.28                          |                 | 14805   | 14805   | 1479     |                                                     |
|           | 台湾ドル                       | 3,9202                 |               | 3,9252                      | 06.28                          |                 | 3,9220  | 3.9220  | 3.920    | Hz 097A V                                           |
| *         | ペトナムドン (x100)              | 0,4802                 |               | 0.4803                      | 05.38                          | 0.00000(0.00%)  |         |         |          |                                                     |
|           |                            |                        | _             | ш                           | _                              |                 |         |         |          |                                                     |
| 日時        | 1=a~Z                      |                        |               |                             |                                |                 |         | 1148    | 保存 ^     | 10 <sup>1</sup> 11                                  |
| 08/21     | 17:00 [中南米外為]レアル、]         | 又発=世界(                 | 影賞制           | までドル上                       | 年(20日)(時                       | <b>御(論)</b> (論) |         | Bitte   | 採存       |                                                     |
| 08/21     | 18:58 来湿の米ジャクリンホー          | - ル会講、コ                | コナで           | オンラインド                      | 変更=連銀(                         | 時事遺信)           |         | 1116    | 保存       |                                                     |
| 08721     | 1657 米タラス連び総統1アル           | 网络影響器                  | 10RT          |                             | に驚要の動                          | 回王诜(時奉)周日       | )       | 5116    | 11417    |                                                     |
| 00721     | 10:42 UNTIO参J我的金小、工        | 2# - 1041<br>00700-184 |               | 0141.203                    | 0(20 <b>0</b> 7(# <del>3</del> | 申2518/          |         | 8770    | 1#1#     |                                                     |
| 00/21     |                            |                        | 6200<br>6 - C | STORIAN                     | 87<br>1820: / 1638:28          | 10\             |         | 2940    | 1+1+     |                                                     |
| 00/21     | 15-08 (シカゴ金利法語)反体          | (20E) (83              | a-c<br>sien   | <ul> <li>ICAUSER</li> </ul> | #18.04#48                      | 12/             |         | 1110    | 1810     |                                                     |
| - Contest | 14-56 [OMEE]#50187503      |                        | nota<br>Nota  |                             |                                |                 |         | 1210    | 1977     |                                                     |
| 00/01     | NATION FOWER DEWITIS & (S) | 000,0040000            | 9187          |                             |                                |                 |         | atte    | 1811     | ······································              |

為替画面

林森

# 3-6-1 / ニュース画面を表示する①

ニュース画面の表示方法

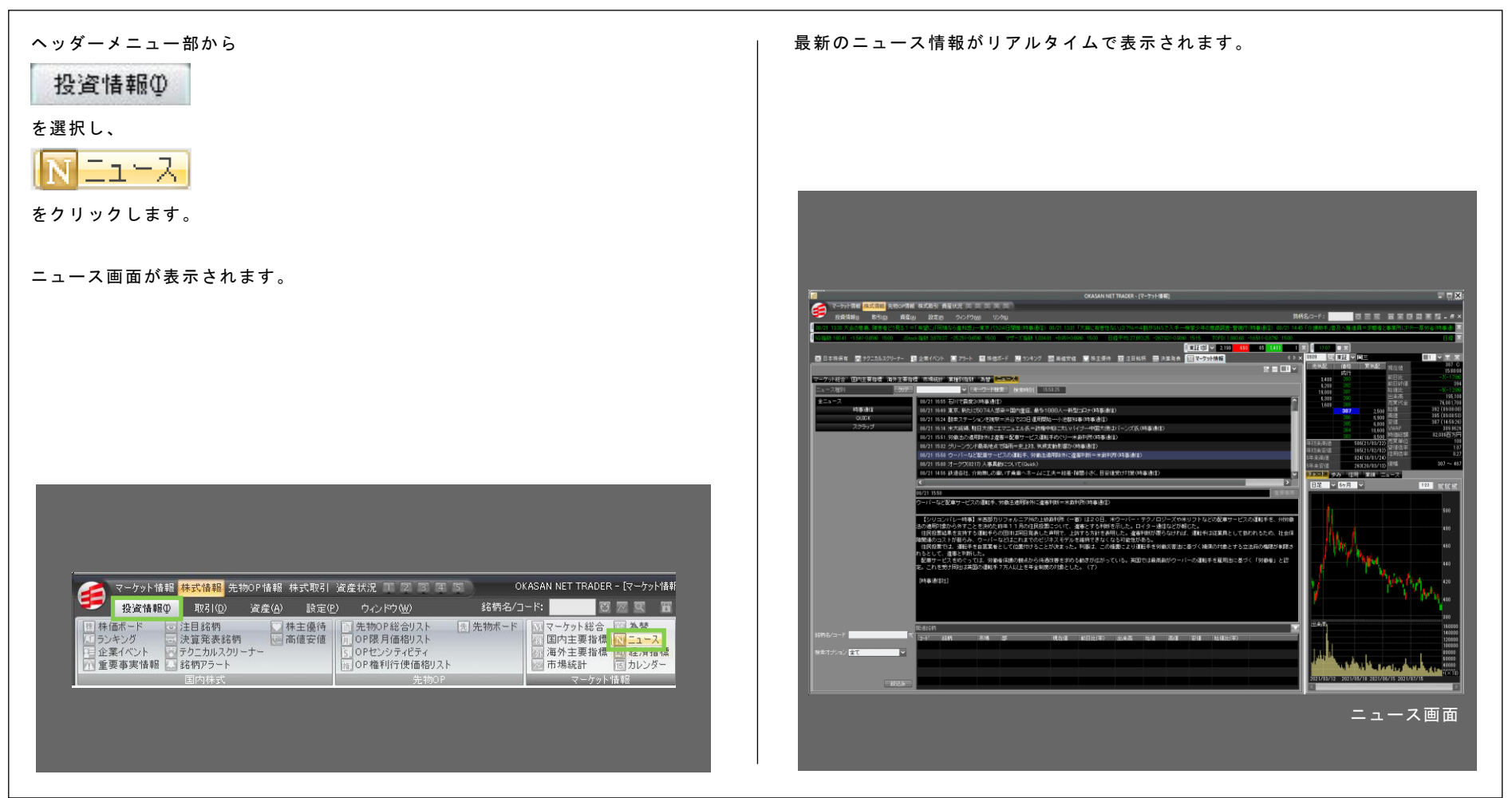

# 3-6-2 ニュース画面を表示する②

### ニュース画面の機能紹介

①各種マーケット情報 各種マーケット情報を表示します。

②ニュースソース一覧

各種ニュースソースを選択します。「スクラップ」を選択すると、保存したニュー スが表示されます。

#### ③ニュース表示画面

ニュースを表示します。上部で選択したニュースソース、もしくは銘柄に関す

る記事一覧を表示します。 中段には選択したニュースの詳細が表示されます。下段には選択したニュース に関連する銘柄がある場合、価格情報等が表示されます。

#### ④銘柄検索

#### [ご参考]

マーケット総合 国内主要指標 海外主要指標 市場統計 業種別指数 為替 ニュース 経済指標 でも画面を切換えられます。

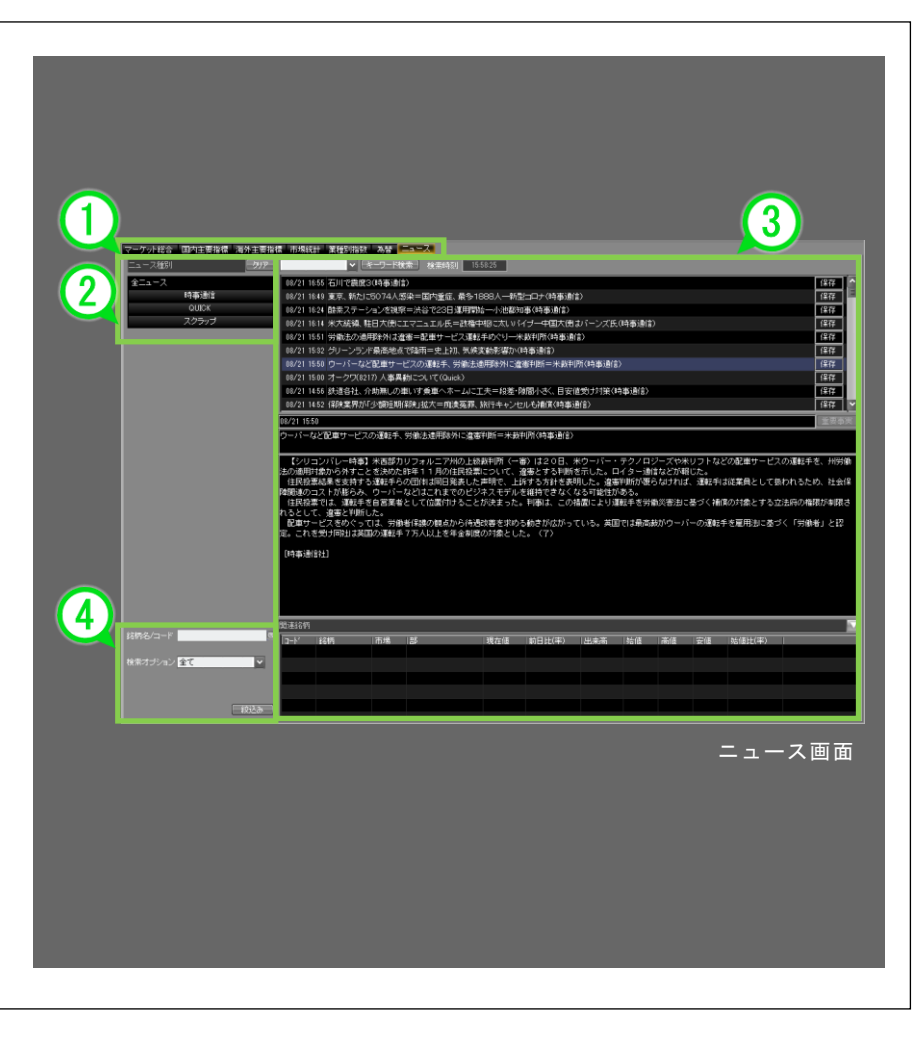

2 操作メニュ ì. 3 [取引]メニ μ 1 4 [資産]メニ ľ 5 [投資情報]メニュー 6 [設定]メニュ 1 7 [ウィンドウ]メニ ĥ. 1 8[やの市]メー ы

林森

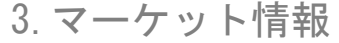

# 

経済指標画面の表示方法

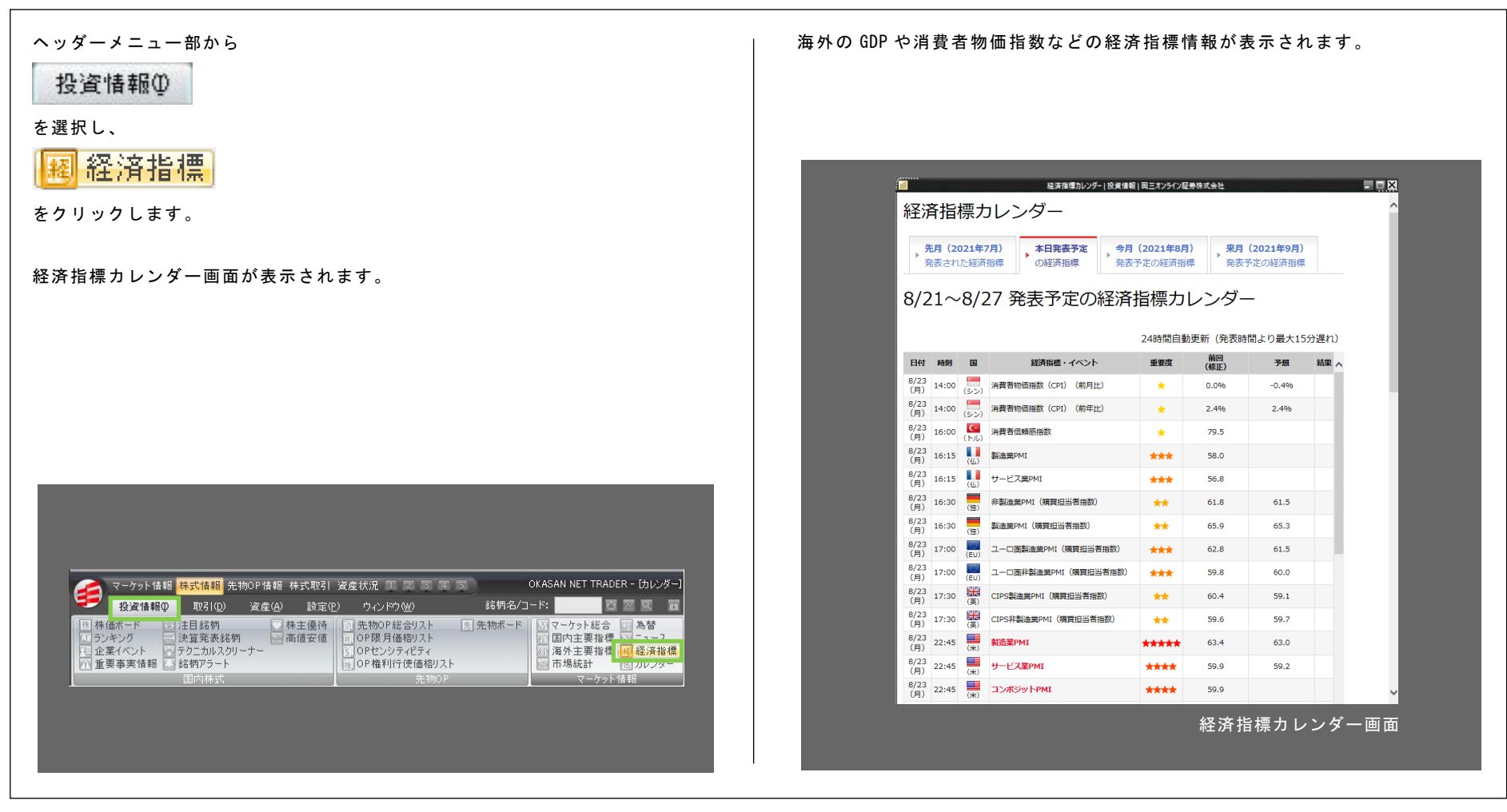

# 3-7-2 / 経済指標画面を表示する②

### 経済指標画面の機能紹介

#### ①表示機関切り替えタブ

先月、本日発表予定、今月発表予定、来月発表予定に切り替えて 表示させることができます。

#### ②経済指標一覧

カレンダー形式で経済指標を確認することができます。 指標の重要度によって「★」が表示されており、5 個が最重要となります。 各経済指標の発表までは、前回値または修正値と、事前予想がある指標は 予想が表示されます。 発表後、結果が 15 分以内に表示されます。

#### [ご参考]

経済指標カレンダーはポップアップで表示されますので、確認後は右上の 最小化ボタンまたは閉じるボタンをクリックして閉じてから取引ツールに お戻りください。

| 経済                 | 斈指;<br>詞 (2) | 標大          | コレンダー<br>7月) 本日発表予定 | 今月(2021年8 | 月)来月          | (2021年9月) |      |  |  |
|--------------------|--------------|-------------|---------------------|-----------|---------------|-----------|------|--|--|
| ►<br>₹             | 表され          | た経済         | 指標の経済指標             | 発表予定の経済   | 済指標 発表予定の経済指標 |           |      |  |  |
| 8/2                | 21~          | 8/2         | 27 発表予定の            | 経済指標ナ     | ルンダ-          | -         |      |  |  |
|                    |              |             |                     | 24時間自     | 動更新(発表時       | 間より最大15分  | )遅れ) |  |  |
| 日付                 | 時刻           | B           | 経済指標・イベント           | 重要度       | 前回<br>(修正)    | 予想        | 結果 🔨 |  |  |
| 8/23<br>(月)        | 14:00        | (シン)        | 消費者物価指数(CPI)(前月上    | E) 🔶      | 0.0%          | -0.4%     |      |  |  |
| 8/23<br>(月)        | 14:00        | (シン)        | 消費者物価指数(CPI)(前年b    | E) 🔶      | 2.4%          | 2.4%      |      |  |  |
| 8/23<br>(月)        | 16:00        | で<br>(トル)   | 消費者信頼感指数            | *         | 79.5          |           |      |  |  |
| 8/23<br>(月)        | 16:15        | ({[)        | 製造業PMI              | ***       | 58.0          |           |      |  |  |
| 8/23<br>(月)        | 16:15        | ({[)        | サービス業PMI            | ***       | 56.8          |           |      |  |  |
| 8/23<br>(月)        | 16:30        | (独)         | 非製造業PMI(購買担当者指数)    | **        | 61.8          | 61.5      |      |  |  |
| 8/23<br>(月)        | 16:30        | (短)         | 製造業PMI (購買担当者指数)    | **        | 65.9          | 65.3      |      |  |  |
| 8/23<br>(月)        | 17:00        | (EU)        | ユーロ圏製造業PMI(購買担当者    | ぎ指数) ★★★  | 62.8          | 61.5      |      |  |  |
| 8/23<br>(月)        | 17:00        | (EU)        | ユーロ圏非製造業PMI(購買担当    | 当者指数) ★★★ | 59.8          | 60.0      |      |  |  |
| 8/23<br>(月)        | 17:30        | (英)         | CIPS製造業PMI(購買担当者指   | 数) 📩      | 60.4          | 59.1      |      |  |  |
| 8/23<br>(月)        | 17:30        | <b>(英</b> ) | CIPS非製造業PMI(購買担当者   | 指数) 📩     | 59.6          | 59.7      |      |  |  |
| 8/23               | 22:45        | (米)         | 製造業PMI              | *****     | 63.4          | 63.0      |      |  |  |
| (月)                |              |             |                     |           |               |           |      |  |  |
| (月)<br>8/23<br>(月) | 22:45        | (米)         | サービス業PMI            | ****      | 59.9          | 59.2      |      |  |  |

経済指標カレンダー画面

# 3-8-1 / カレンダー画面を表示する①

カレンダー画面の表示方法

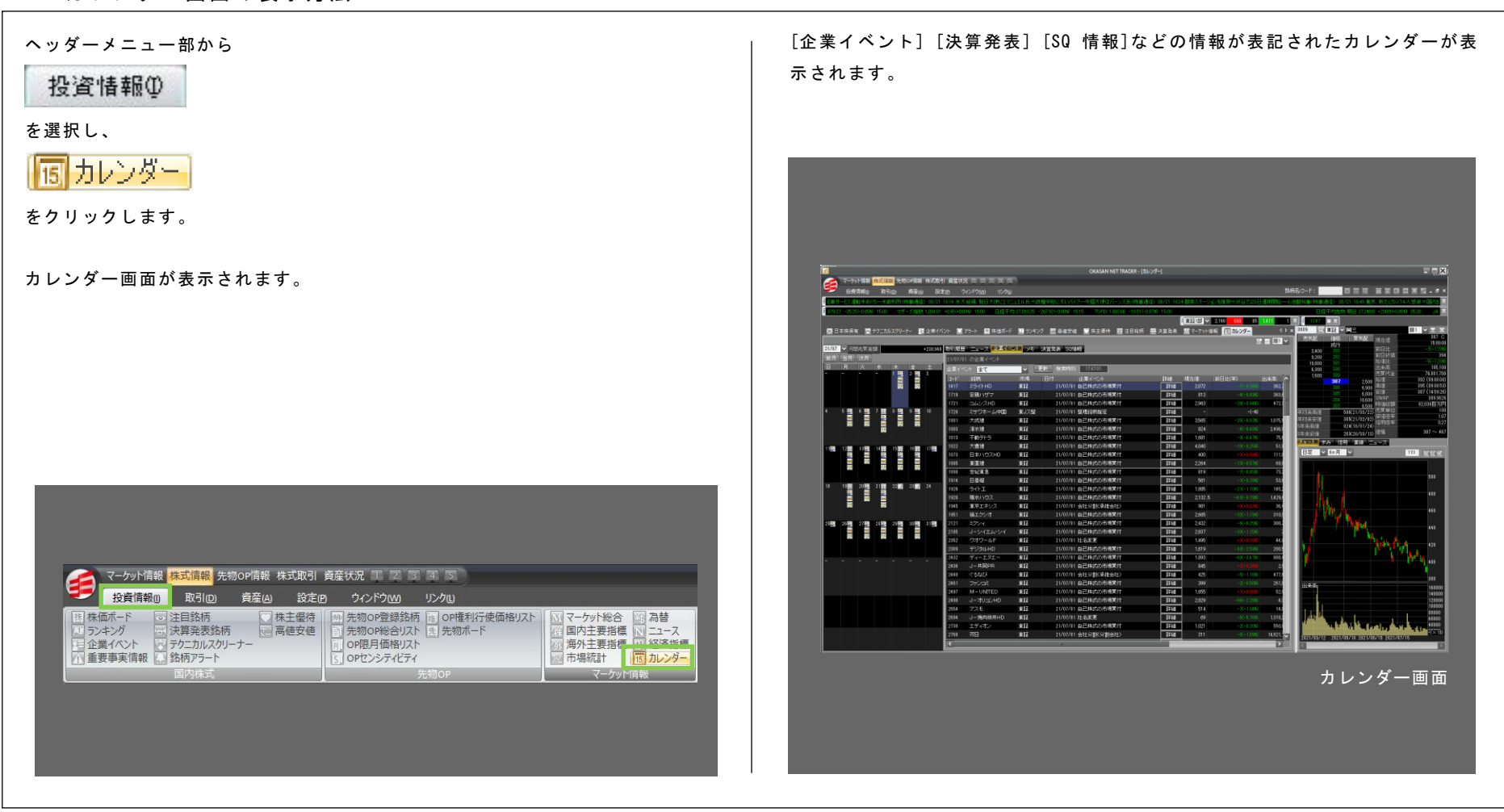

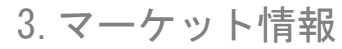

# 3-8-2 / カレンダー画面を表示する②

### カレンダー画面の機能紹介

左部のカレンダー欄から、月日を選択してください。

ご希望の日付にマウスポインタを合わせると、選択可能なメニューが青字で表 示されます。

クリックすると右部の一覧リストに内容が表示されます。または、ご希望の日 付を選択した状態で、右部上のメニュー画面を選択することでも内容が確認で きます。

内容を選択すると画面下部に詳細が表示されます。

| メモ <u>を残す場</u> 合は登録したい日付を選択し、右部上の <mark>メモ</mark> ボタンをクリック |
|------------------------------------------------------------|
| し、「追加」ボタンをクリックしてください。登録画面が表示されますので、内容                      |
| を入力後、「追加」ボタンをクリックすると登録されます。                                |
| 一覧リストの変更、削除で内容の変更・削除ができます。                                 |

| <b>\$</b>   | マークッ!<br>12番号 | भाषाः ।<br>भाषतः | Robine<br>Robin | - 先和3:<br>D1 | の目前<br>開発(A) | ekatika<br>197 | 構築()<br>(7)   | 2012 00 00 00 00 00 00 00 00 00 00 00 00 00 | 1)             |                                                  |                |                      |                              |              | あるロード: 西京市家 日本 日本 日本                                                   |
|-------------|---------------|------------------|-----------------|--------------|--------------|----------------|---------------|---------------------------------------------|----------------|--------------------------------------------------|----------------|----------------------|------------------------------|--------------|------------------------------------------------------------------------|
|             |               | 180              | EXC)            | unp.         | 01/21        | 124 (8)        | 2759          |                                             |                |                                                  | 074人感觉-0       | 予重度、動き1688           | 人一新型30步(時)                   | 818(2) 08/2  | 21 1658 石山に東京の(時期)創作) (8/21 1716 東京、新                                  |
| ELECTRON OF |               | _                |                 |              |              | 255220         |               | -154(-0858/ 150)                            | 19700          | 1800 3877 37 - 25 201-0300 1500 - 977 - 2 1800 1 | 104.01 40.9040 | (MIR 11              | 0 693 15                     |              |                                                                        |
| 10 E A      | 4 <i>6</i> N  |                  | ウニカル            | 179-7        | - 8          | 2.11           | vr 🔝          | 75-ト   神徳ボ-                                 | S 20 92        | /キング 副演進安雄 国際主張序 國注日総所                           | <b>园</b> 決重発表  | 第二マーケット情報            | 図カレンダー<br>G                  | ۰۵<br>الا ال | × 2004 1111111111111111111111111111111111                              |
| 21/07       | - 月18<br>1月11 | aren<br>Ark      | 5               |              |              | •218,941       | 21/07/        | TARANA PROV                                 | <u> </u>       | モ 決貧驚表 50後紹                                      |                |                      |                              |              | 201 003 FIEL:<br>101 002 FIEL:                                         |
| B           |               | *                | *               | *            | 2            | 1              | 2 <b>X</b> -f | フ全 イン                                       |                | 王府 秋年時間 1263.11                                  |                |                      |                              |              | 100 000 901年に<br>100 038 出来高                                           |
|             |               |                  |                 | 10           |              |                | 2-1'<br>1451  | KHC                                         | 15 M           | 日付 企業イベント<br>21/07/21 第三音動当                      | 1718<br> 718   | 102/11/10 003<br>615 | 15(-2.100)                   | 51           | 667 140 Mill                                                           |
|             |               |                  |                 |              |              |                | 1495          | 上場アジアリート                                    | WIE<br>A LE    | 21/07/21 決選税定更                                   | 1744           | 10.329               | 003.030                      |              | 600 110 安田<br>666 110 Vw3P                                             |
| 4 5         |               | 8 🔜              | ۶ <u>۳</u>      | 8 🔤          | 9            |                | 1892          | (194)년<br>(注意)建                             | -810<br>-810   | 21/07/21 自己株式の処分先                                | 144            | 3,740                | -11(-1.108)                  |              | (6) 110 日本になる<br>年315年(市)(21/02/04) 日本町単位<br>日本町(109(21/02/04) 日本町(10) |
|             |               |                  |                 |              |              |                | 1892          | (54)<br>(54)<br>(54)                        | શ્વર<br>શ્વર   | 21/07/21 自己株式の処分先<br>21/07/21 自己株式の処分先           | Litte<br>Tite  | 3,740                | -11(-1100)                   | - 1          | 年初末安保 (40(21/01/10)<br>5年来遊康 5.100(18/11/08)                           |
|             |               |                  |                 |              |              |                | 1092          | 0.018                                       | 2JE            | 21/07/21 自己排动の地分先                                | Ifie           | 3,740                | -11(-1.000                   | -            | (洋未安住 192(17/11/23))<br>第二日                                            |
| 1122 1      |               | 120.             | 14 11           | 15 🛐         | 1811         | 13             | 2162<br>2162  | J-nms HD<br>J-nms HD                        | 912<br>917     | 21/07/21 自己株式の処分(原用)<br>21/07/21 自己株式の処分先        | 1218           | 336                  | - 11(-3.7290<br>- 11(-3.7290 | 3614<br>2614 | 日尾 - 59月 -                                                             |
|             | 1             | 3                | 3 12            | 10           | 10           |                | 2162          | J-nms HD                                    | WIE            | 21/07/21 自己株式の処分先                                | Ifte           | 336                  | -11(-1.7290                  | \$61         |                                                                        |
|             |               |                  |                 |              |              |                | 2449          | リーブラップリ                                     | #12            | 21/07/21 自己株式の立会外質付                              | 144            | 1,000                | -11(-2.2130                  | - "          |                                                                        |
|             | 1             |                  | 21              | 22 3         | 23           |                | 2975          | ニチレイ<br>スター・マイカHD                           | 912<br>1017    | 21/07/21 第三音割当<br>21/07/21 自己持续の影響物設定            | If it          | 2,614                | -21(-1.0680                  | 791.<br>91   |                                                                        |
|             | 1             |                  |                 |              |              |                | 1975          | スター・マイカHD                                   | ¥12            | 21/07/21 自己排成の市場實付                               | itte           | 1,243                |                              | 91           |                                                                        |
| 25          |               | 27 🔜             | 1012            | 29 🗱         | 10 🗮         | 31             | 2991<br>1002  | リーランチネット<br>グンゼ                             | #16<br>#12     | 21/07/21 新祖上地(IPO)<br>21/07/21 自己株式の処分(譲渡)       | IF18           | 4,315                | -95(-2,8290<br>-161(-1,5680  | 4            |                                                                        |
|             | 1             | 10               | 1               | 1            | Ĭ            |                | 1002          | 57H<br>47H                                  | #12            | 21/07/21 自己株式の処分先<br>21/07/21 自己株式の処分先           | IF48           | 4,315                | -1810-3.5880                 | 42           |                                                                        |
|             |               |                  |                 |              |              |                | 3179          | ParkD                                       | W12            | 21/07/21 第三省副当                                   | 1#16           | 1,120                |                              | 131.0        | 1 Martin Barrow                                                        |
|             |               |                  |                 |              |              |                | 1193<br>1232  | 総単ホニルデルン<br>三重交通GHD                         | NE WIE<br>Wie  | 21/07/21 第三巻割当<br>21/07/21 自己株式の処分(譲渡)           | 1418           | 471                  | +13(+1.07%)<br>-5(-0.63%)    | 151          | ,                                                                      |
|             |               |                  |                 |              |              |                | 1232          | 三重充沛GHD<br>三重充沛BGHD                         | #12<br>#17     | 21/07/21 自己株式の成分先                                | T#88           | 411                  | -2(-1.539)                   | 151          |                                                                        |
|             |               |                  |                 |              |              |                | 1232          | Ξ <u>8</u> 2380HD                           | #12            | 21/07/21 自己株式の地分先                                | 1116           | 471                  | -8(-1.639)                   | 151          | 出身前                                                                    |
|             |               |                  |                 |              |              |                | 3264<br>3371  | プレザンス<br>ンプドクリエHD                           | 1012E<br>1012E | 21/07/21 第三巻割当<br>21/07/21 自己株式の取得株式             | IF48           | 1,615                |                              | 112,0        |                                                                        |
|             |               |                  |                 |              |              |                | 1433          | 1×− <i>1</i> 1⊐                             | W1E            | 21/07/21 自己株式の悠分(建築)                             | 1748           | 1,254                |                              | 191,0        |                                                                        |
|             |               |                  |                 |              |              |                | 1433<br>1433  | h~#⊐                                        | #12<br>#12     | 21/07/21 自己株式の地分先<br>21/07/21 自己株式の地分先           | 1718           | 1,254                | -21(-1.630)                  | 191          |                                                                        |
|             |               |                  |                 |              |              |                |               |                                             |                |                                                  |                |                      |                              |              |                                                                        |

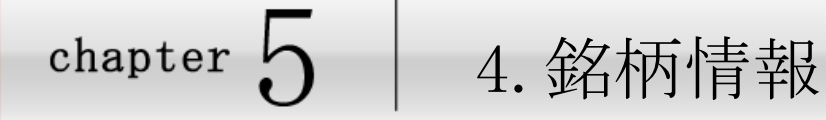

4-1

# ₩ (大・中・小・ミニ)画面を表示する

板(大・中・小・ミニ)画面の表示方法

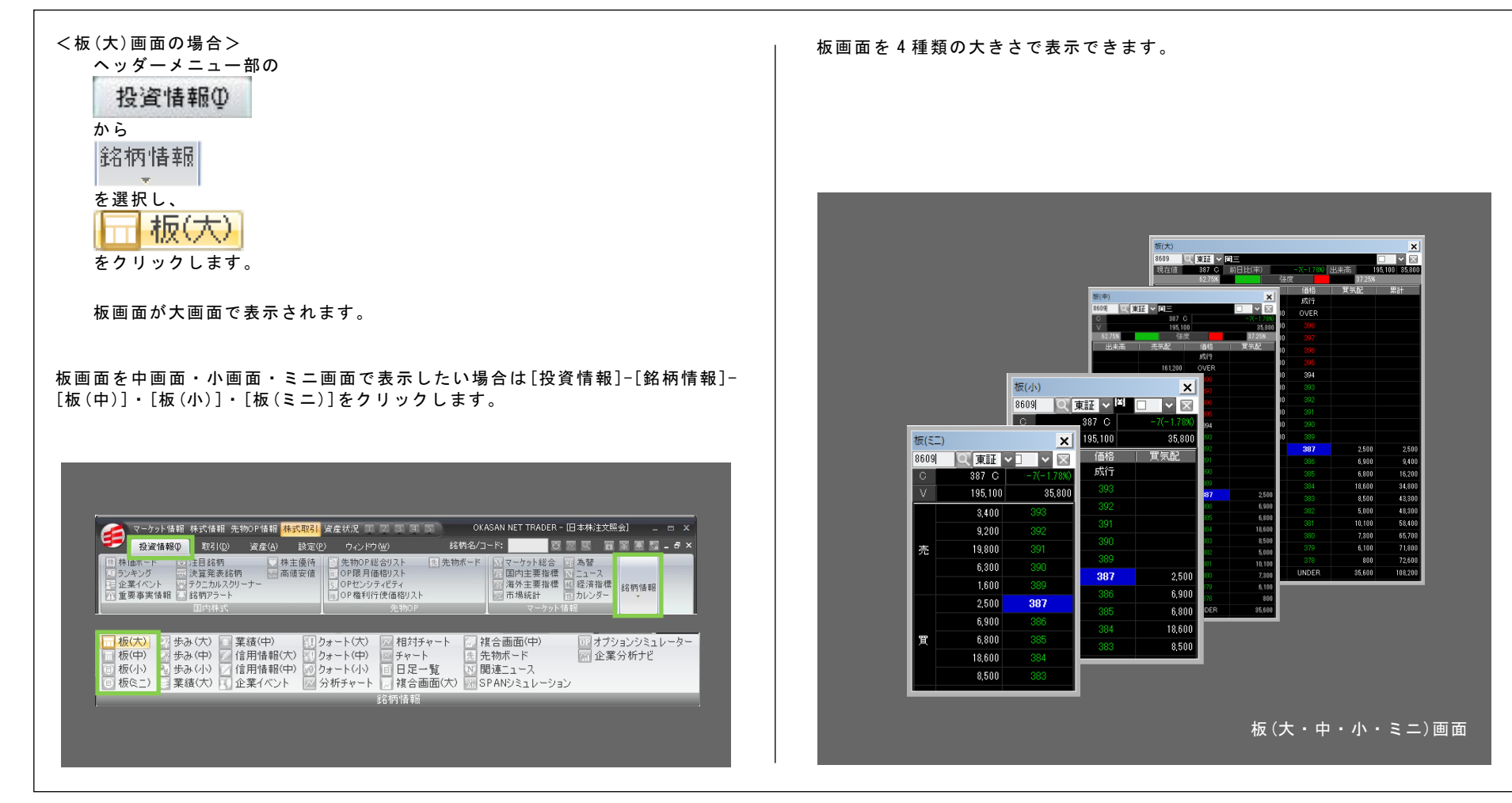

# 4-2 歩み(大・中・小)画面を表示する

歩み(大・中・小)画面の表示方法

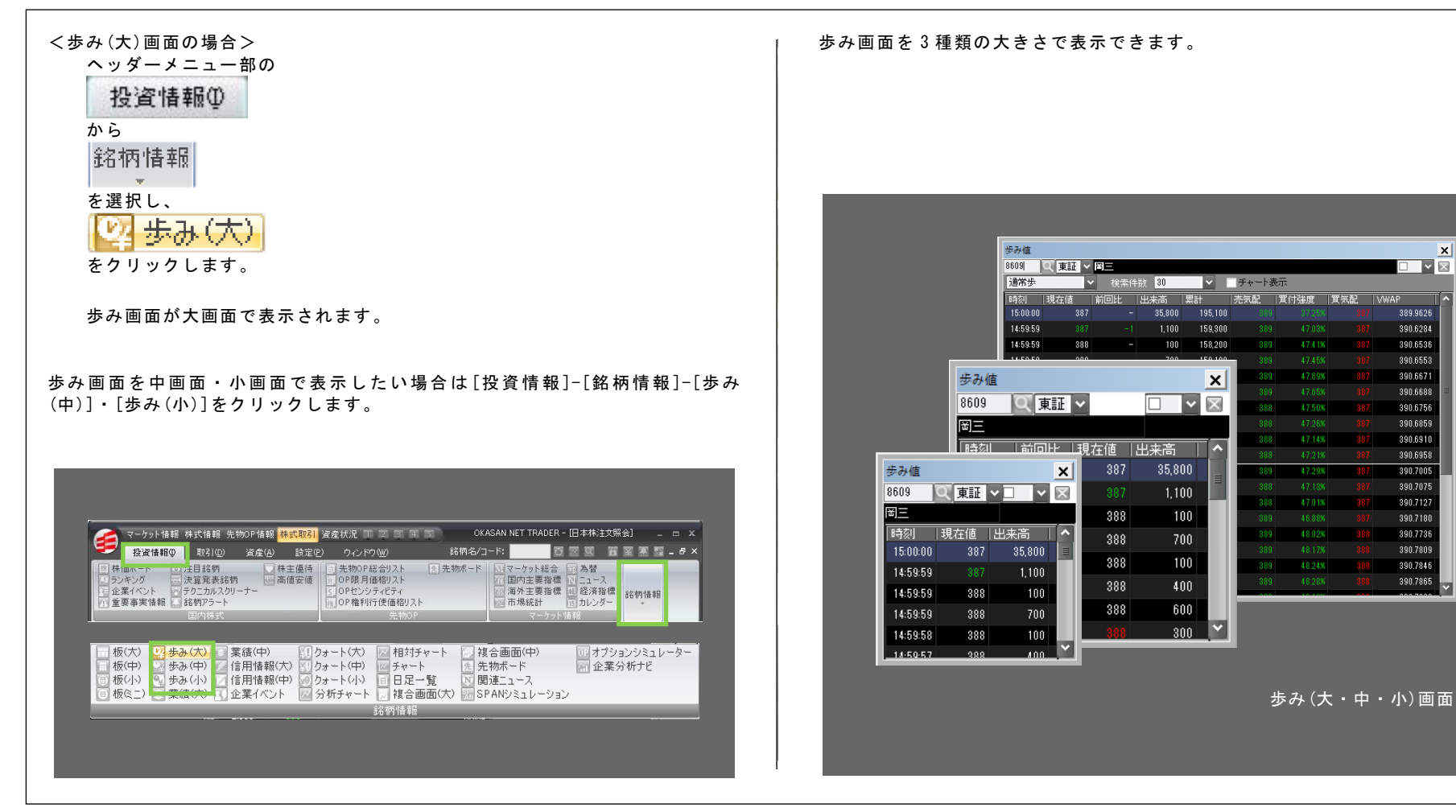

1

7 [ウィンドウ]メニュ

1

8[やの市]メー

ĥ.

林森

# 4-3 / 業績(大・中)画面を表示する

### 業績(大・中)画面の表示方法

| <業績(大)画面の場合><br>ヘッダーメニュー部の<br>投資情報()<br>から<br>銘柄情報<br>を選択し、<br>業績(大)                                                                                                    | 業績画面を2種類の大きさで表示できます。                                                                                                    |
|----------------------------------------------------------------------------------------------------|----------------------------------------------------------------------------------------------------|
| をクリックします。<br>業績画面が大画面で表示されます。                                                                                                    | 業績<br>8609 文庫証 ✓ 岡三<br>○ 387 C -7(-1.78%) ✓ 195,100<br>1×8710 0 (20,00)                                                                                                    |
| 業績画面を中画面で表示したい場合は[投資情報]-[銘柄情報]-[板(中)]をクリッ<br>クします。                                                                                                    | 決資期     20/03     21/03     -        過去     直近実績     直近子想        65,038     67,258        ●     ●        ●     ●        ●     ●        ●     ●        ●     ●        ●     ●        ●     ●        ●     ●        ●     ●        ●     ●        ●     ●        ●     ●        ●     ●        ●     ●        ●     ●        ●     ●        ●     ●        ●     ●        ●     ●        ●     ●        ●     ●        ●     ●        ●     ●        ●     ●        ●     ●        ●     ●        ●     ●        ●     ●        ●     ●        ●     ●        ● |
| マーケッド情報       株式(情報)       先物のP情報       株式取引       資産状況       ママット       ママット       第       ア       ママット       第       第       #       #       # | 経常利益(百万円)<br>純利益(百万円)<br>6.017<br>一<br>株利益(百万円)<br>6.017<br>一<br>4.利益(百万円)<br>6.017<br>一<br>4.利益(百万円)<br>6.017<br>一<br>10<br>15<br>-<br>2.583<br>3.875<br>-<br>2.583<br>3.875<br>-<br>8.423<br>11.424<br>-<br>23.609<br>2.85.611<br>-<br>+ャッシュフロー利回リ<br>11.424<br>-<br>2.2222<br>13.391<br>-<br>株価純資産倍率(PBR)<br>0.479<br>-<br>1.17<br>-<br>4.15<br>-<br>-<br>8.423<br>11.424<br>-<br>2.2222<br>13.391<br>-<br>0.517<br>0.479<br>-<br>1.17<br>8.75<br>-<br>-<br>-<br>-<br>-<br>-<br>-<br>-<br>-<br>-<br>-<br>-<br>-                                            |
| <ul> <li>              板中</li></ul>                                                                                                    | <u>- 株当期時利益(P5)</u> 28.89                                                                                                    |

# 4-4 / 信用情報(大・中)画面を表示する

### 信用情報(大・中)画面の表示方法

| <信用情報(大)画面の場合><br>ヘッダーメニュー部の                                                                                                    | 信用情報画面を2種類の大きさで表示できます。                                                                                                    |
|----------------------------------------------------------------------------------------------------|----------------------------------------------------------------------------------------------------|
| 投資情報①                                                                                                    |                                                                                                    |
| 络柄情報                                                                                                    |                                                                                                    |
|                                                                                                    |                                                                                                    |
| をクリックします。<br>                                                                                                    |                                                                                                    |
| 信用情報画面が大画面で表示されます。                                                                                                    | 信用情報<br>8609 Q 東証 V 四三                                                                                                    |
|                                                                                                    | 現在値 387 C 前日比(率) -7(-1.78%) 出来高 195,100 35,800                                                                                                    |
| 信用 情報画面を中画面で表示したい場合は 【投貨情報」- 【銘柄情報」- 【信用情報<br>(由) 】をクリック」ます                                                                                                    | - アンプネ 国 アネ 「ネパコーキ 日証金 21-108-2022戦<br>信用残 1,720,400 478,100 027 (音林 融資 差引)                                                                                                    |
|                                                                                                    | (金田) 140,000 21/00 220 新規 300 0 -300<br>(金田) 155,500 337,500 21/00 220   読達 100 700 +600                                                                                                    |
|                                                                                                    | 信用情報<br>8609 0 東証 ▼                                                                                                    |
|                                                                                                    | 日二   10000   1000    日比   1000    日比   1000    日比   1000    1000     1000     1000     1000    1000    1000    1000    1000    1000    1000    1000    1000    1000    1000    1000    1000    1000    1000    1000    1000    1000                                                                                                    |
|                                                                                                    | C 387 C -/(-1780) V 195,100                                                                                                    |
|                                                                                                    | (信用残 1,720,400 478,100 0.27 478,100 0.27 405 413 404 406 (一) 1,564,000 1,564,000 1,566,000 1,566,000 1,566,000 1,566,000 1,566,000 1,566,000 1,566,000 1,566,000 1,566,000 1,56 |
|                                                                                                    | (制度) 155,500 337,600 21/08 2週 478,900 0.27 404 411 399 402                                                                                                    |
| 🛹 マーケット情報 株式開報 先物oP情報 株式取引 資産状況 🏾 🖾 🗊 🐨 🗊                                                                                                    | 前週比 -500 +4,200 495,500 0.29 417 423 395 398<br>(11年月23 98日23 402,700 0.21 418 417 407 400                                                                                                    |
| 投資情報() 取引(2) 資産(4) 設定(5) ウインドウ(20) リンク(3)                                                                                                    | 387 1.000.0 100.0 514.000 0.37 414 430 414 419                                                                                                    |
| 株山ホート 💿 注目銘柄 🕢 株主伝持 🗌 告税のP室録銘柄 🐚 OP権利行使価格以入 🗌 マーケット総合 🔄 為替                                                                                                    | 日証金 21-08-20速報 522.600 0.33 421 422 398 406                                                                                                    |
| □ ジキング □ 決算発表技術 回高健変値 ○ 先物の中総合以下   20 気物が一ド   20 国内主要指揮 N 1 ユース<br>□ 企業ダイント 同プラカルスクリーナー                                                                                                    |                                                                                                    |
| ① 重要事実情報 ● 銘柄アラート 5 OPセンシティビティ 図 市場統計 ◎ カレンダー     Schrighted                                                                                                    | 新規 300 0300 512,900 0.33 415 425 406 421                                                                                                    |
| 国内株式 先物のP マーケット情報                                                                                                    | 200月 100 100 100 100 100 100 100 100 100                                                                                                    |
|                                                                                                    | 前日比 +200 -700 -900 504,600 0.33 442 446 425 427                                                                                                    |
|                                                                                                    | 回転日数 127.7 逆日步(円) 0.00 484,700 0.31 445 450 434 438 🗡                                                                                                    |
| 「「板(小)」等後の(小) 手提(中) 割(カート(小)) (2)(カイト(小)) (2)(カイ)(オレート) (2)(なら周囲(中)) (3)(544)(シュレーション<br>「板(中)) (2)(あり中)) (2)(日前情報)(入) (2)(カート(中)) (2)(チャート) (2)(なら周囲(中)) (3)(54)(-カー                                   | 貸借倍率 1.07日歩日数 0                                                                                                    |
| <ul> <li>         ・回 板(小) ● 歩み(小) ● 恒用)目報(円) ◎ クォート(小) 回 日足一覧 目 先初のP総合リスト ※ 企業分析ナビ         ・回 板(ミニ) ● 業績(穴) ■ 企業イベント ◎ 分析チャート ◎ 接合画面(穴) Ⅳ 関連ニュース         ・</li> <li>         ・経病情報         ・</li> </ul> | ーーーーーーーーーーーーーーーーーーーーーーーーーーーーーーーーーーーー                                                                                                    |
|                                                                                                    |                                                                                                    |

7 [ウィンドウ]メニュー

8[やの街]メニュー

149

# 4-5 🦊 企業イベント画面を表示する

企業イベント画面の表示方法

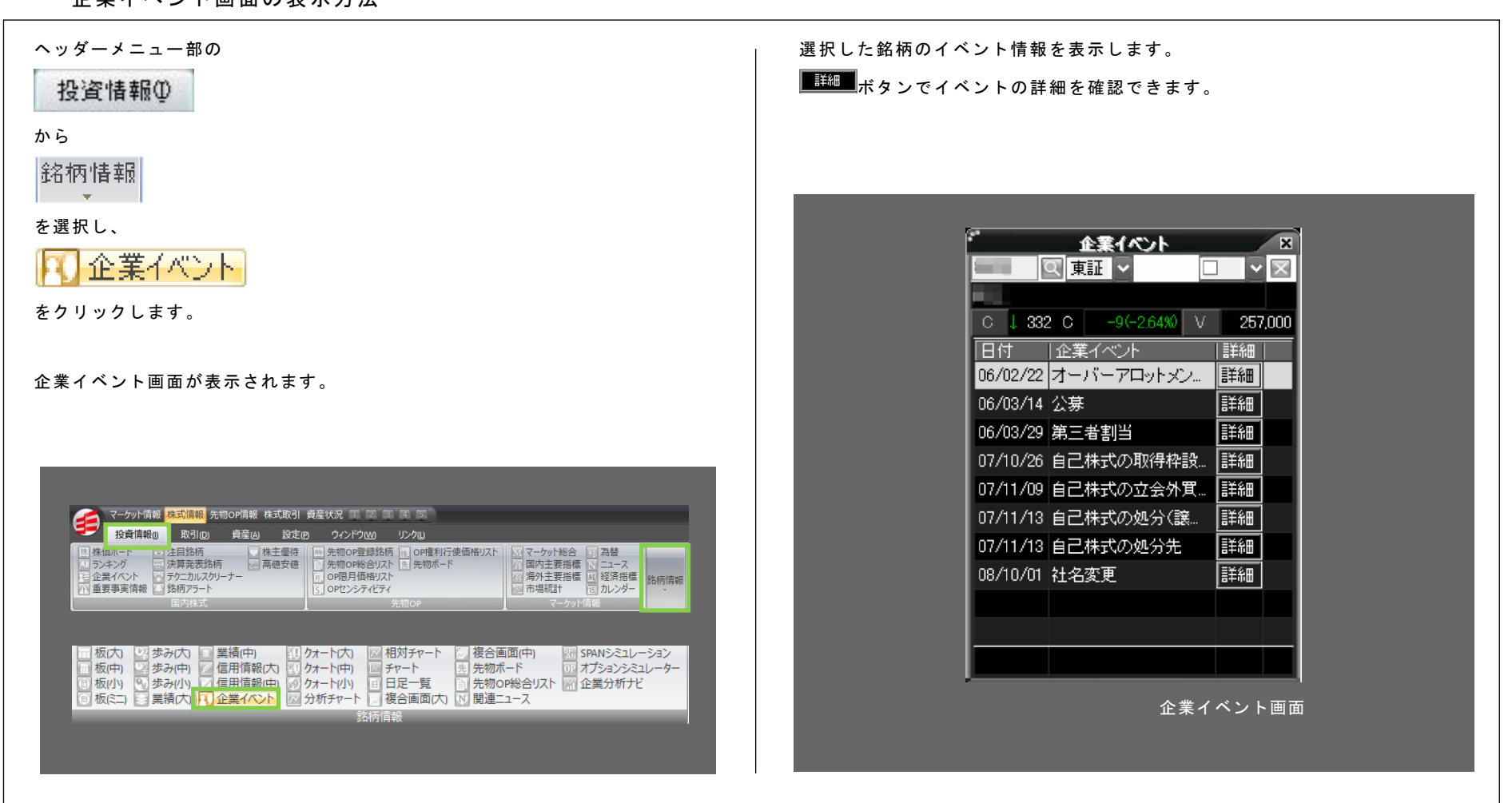

chapter 5 株価チェック&分析 - 「投資情報]メニュー

4. 銘柄情報

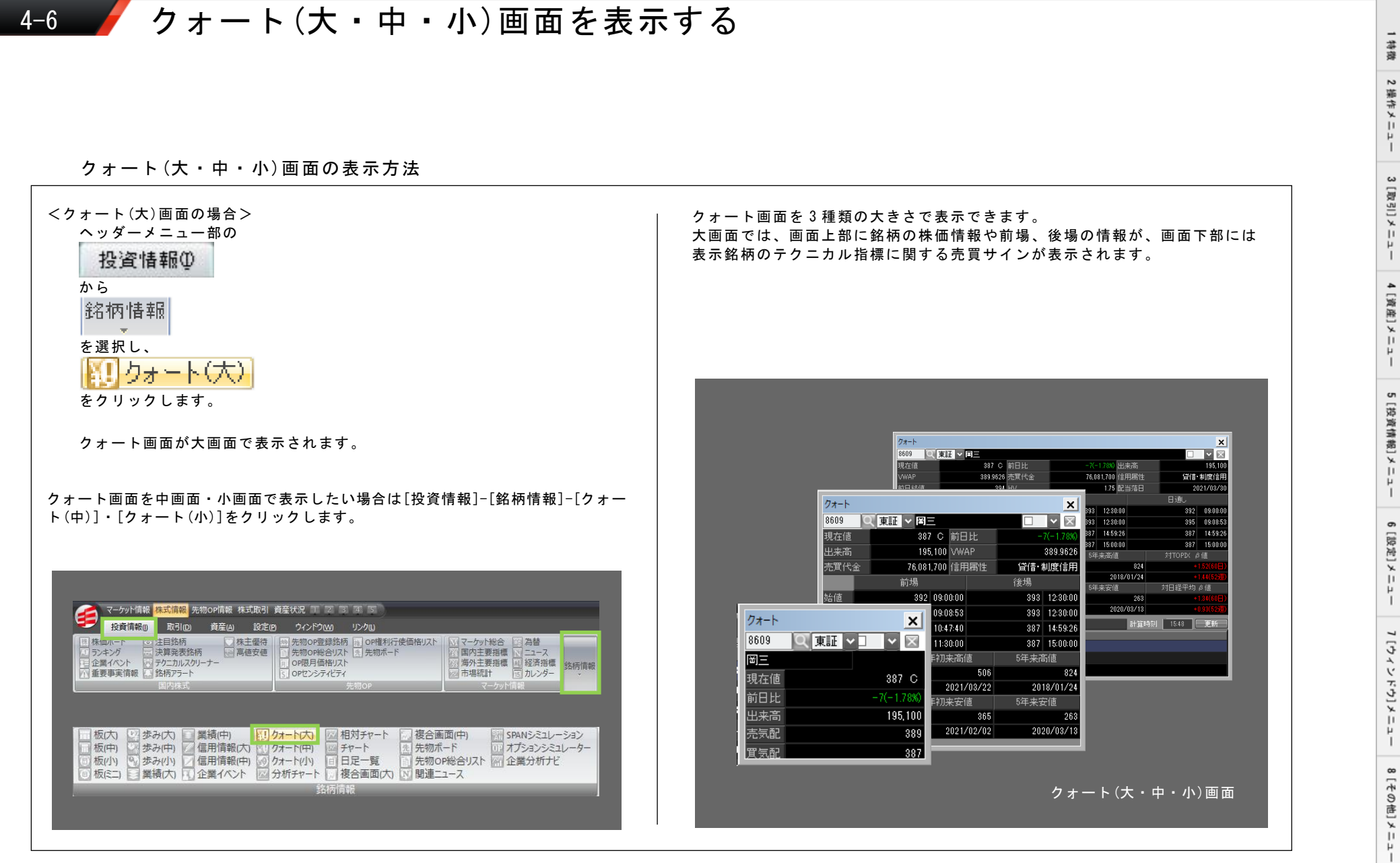

4. 銘柄情報

# 4-7-1 / 分析チャート画面を表示する①

### 分析チャート画面の表示方法

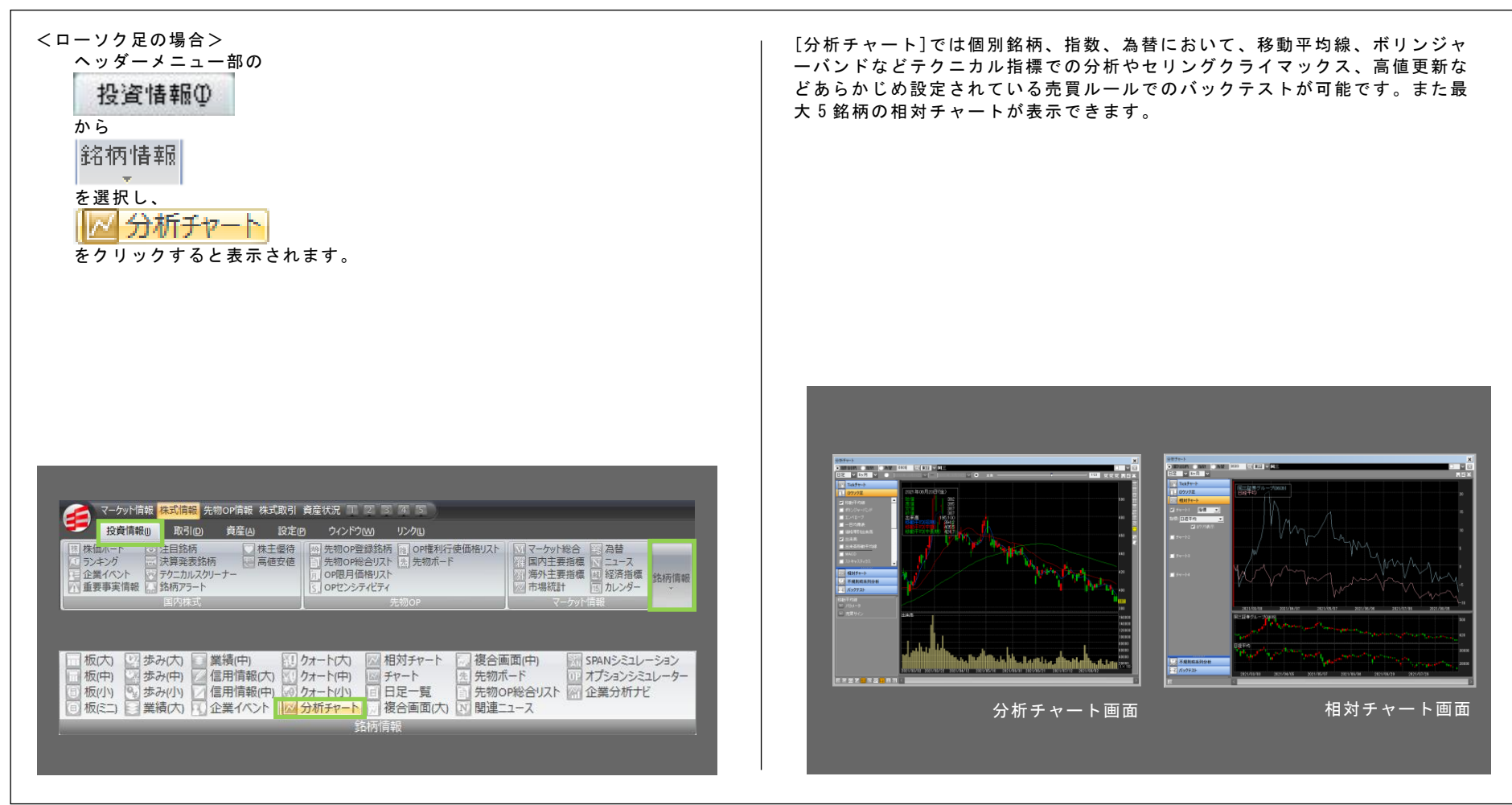

# 4-7-2 / 分析チャート画面を表示する②

### 分析チャート画面の機能紹介

#### ①チャート選択画面

#### /¥ Tickチャート

tick チャートを表示します。

#### ■■ ロウソク足

ロウソク足チャートを表示します。テクニカル指標を選択して追加 できます。

#### 📈 相対チャート

他銘柄や市場指数、為替との相対チャートを表示します。最大4銘 柄との比較が可能です。

### 😥 不規則時系列分析

P&F(ポイントアンドフィギュア)、新値足、逆ウォッチ曲線を表示します。

### 登り バックテスト

各種売買ルールに従って売買した場合の投資成果の検証を行います。(詳細は次ページをご覧下さい。)

②チャート画面 チャート選択画面で選択したチャートを表示します。

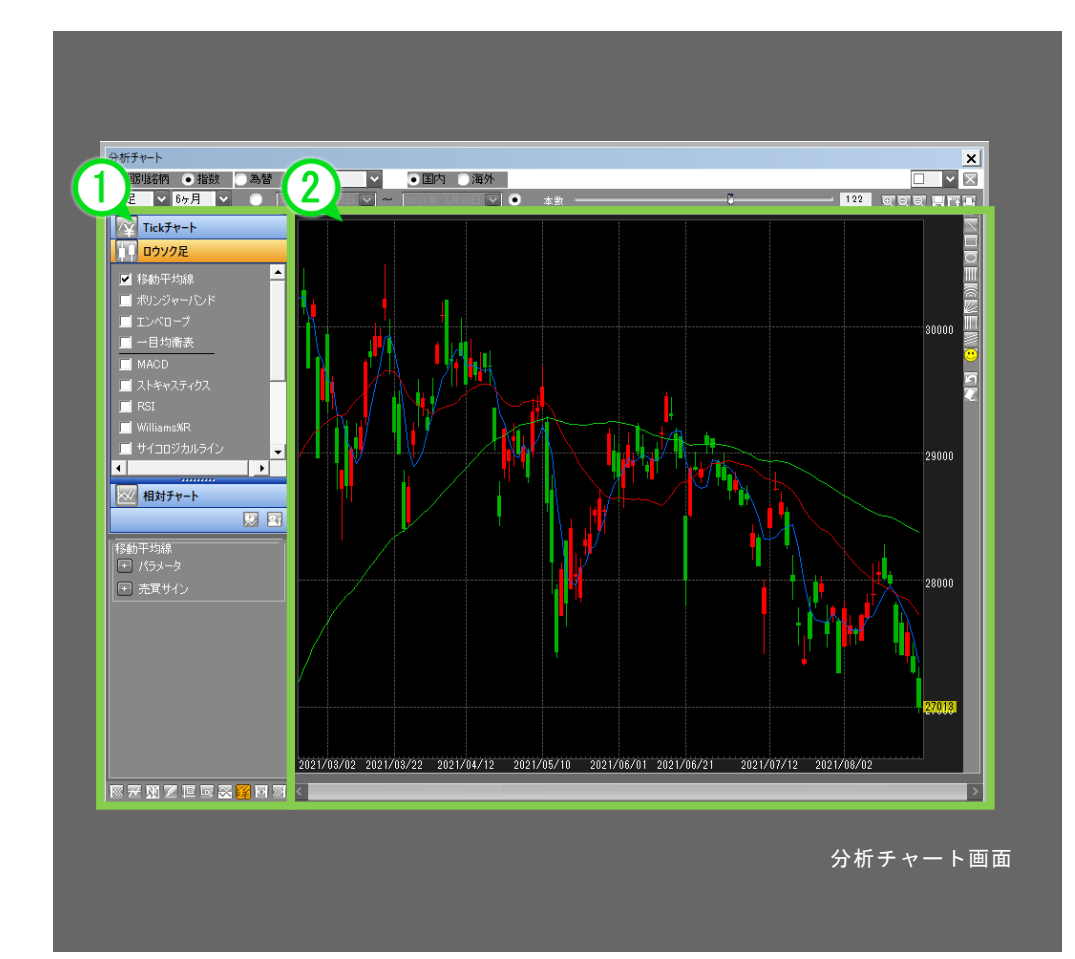

ĥ.

chapter 5 株価チェック&分析 - [投資情報]メニュー 4. 銘柄情報

## 4-7-3 / 分析チャート画面を表示する③

### トグルボタン・データウィンドウ・パラメータ表示

#### ①トグルボタン

トグルボタンで、各種項目の表示・非表示を切り替えられます。一部項目は 分析チャート上の右クリックメニューからも操作可能です。

[左側コントロール表示切替ボタン][前日終値ライン表示切替ボタン(※)]
 [ニュース表示切替ボタン(※)][信用残高表示切替ボタン(※)]
 [OHLCデータウィンドウ表示切替ボタン(※)]
 [対数表示切替ボタン(※)][チャート逆転表示切替ボタン(※)]
 [現値表示切替ボタン(※)][両側コントロール表示切替ボタン]
 [右側コントロール表示切替ボタン]

#### ③データウィンドウ

チャート上をポイントすると、初期状態では始値、高値、安値、終値、出来高、移動平均 (短期・中期)が表示されます。始値、高値、安値、終値の文字色は、ポイントした期間の ロウソク足の陽線、陰線の色に合わせて表示されます。 トグルボタンや左メニュー部[ロウソク足]から選択した項目の値も表示されます。また、 トグルボタンでウィンドウ自体の表示・非表示を切り替えられます。

④オシレータ表示
 左メニュー部[ロウソク足]からMACD・RSI等を選択するとオシレータが表示されます。
 パラメータも設定でき、オシレータ上に設定している値が表示されます。

②右クリック 分析チャート上での右クリックメニューから、チャート上に表示する指標などを選択できます。

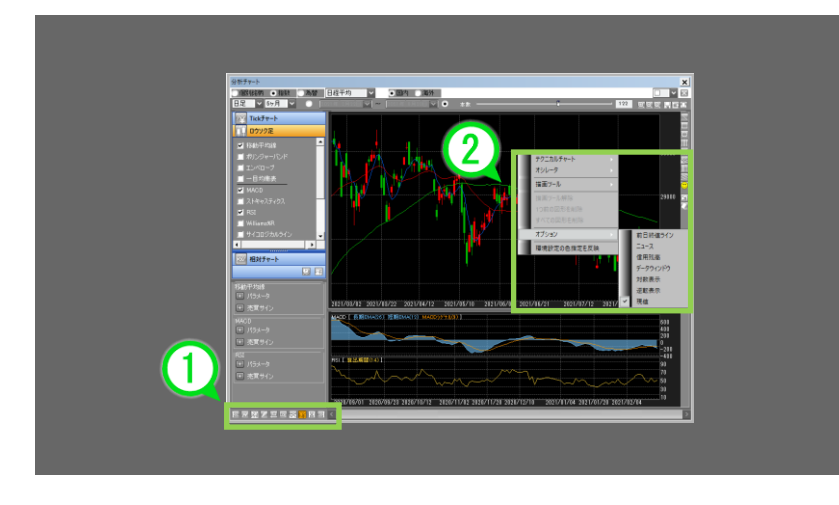

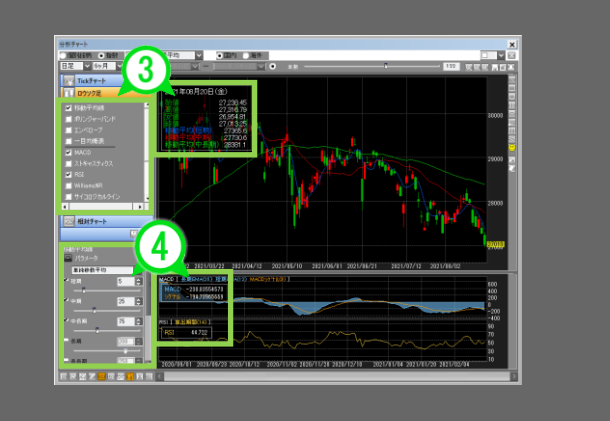

6

>

155

#### 分析チャート画面を表示する④(バックテスト機能) 4-7-4 バックテスト画面解説 登せ バックテスト 分析チャート画面左側のメニューから をクリックするとバックテスト画面が表示されます。 ■画面解説 ①売買ルール 売買ルールを設定します。プルダウンメニューで[買い][売り]を選択すると、 下方にあらかじめ設定されたルールが表示されます。 初期設定では下記の売買ルールが設定されています。 分析チャート 買いルール 低水準/底値確認/底値脱却/3 点チャージ法/上昇トレンド/セ ● 個別銘柄 ○ 指数 ○ 為替 回車計 日足 🗸 3年 🗸 リングクライマックス/高値更新/保ち合い上放れ/中期上昇ト Tickチャート レンド中の短期底打ち/信用取組改善に伴う底値反転/ダブル 2021年08月20日(金) ボトム形成/三角持ち合い上放れ/高値更新期待 📈 相対チャート 2,387.5 2,389.5 2,315.0 売りルール 高水準/天井確認/高値反転/3 点チャージ法/下降トレンド/上 🏷 不規則時系列分析 昇エネルギー減衰/安値更新/保ち合い下放れ/中期下降トレン 三月 バックテスト 2,3200 出来高 10,262,000 - 売茸ルール |買い \_ \_ \_ ド中の短期天井形成/信用取組過熱中の高値反転/ダブルトッ プ形成/三角持ち合い下放れ/ジリ貧 底值確認 底値脱却 編集 削除 をクリックするとルールの追加、編集、削除ができます。 セリングクライマックス 高値更新 保持今八トもかれ ②利益確定・損切りルール 追加 編集 削肉 ①で選択したルールの利益確定ルール、損切ルールを設定します。 💌 価格が 🧧 😂 🤋 ③ルール説明 🖌 価格が 5 🔶 🕺 設定したルールの内容が表示されます。 ✓ 約定日から 10 ○ 常常日本 3000000 2018/10/01 2019/01/10 2019/04/22 2019/08/01 2019/11/11 2020/02/20 2020/06/01 2020/09/03 2020/12/10 2021/03/22 2021/05/20 ④売買サイン 売買サインが表示されます。ピンクは買いサイン、ブルーは売りサインです。 其(い) ンペローフ\*[上方ハウントを上抜け 出期間:20 Shift:1 ACD[MACDがMACDシゲナル: 3 「期EMA:26 短期EMA:1: MACDシケナル:9 ⑤収益率 収益率がマイナスの場合には青で、プラスの場合には赤で表示されます。帯の 幅は保有期間を表します。 収益率の帯をマウスオーバーすると、テストの詳細が表示されます。 1,425.5 ⑥テスト結果詳細 4 . テスト結果の詳細を一覧で表示します。 < バックテスト画面

ы

林森

# 4-7-5 / 分析チャート画面を表示する⑤(バックテスト機能)

### 売買ルールの設定①

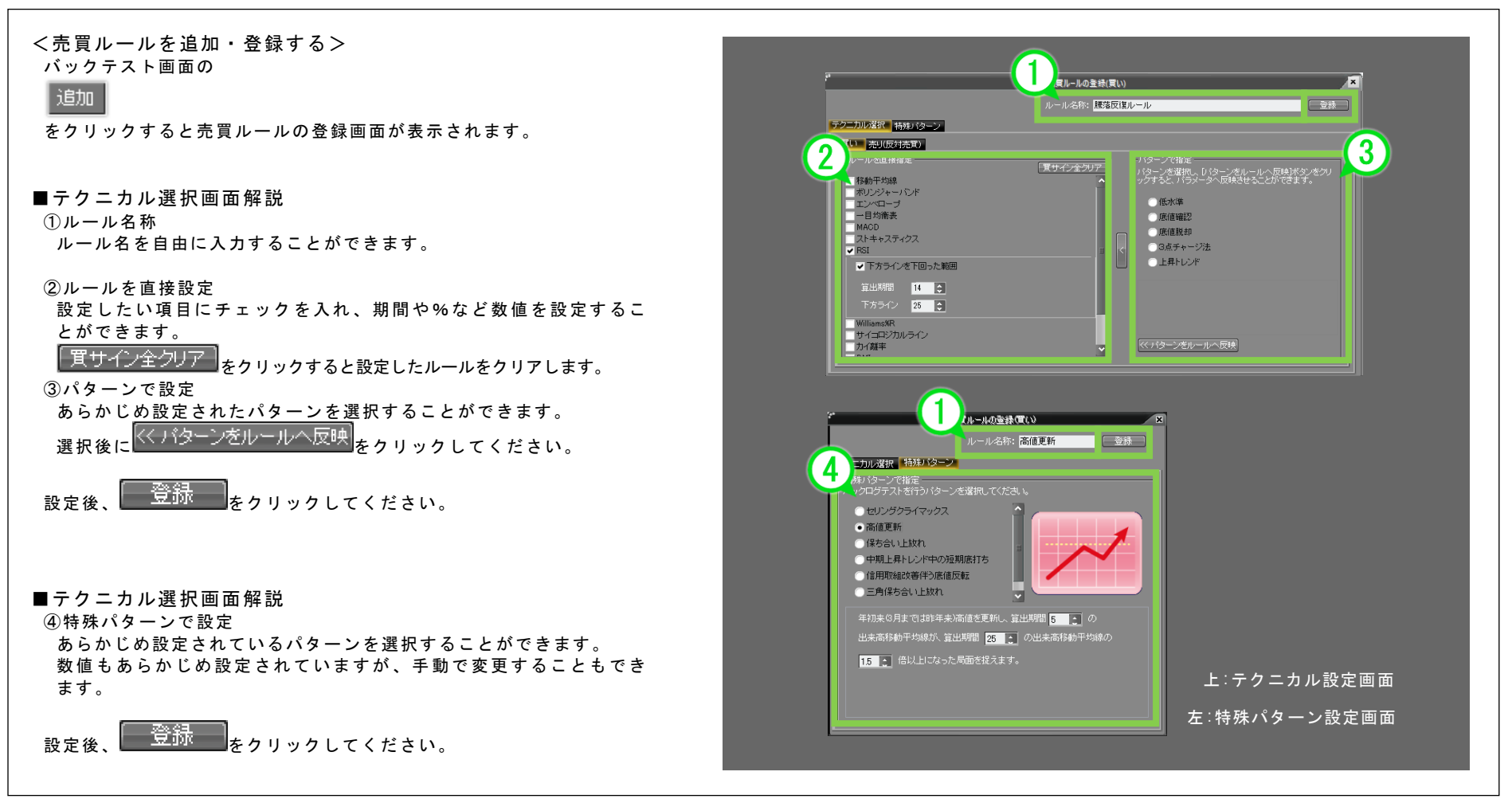

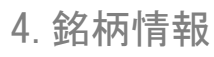

# 4-7-6 🖌 分析チャート画面を表示する⑥(バックテスト機能)

### 売買ルールの設定②

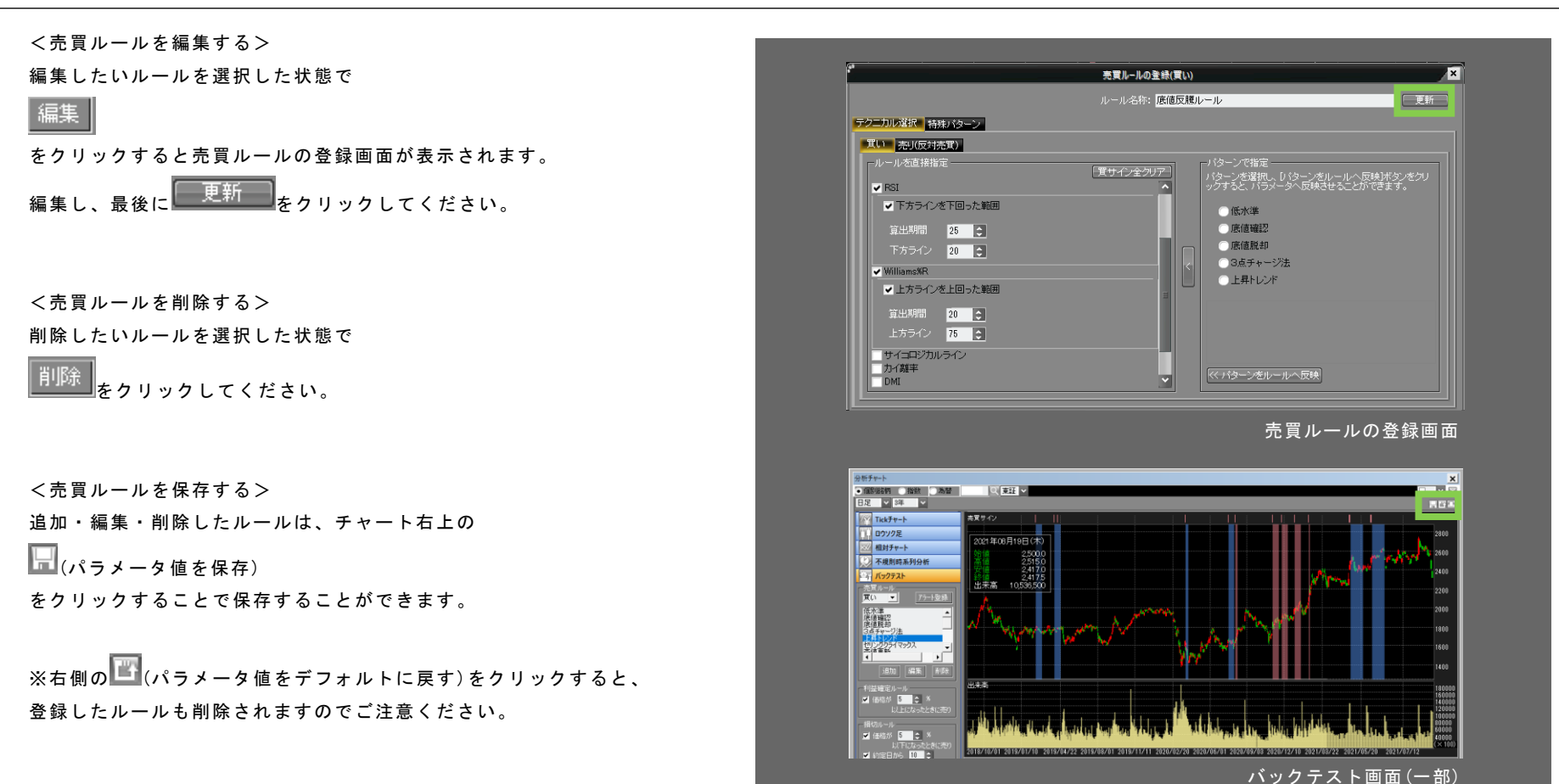

8[やの市]メー

ĥ.

chapter 5 株価チェック&分析 - [投資情報]メニュー 4. 銘柄情報

# 4-8 🖌 相対チャート画面を表示する

### 相対チャート画面の表示方法

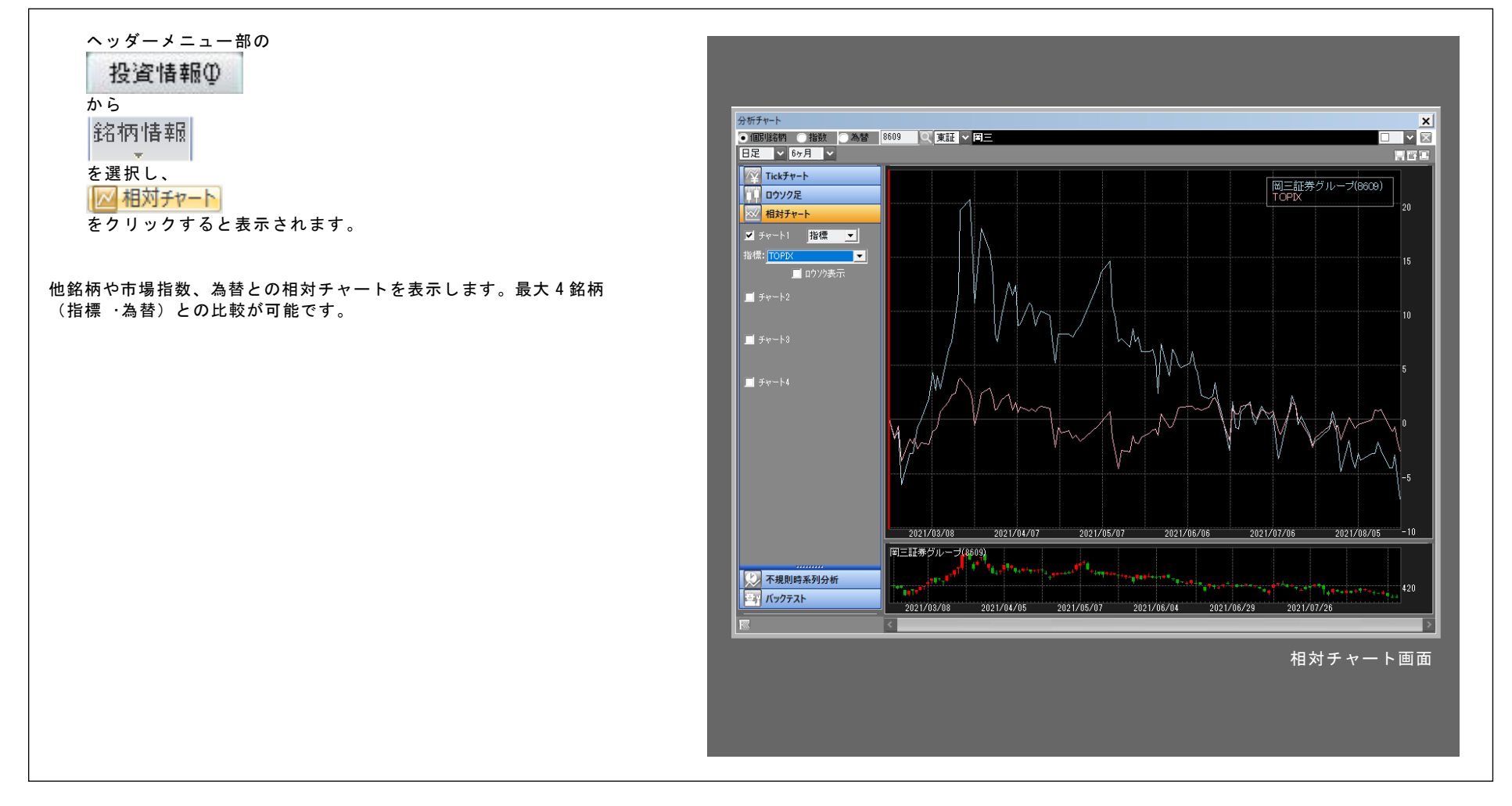

1 禁務

2 操作メニュー

3 [取引]メニュー

4 [資産]メニュー

5 [投資情報]メニュー

6[設定]メニュー

7 [ウィンドウ]メニュ

1

8[その街]メニュ

1

# 4-9 / チャート画面・日足一覧画面を表示する

チャート画面・日足一覧画面の表示方法

| <チャート画面の場合><br>ヘッダーメニュー部の<br>投資情報の<br>から<br>レート・<br>をクリックします。 | <ul> <li>■チャート画面<br/>選択した銘柄、市場指数、為替のチャートを表示します。</li> <li>-注意事項-</li> <li>平日午前3時に情報がクリアされます(休日においてはクリアされません)。</li> <li>ザラ場中は、市場の相場報道システムの発表を受けリアルタイムに表示が変わります。</li> </ul> |
|---------------------------------------------------------------|----------------------------------------------------------------------------------------------------|
| チャート画面が表示されます。                                                |                                                                                                    |
| 日足一覧画面を表示する場合は[投資情報]-[銘柄情報]-[日足一覧]をクリックし<br>ます。               | ■日足一覧<br>選択した銘柄、市場指数、為替の日足データを表示します。「日付」欄をクリッ<br>クすることで昇順・降順に並べ替えができます。CSV 形式でダウンロードするこ<br>ともできます。                                                                       |

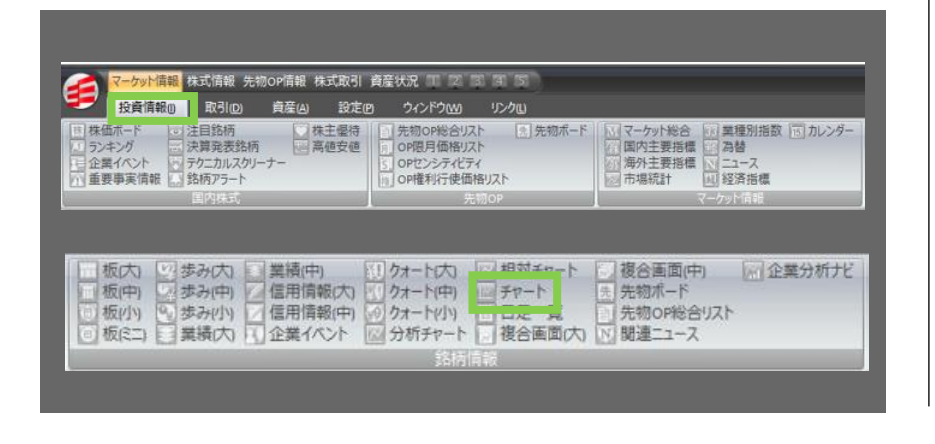

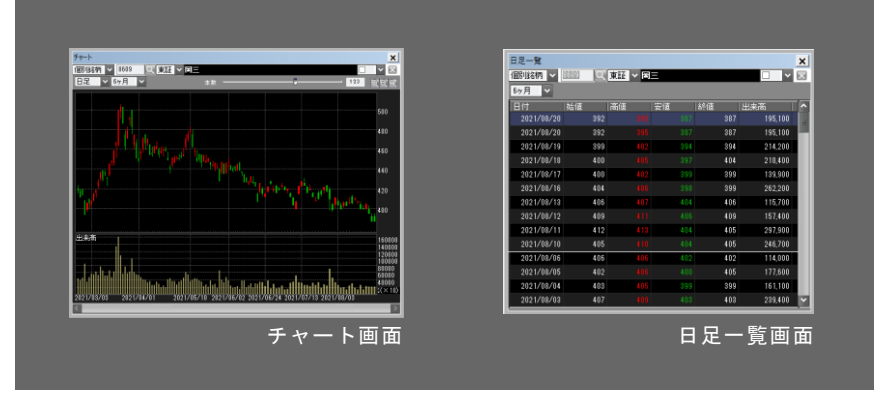

chapter 5 株価チェック&分析 - [投資情報]メニュー 4. 銘柄情報

# 4-10-1 / 複合(大・中)画面を表示する①

複合(大・中)画面の表示方法

<複合(大)画面の場合> ヘッダーメニュー部の

· · · · · · · · · · · · ·

投資情報①

から

複合画面(大)

をクリックします。

複合(大)画面が表示されます。

複合(中)画面を表示したい場合は [投資情報]-[複合(中)]をクリックします。

|                                                                                                    | and the second second se |
|----------------------------------------------------------------------------------------------------|----------------------------------------------------------------------------------------------------|
| □ 重要事実情報 □ 銘柄アラート □ OP權利行使価格リスト □ 市場統認                                                                                                    | 総合 い 単種別指数 回 カレンダー<br>詳細 高 為替<br>詳細 N ニュース<br>† 国 経済指標                                                                                                    |
| 国 初大 10 法2(大) 回 単語(由) 20 万+- 1(大) 10 相対チャート 10 複合画                                                                                                 |                                                                                                    |
| ■ 板(中) 「「歩み(中) 【信用情報(六) 「クオート(中)    チャート (日元1000<br>「板(小) 9) 歩み(小) 「信用情報(中) (クオート(小)) 日日日一野 (古先物のF<br>「板(に) 美損(六) 」 企業イベント (公分析チャート (後合画面(六) ) 開連二 | 1 1 1 1 1 1 1 1 1 1 1 1 1 1 1 1 1 1 1                                                                                                    |
| 銘柄情報                                                                                                    |                                                                                                    |

複合(大)画面では上部に板・価格情報が、下部には[チャート][歩み][信用][業 績][ニュース]から1画面を表示することができます。 複合(中)画面では[チャート][歩み][板][ニュース][クォート]から1画面を表 示することができます。

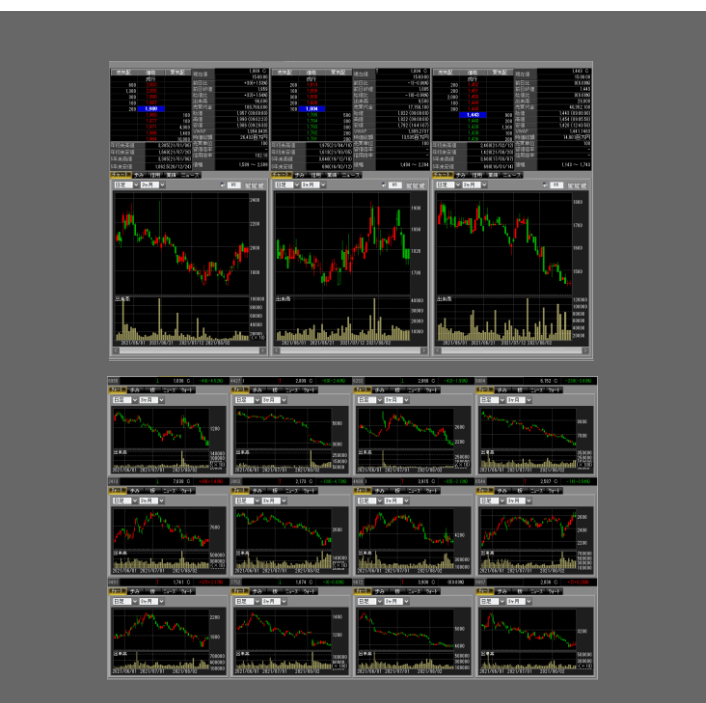

複合(大・中)画面

林森

2 幕告メニュー

3 [取引]メニュー

4 [資産]メニュー

5 [投資情報]メニュー

6[設定]メニュー

7 [ウィンドウ]メニュ

1

8[その街]メニュ

# 4-10-2 / 複合(大・中)画面を表示する②

### 複合・複合(大)チャートでの出来高パネル、現値ラベル、前日終値ラインの表示切替

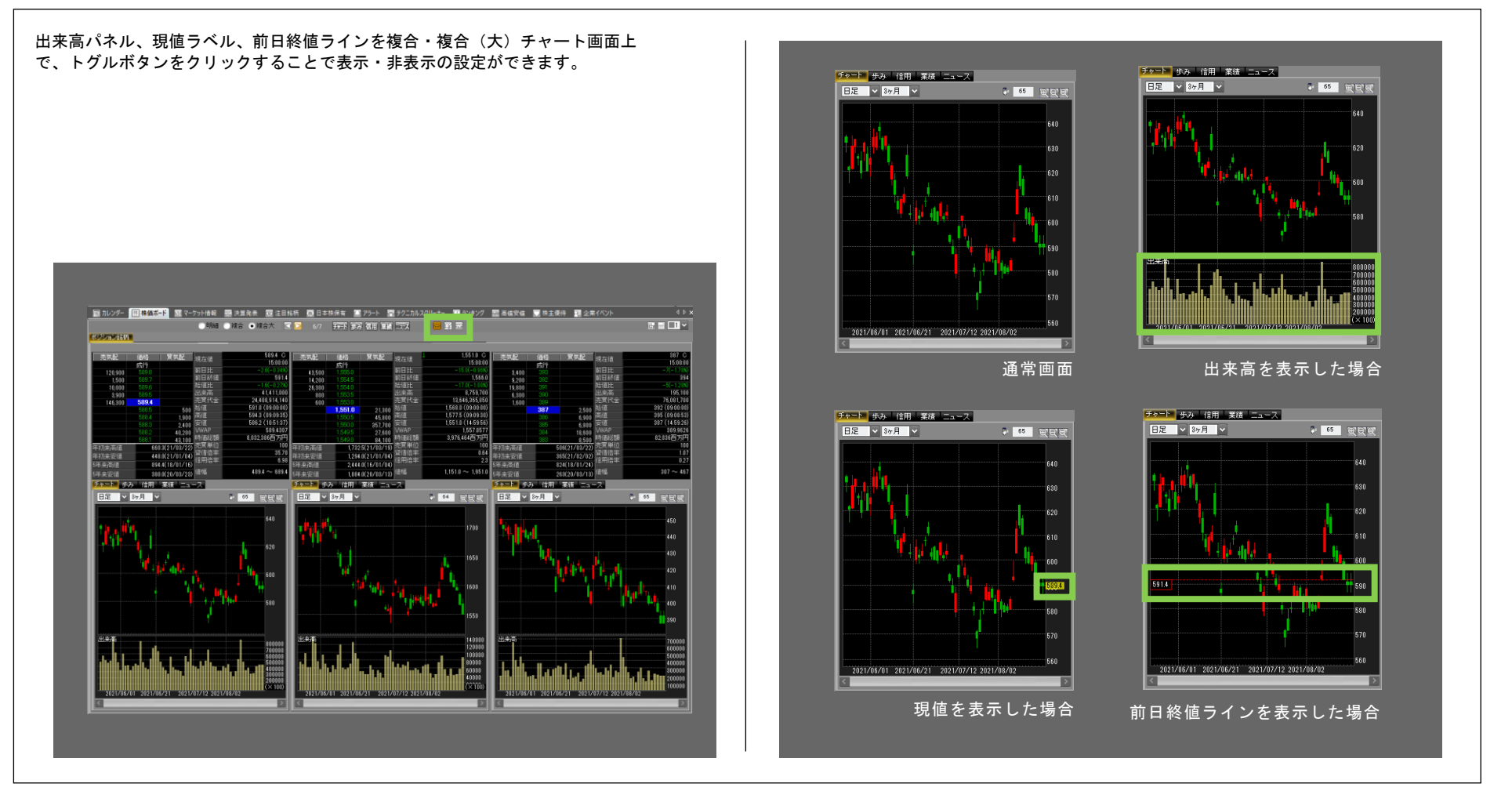

# 

先物ボード画面の表示方法

| ヘッダーメニュー部の<br>投資情報①<br>から<br><u>た物ボード</u><br>をクリックします。                                                                                                    | 画面は[投資情報]-[先物 OP]内のメニュー(128 ページ参照) と同じ内容です。                                                                                                    |
|----------------------------------------------------------------------------------------------------|----------------------------------------------------------------------------------------------------|
| 先物ボード画面が表示されます。                                                                                                    |                                                                                                    |
|                                                                                                    |                                                                                                    |
|                                                                                                    |                                                                                                    |
|                                                                                                    |                                                                                                    |
|                                                                                                    | Attri-r<br>X                                                                                                    |
|                                                                                                    | 代が近 100 (1010) 101 (1010) 1010 (1010) 1010 (1010) 1010 (10100) 1010 (1010) 1000 (1010) 1000 (1010) 1000 (1010) 1000 (101 |
|                                                                                                    | No.556/m         IRG/II         RE201         IRG/II         RE201         RE201         RE201 <thre201< th=""> <thre2< th=""></thre2<></thre201<>                                                                                                    |
| 田 株価ホート ひえ 目録柄 マ 英主 豊待 「                                                                                                    | NCSSC=                                                                                                    |
|                                                                                                    | 1772(10)<br>森林   隆月   現在21道   時間   前日12日子   清天泉之   天天泉之   天天泉之秋   天天泉之秋   天天泉之秋   天天泉之秋   天天泉之秋   天天泉之秋   天天泉之秋   天天泉之秋   天天泉之秋   天天泉之秋   天天泉之秋   天天泉   天天泉之秋   天天泉   天天泉之秋   天天泉   天天泉之秋   天天泉   天天泉之秋   天天泉   天天泉之秋   天天泉   天天泉之秋   天天泉之秋   天天泉之秋   天天泉之秋   天天泉之秋   天天泉之秋   天天泉   天天泉之秋   天天泉   天天泉   天天泉之秋   天天泉   天天泉之秋   天天泉   天天泉   天天泉   天天泉   天天泉   天天泉   天天泉   天天泉   天天泉   天天泉   天天泉   天天泉   天天泉   天天泉   天天泉   天天泉   天天泉   天天泉   天天泉   天天泉   天天泉   天天泉   天天泉   天天泉   天天泉   天天泉   天天泉   天天泉   天天泉   天天泉   天天泉   天天泉   天天泉   天天泉   天   天                                                                                                    |
| <ul> <li>         振(方) 20 歩み(方) 業績(中) 10 クォート(方) 20 相対チャート 20 ターラの(中) 20 企業分析ナビ         「板(中) 20 歩み(中) 20 信用情報(内) 20 クォート(中) 20 チャート 20 先物ポード         で板(パ) 20 歩み(小) 20 信用情報(中) 20 クォート(小) 20 日足一覧         で元初の中にロリスト         の板(字二) 20 業績(方) 10 企業イベント 20 分析チャート 20 役合画面(方) 20 関連ニュース     </li> </ul> | C         D           12.176         169.01         169.1267         169.82         76.922.01         169.82.01         169.82         169.82         169.82         169.82         169.82         169.82         169.82         169.82         169.82         169.82         169.82         169.82         169.82         169.82         169.82         169.82         169.82         169.82         169.82         169.82         169.82         169.82         169.82         169.82         169.82         169.82         169.82         169.82         169.82         169.82         169.82         169.82         169.82         169.82         169.82         169.82         169.82         169.82         169.82         169.82         169.82         169.82         169.82         169.82         169.82         169.82         169.82         169.82         169.82         169.82         169.82         169.82         169.82         169.82         169.82         169.82         169.82         169.82         169.82         169.82         169.82         169.82         169.82         169.82         169.82         169.82         169.82         169.82         169.82         169.82         169.82         169.82         169.82         169.82         169.82         169.82                                                                                                    |
| 銘柄情報                                                                                                    |                                                                                                    |
|                                                                                                    |                                                                                                    |

# 4-12 / 関連ニュース画面を表示する

### 関連ニュース画面の表示方法

| ヘッダーメニュー部の<br>投資情報①<br>から<br>図 関連ニュース<br>をクリックします。                                                                                                    | 選択銘柄に関するニュースを表示します。<br><mark> 詳細</mark> ボタンでニュースを表示します。                                                                                                    |
|----------------------------------------------------------------------------------------------------|----------------------------------------------------------------------------------------------------|
| 関連ニュース画面が表示されます。                                                                                                    |                                                                                                    |
| マークッド情報         株式情報         先初の?情報         株式取引         貴産状況         第         第           投資情報の         取引(0)         資産(0)         没た(0)         ワインドク(0)         リンク(0)           単株価本・ド         ご         注目訪所         ※         常         第         第         #         1         #         #         1         #         # | 閉連ニュース       ×         36003       東証 ◆ 国ニ       ×         現在値       363       前日比(率)       0(0.00%)       出来高       131,900       200         日時       ヘッドライン       詳細       ×       ×       ×       ×       ×       ×       ×       ×       ×       ×       ×       ×       ×       ×       ×       ×       ×       ×       ×       ×       ×       ×       ×       ×       ×       ×       ×       ×       ×       ×       ×       ×       ×       ×       ×       ×       ×       ×       ×       ×       ×       ×       ×       ×       ×       ×       ×       ×       ×       ×       ×       ×       ×       ×       ×       ×       ×       ×       ×       ×       ×       ×       ×       ×       ×       ×       ×       ×       ×       ×       ×       ×       ×       ×       ×       ×       ×       ×       ×       ×       ×       ×       ×       ×       ×       ×       ×       ×       ×       ×       ×       ×       ×       ×       ×       ×       ×       × </th |
| 新防清報<br>新防清報                                                                                                    | <br>関連ニュース画面                                                                                                    |

8[やの街]メニュー
chapter 5 株価チェック&分析 - [投資情報]メニュー 4. 銘柄情報

# 4-15-1 / 企業分析ナビ画面を表示する①

### 企業分析ナビ画面の表示方法

| ヘッダーメニュー部の<br>投資情報①<br>から<br>から<br>をクリックします。<br>企業分析ナビ画面が表示されます。                                                                                                    | <ul> <li>①株価情報<br/>チャート、株価情報、対 TOP1X 比較チャートを表示します。</li> <li>②企業情報 [総合] IF1S コンセンサス、業績推移グラフ、株価・財務指標、同業他社コンセンサ<br/>スなどを表示します。 [財務・業績概況] 財務・業績の一覧表と業績・財務指標等の推移グラフを表示します。 [業績予想] IF1S コンセンサスおよび目標株価と実際の株価の推移チャート等を表示しま<br/>す。 ③ニュース 当該企業のニュースを表示します。</li> </ul>                                                                                                    |
|----------------------------------------------------------------------------------------------------|----------------------------------------------------------------------------------------------------|
| Provides         株式情報         先初のr備報         株式成31         自産状況         回 (2)         回 (2)         (2)         (2)         (2)         (2)         (2)         (2)         (2)         (2)         (2)         (2)         (2)         (2)         (2)         (2)         (2)         (2)         (2)         (2)         (2)         (2)         (2)         (2)         (2)         (2)         (2)         (2)         (2)         (2)         (2)         (2)         (2)         (2)         (2)         (2)         (2)         (2)         (2)         (2)         (2)         (2)         (2)         (2)         (2)         (2)         (2)         (2)         (2)         (2)         (2)         (2)         (2)         (2)         (2)         (2)         (2)         (2)         (2)         (2)         (2)         (2)         (2)         (2)         (2)         (2)         (2)         (2)         (2)         (2)         (2)         (2)         (2)         (2)         (2)         (2)         (2)         (2)         (2)         (2)         (2)         (2)         (2)         (2)         (2)         (2)         (2)         (2)         (2)         (2)         (2) | <complex-block><complex-block><complex-block><complex-block><complex-block><complex-block><complex-block><complex-block><complex-block><complex-block><complex-block><complex-block><complex-block><complex-block><complex-block></complex-block></complex-block></complex-block></complex-block></complex-block></complex-block></complex-block></complex-block></complex-block></complex-block></complex-block></complex-block></complex-block></complex-block></complex-block> |

## 4-15-2 / 企業分析ナビ画面を表示する②

### 企業分析ナビ-総合-画面の解説

① IFIS コンセンサスレーティング 直近と前回の IFIS コンセンサスレーティングを表示します。

#### ②目標株価

コンセンサス目標株価の推移を表示します。 予想した会社数、目標株価の中央値/高値/安値/標準偏差、レーティングの分 布(会社数、パーセンテージ)を表示します。

#### ③目標株価円グラフ

レーティングの分布を円グラフで表示します。マウスのポイント部分を立体 表示します。

#### ④同業種比較

同業種の業種平均値と成長性、規模、割安性、財務性、収益性を比較・ 表示します。

#### ⑤業績の推移

業績(売上高、営業利益、経常利益、当期利益)の推移を表示します。

#### ⑥主な指標

株価変化や配当利回り率、PERなど、主な指標を表示します。

#### ⑦同業種直近コンセンサス予想比較

同業他社とのコンセンサス予想を比較、表示します。項目欄をクリックする ことで並び替えができます。また、右クリックし CSV 出力ができます。

### ⑧企業概況 · 会社概要

企業の概況・会社の概要を表示します。

#### ⑨連結事業のセグメント別売上高比率

セグメント別売上高の連結売上高に対する比率を円グラフで表示しています。連 結事業のセグメント情報が公表されていない会社等は表示されません。

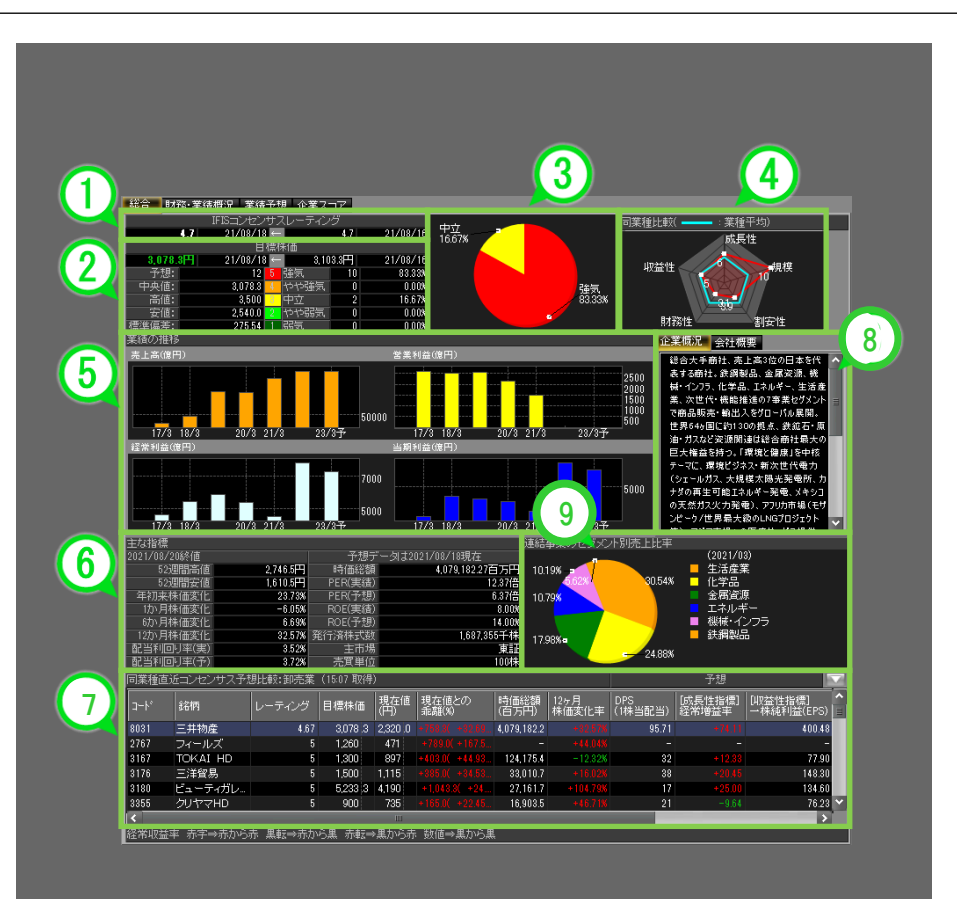

企業分析ナビ-総合-画面

8[その街]メニ

chapter 5 株価チェック&分析 - [投資情報]メニュー

4. 銘柄情報

## <u>4-15-3</u> / 企業分析ナビ画面を表示する③

### 企業分析ナビ-財務・業績概況-画面、-業績予想-画面の解説

#### <財務・業績概況画面>

#### ①財務データ

過去4年間の企業業績等の実績値を表示します。同業種平均を表示し、業績 内のランキングも表示します。右クリックし CSV 出力ができます。

#### ②業績の推移

業績の推移を実績、予想を含め棒グラフで表示します。

## 3業績の推移表示/非表示ボタン ②の業績の推移エリアを非表示または表示します。

#### <業績予想画面>

#### ④業績予想

過去実績および3期先までの会社予想、コンセンサス予想を表示します。 右クリックし CSV 出力ができます。予想データは、会社予想を発表し ていない、コンセンサスデータが発表されていない場合には表示されません。

#### ⑤IFIS コンセンサスレーティング

IFISコンセンサスレーティングの分布および平均値の推移を表示します。

#### ⑥目標株価の推移

目標株価の推移と実績の終値ベースでの株価の比較チャートを表示します。

#### ⑦目標株価の推移表示/非表示ボタン

⑥の目標株価の推移エリアを非表示または表示します。

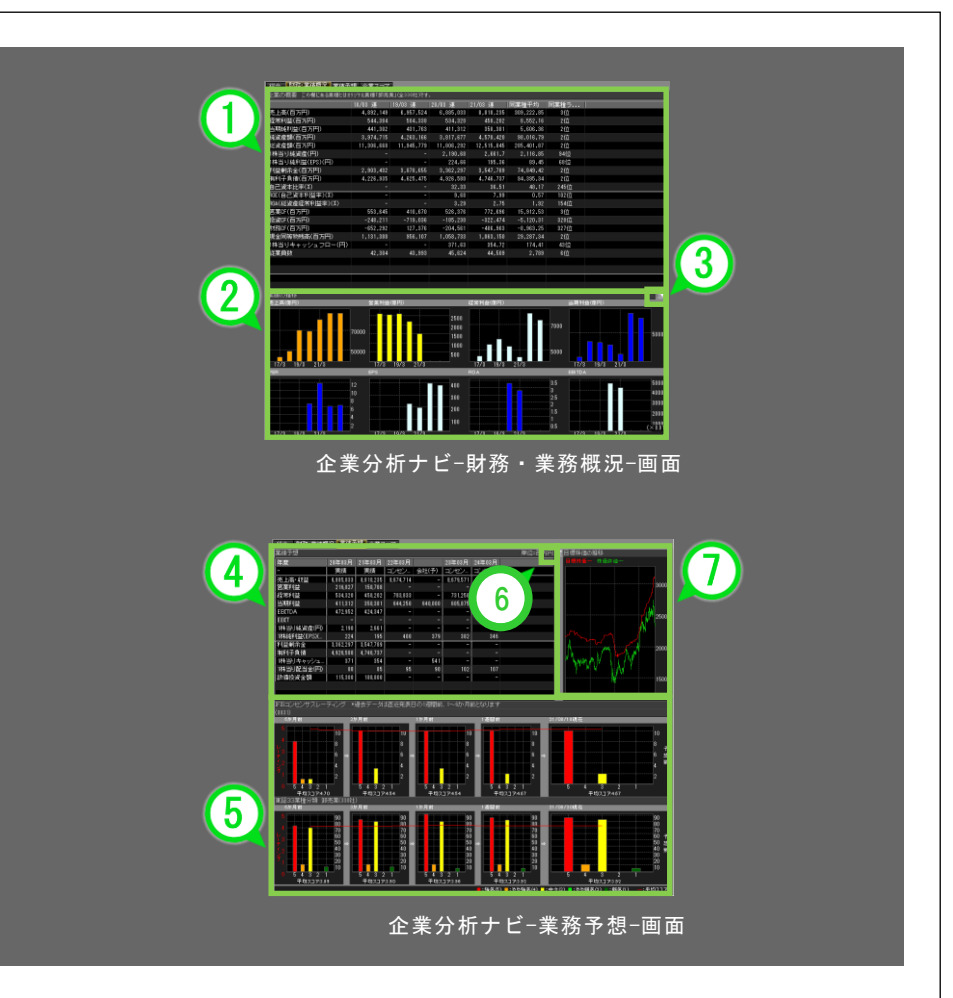

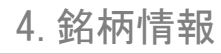

## 4-15-4 🖊 企業分析ナビ画面を表示する④

## 企業分析ナビー企業スコアー画面の解説

#### <企業スコア画面>

IFIS 社の提供する同業種と比較した企業スコア(総合、成長性、収益性、 財務性、割安性、規模)や上場銘柄と比較した企業スコアが表示できます。

#### ①同業種比較

同業種の銘柄と総合、成長性、収益性、財務性、割安性、規模の面で比較し、スコア表示されます。

#### ②上場銘柄比較

上場銘柄と総合、成長性、収益性、財務性、割安性、規模の面で比較し、ス コア表示されます。

#### ③同業種ランキング

■同業種ランキング比較 同業種の他銘柄と総合、成長性、収益性、財務性、割安性、レーティングな どが表示され、比較することができます。

#### ■同業種ランキングマップ

同業種の他銘柄と総合、成長性、収益性、財務性、割安性、規模のうちの2 つの項目で比較したランキングマップが表示できます。

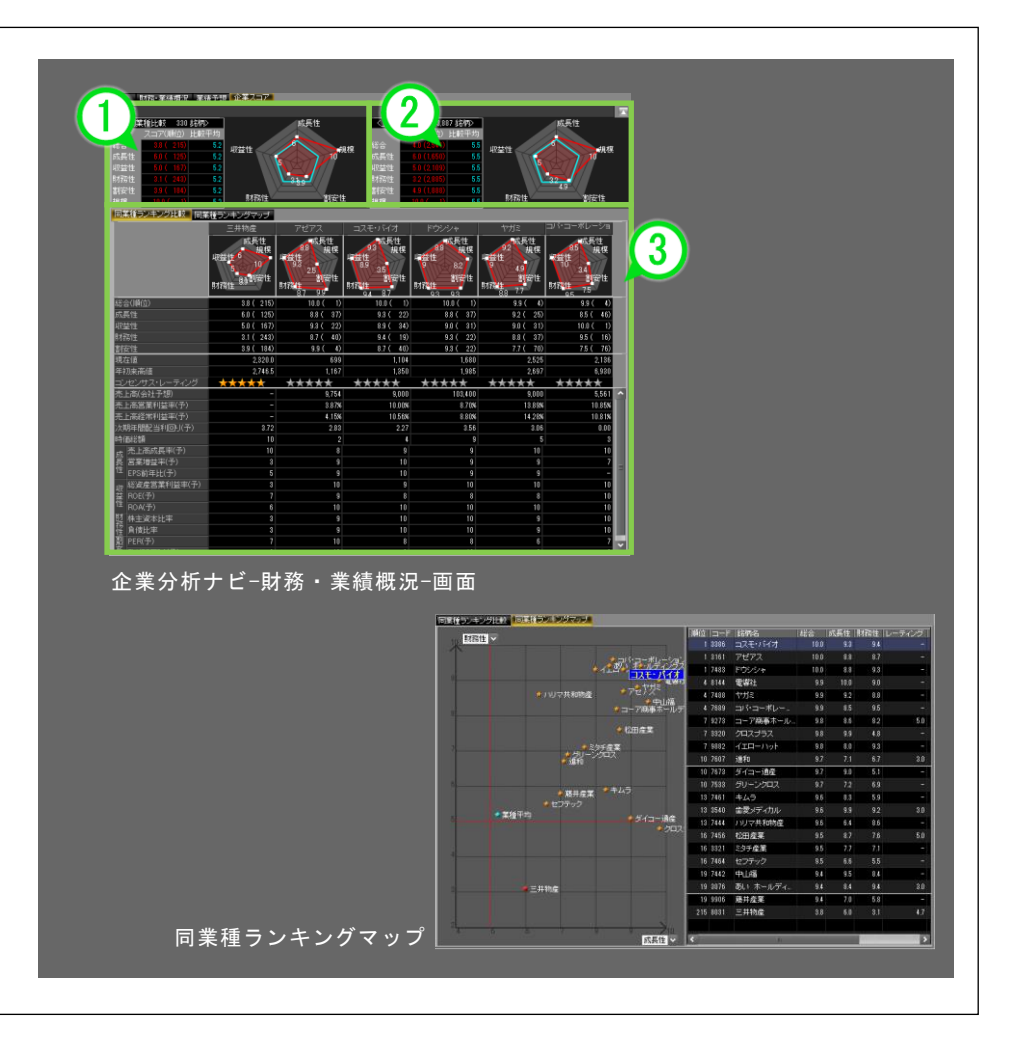

ы

林森

2 薬춖メニュー

ω